# **NETWORK SYSTEM**

#### **Devicenet** Network

**Devicenet** Introduction Configure Devicenet Network Control devices via Devicenet Back up on DeviceNet **Ethernet Network Ethernet Introduction** Configure Ethernet Network Control devices via Ethernet **ControlNet Network** ControlNet Overview Configure ControlNet Network Control devices via ControlNet

#### HCM.UTE 3-2014

#### **DeviceNet Overview**

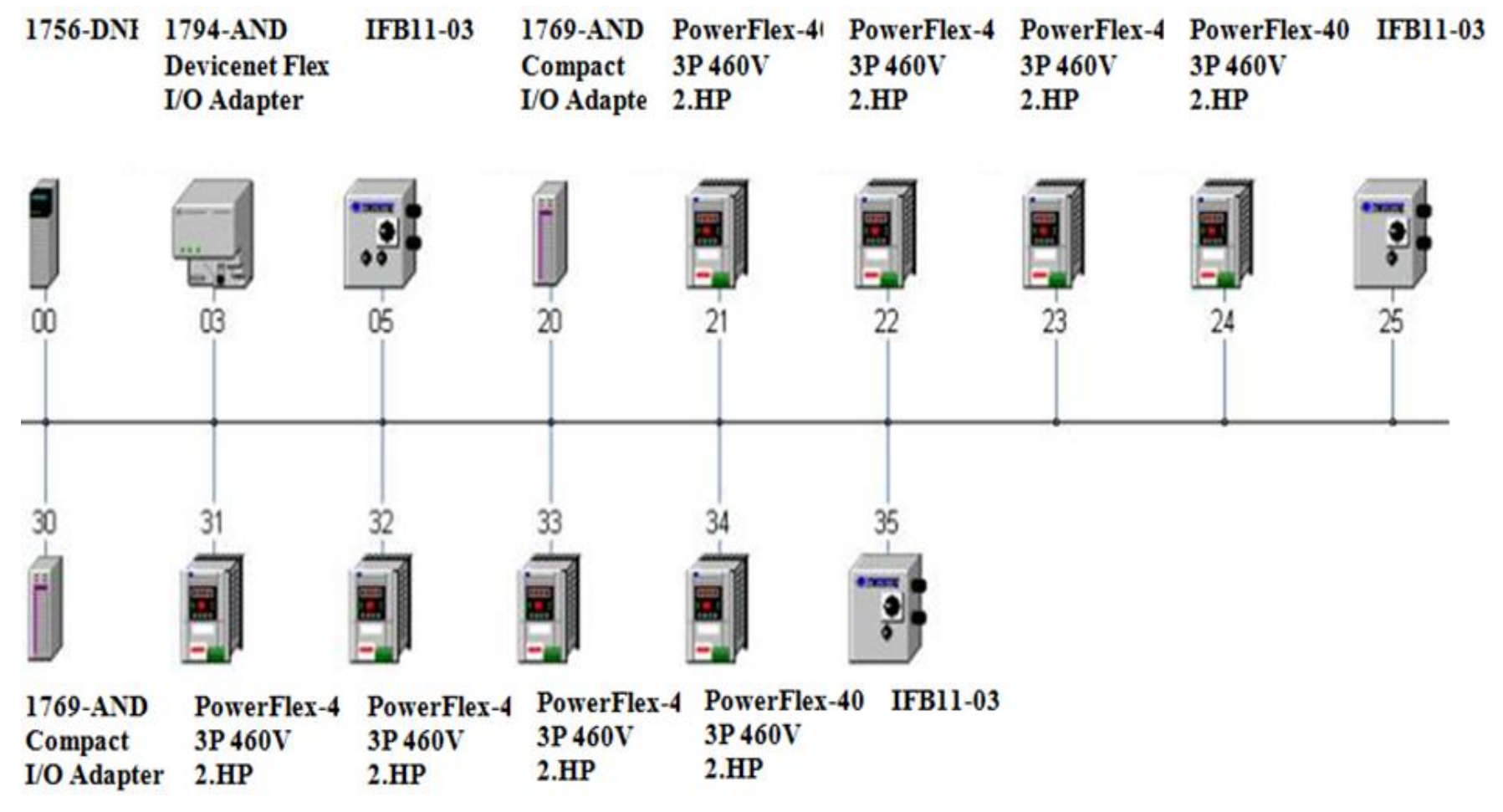

Up to 64 nodes(0-63) in DeviceNet Network There are one Master and Slaves HCMUTE 11\_2014 2 phuongtv@

phuongtv@hcmute.edu.vn\_0908248231

### **DEVICENET NETWORK** Communication between DeviceNet Devices and CompactLogix via 1769 SDN Module

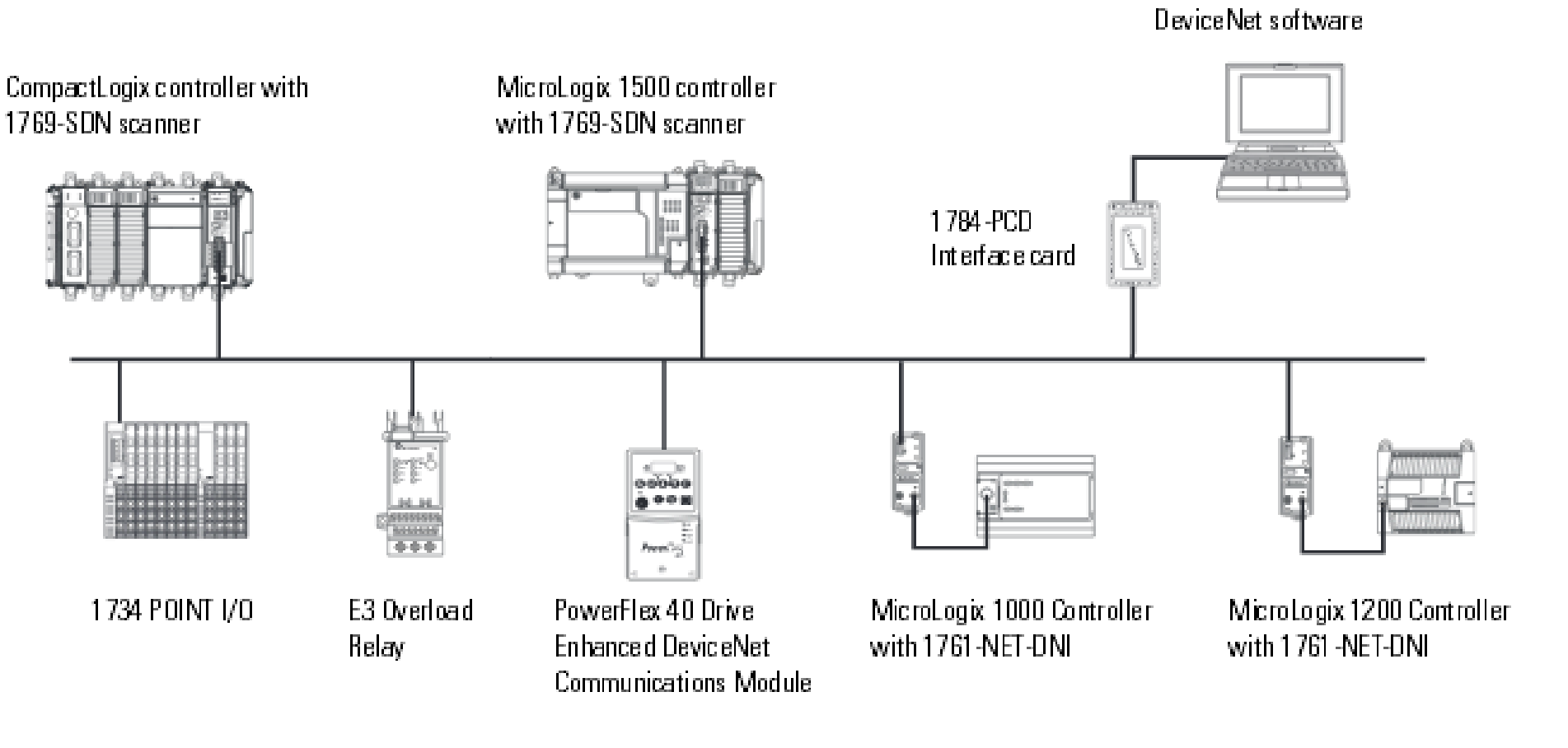

PLC with BSNetWorx for

3

### **DEVICENET NETWORK** Communication between DeviceNet Devices and CompactLogix via 1756 DNB Module

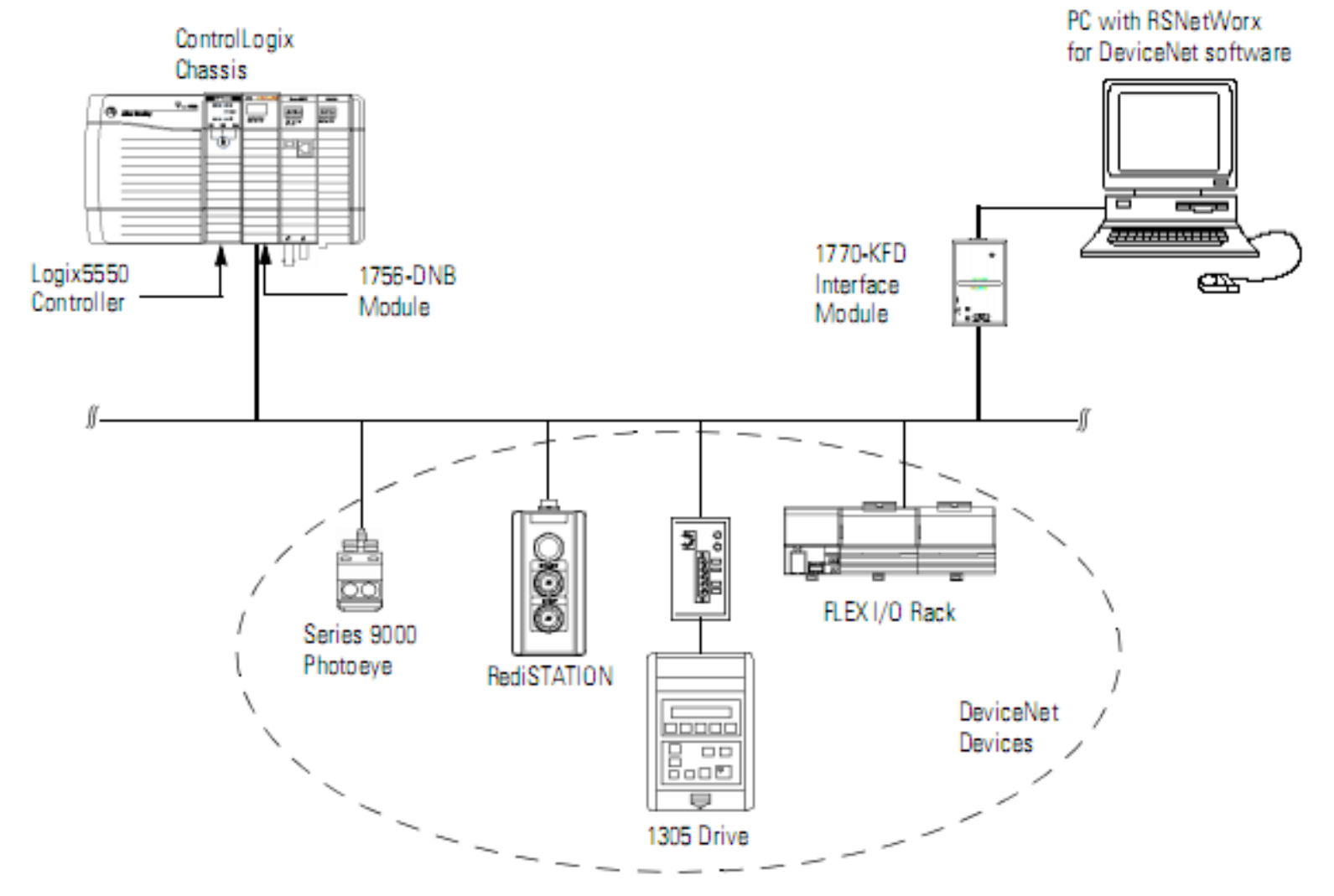

HCMUTE 11\_2014

#### phuongtv@hcmute.edu.vn\_0908248231

#### **DeviceNet Features and Functionality**

| Network size    | Up to 64 nodes                                                            |
|-----------------|---------------------------------------------------------------------------|
| Network Length  | 125Kbps: 500m                                                             |
|                 | 250Kbps: 250m                                                             |
|                 | 500Kbps: 100m                                                             |
| Data Packets    | 0-8 byte                                                                  |
| Bus Topology    | Linear (trunkline/dropline);power and signal<br>on the same network cable |
| Bus Addressing  | Peer to Peer, MultiMaster hoặc Master/Slave                               |
| System Features | Removal and replacement of devices from the network under power           |

#### Assign an address to each Devices

| Give this device                             | This address | Notes                                                                                                    |
|----------------------------------------------|--------------|----------------------------------------------------------------------------------------------------|
| Scanner                                      | 0            | If you have multiple scanners, give them the lowest addresses in sequence (0, 1).                                                                                                    |
| Any device on the network except the scanner | 161          | <ul> <li>Give the lower addresses to devices with 15 bytes or more of input or output data.</li> <li>Gaps between addresses are OK and have no effect on system performance. If you are uncertain of the final lay-out of your system, leave gaps between addresses. This gives you some flexibility as you develop your system.</li> </ul>                                                                                                    |
| Computer interface to the network            | 62           | <ul> <li>If you connect a computer directly to the DeviceNet network, use address 62 for the computer.</li> <li>Many computer interface devices use this address as their default.</li> <li>The 1784-U2DN device can connect a computer directly to a DeviceNet network.</li> </ul>                                                                                                    |
| No device                                    | 63           | <ul> <li>Always leave address 63 open. Out of the box, most DeviceNet devices are preset for address 63.</li> <li>Some devices have no switches or push button to set the address. They require software, such as RSNetWorx for DeviceNet software to change the address. This means that you must first place it on the network at its preset address of 63 before you can change the address.</li> <li>If another device is already using address 63, there will be an address conflict and you won't be able to communicate with the newly connected device.</li> <li>Leaving address 63 open makes it possible to configure a new device.</li> <li>The auto-address recovery feature also requires address 63 to be open.</li> </ul> |

#### **Bus Topology**

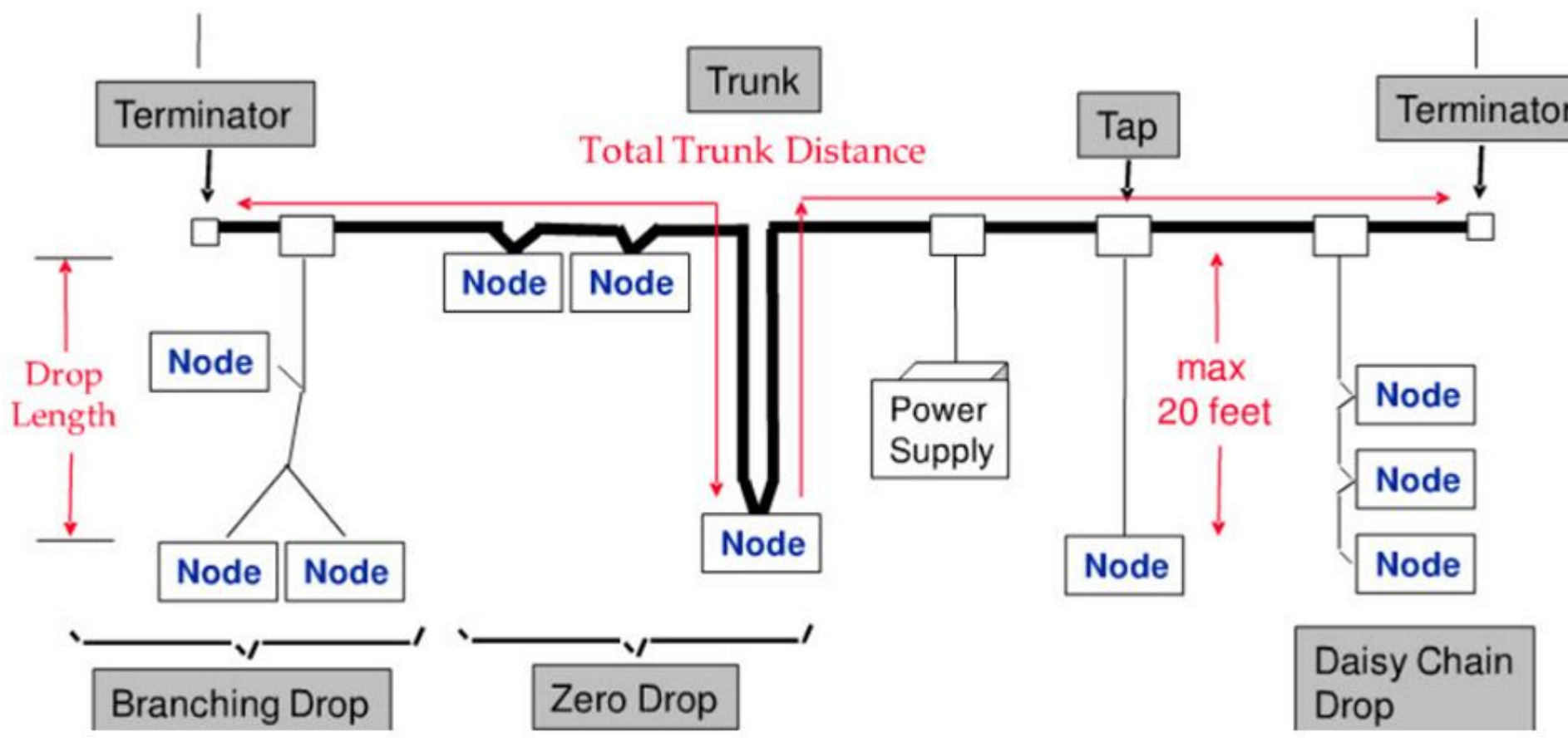

### **DeviceNet Cable**

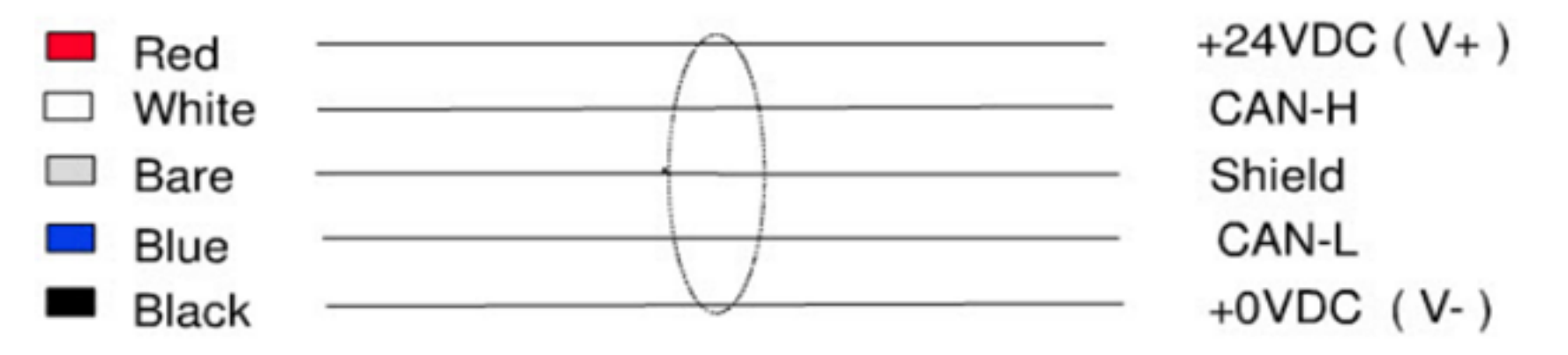

DeviceNet Cable specifications

- 5 conductors, 1 pair of 24volts DC Power, 1 pair for can communication, one shield.
- > Maximum current for 24 volts power DC is 3 amps.

#### **The Inverted Logic of DeviceNet Bus**

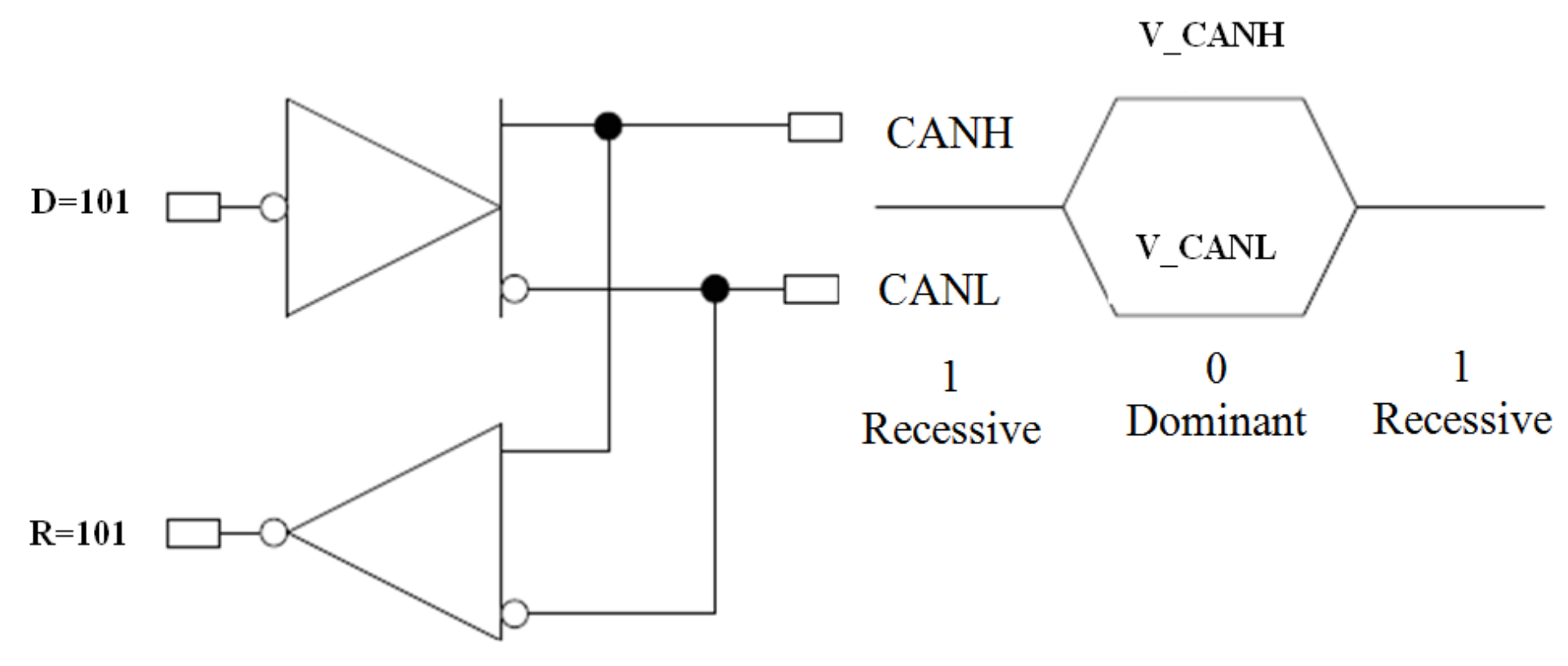

#### The Inverted Logic of a DeviceNet Bus

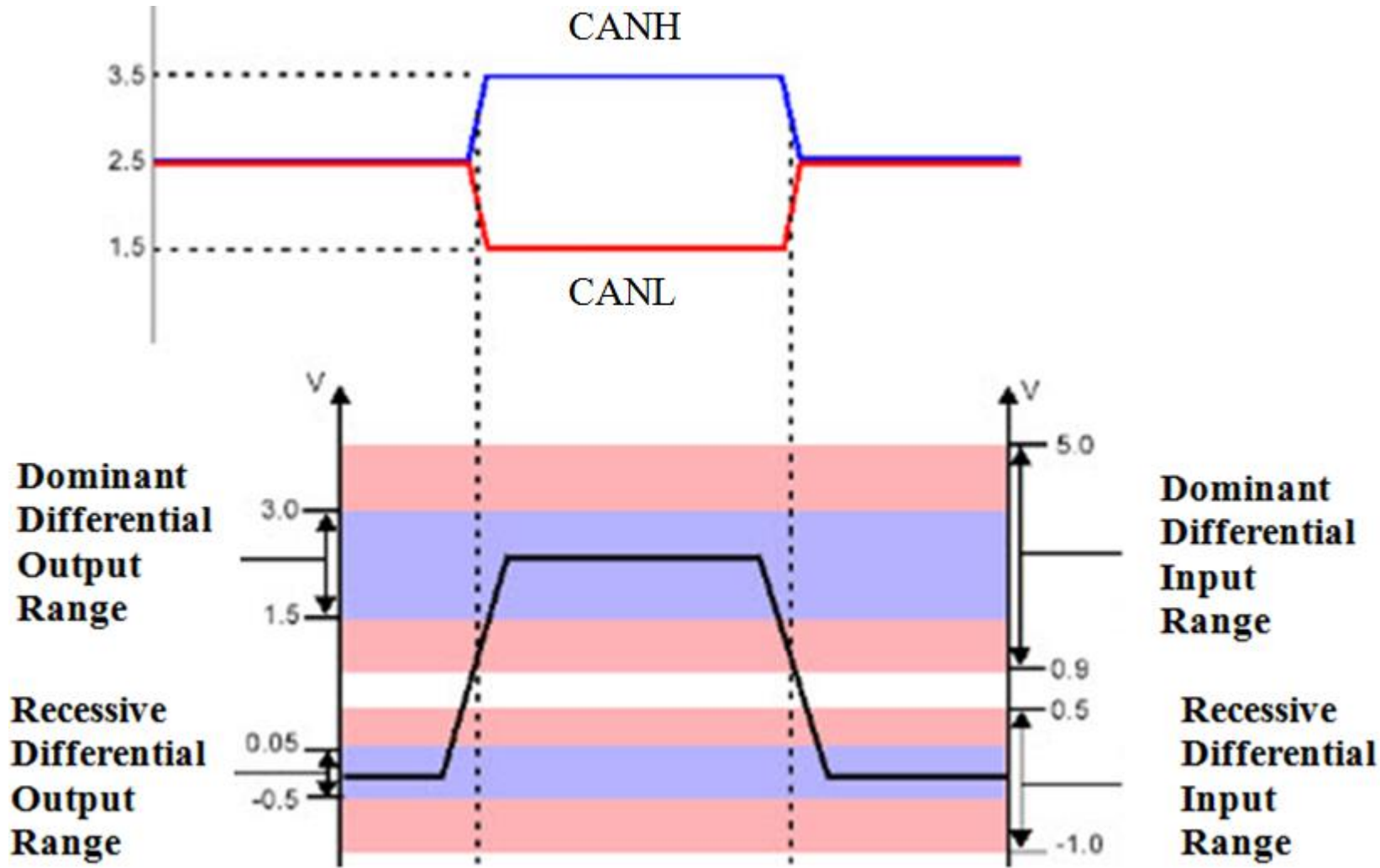

#### **DeviceNet Data Frame**

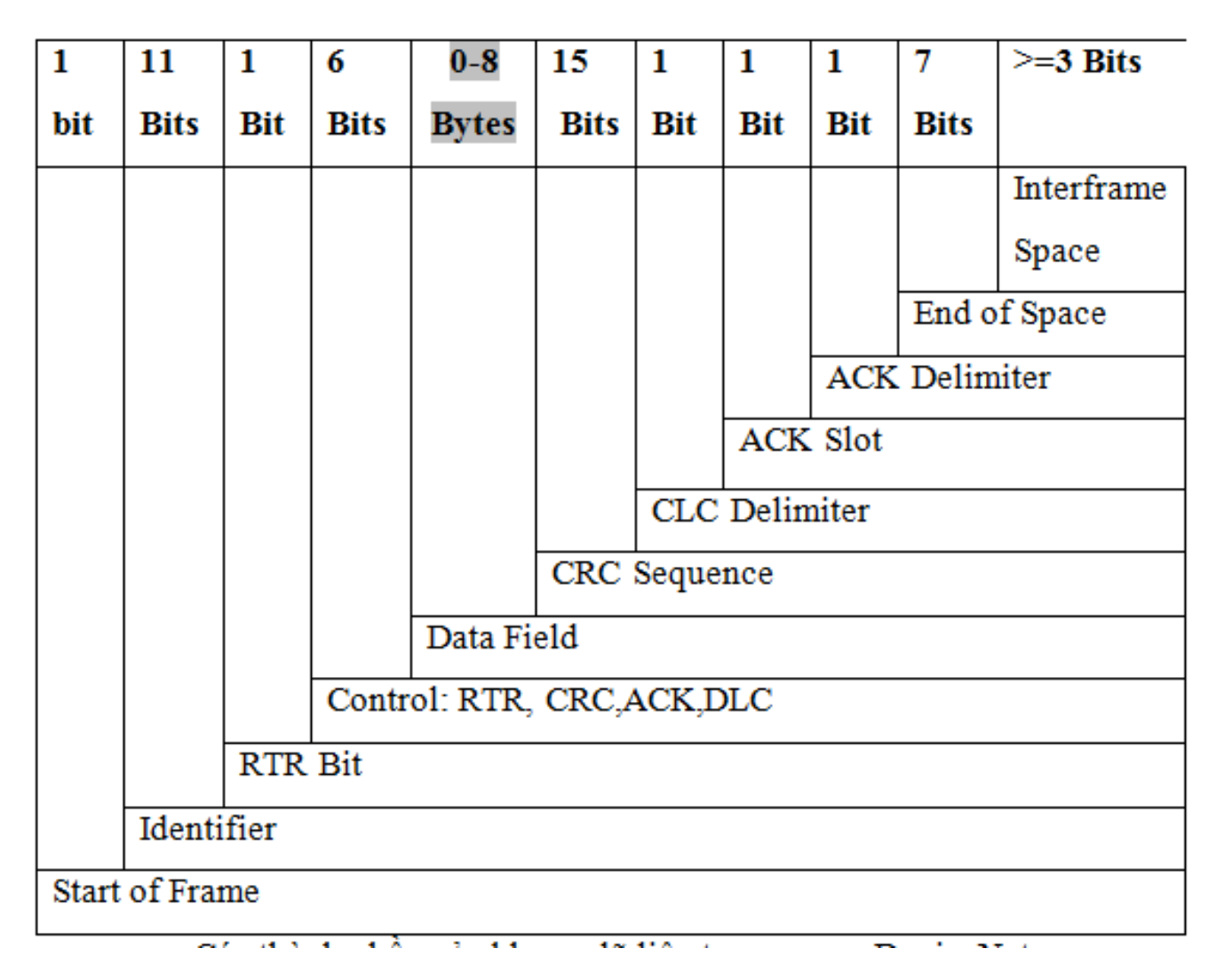

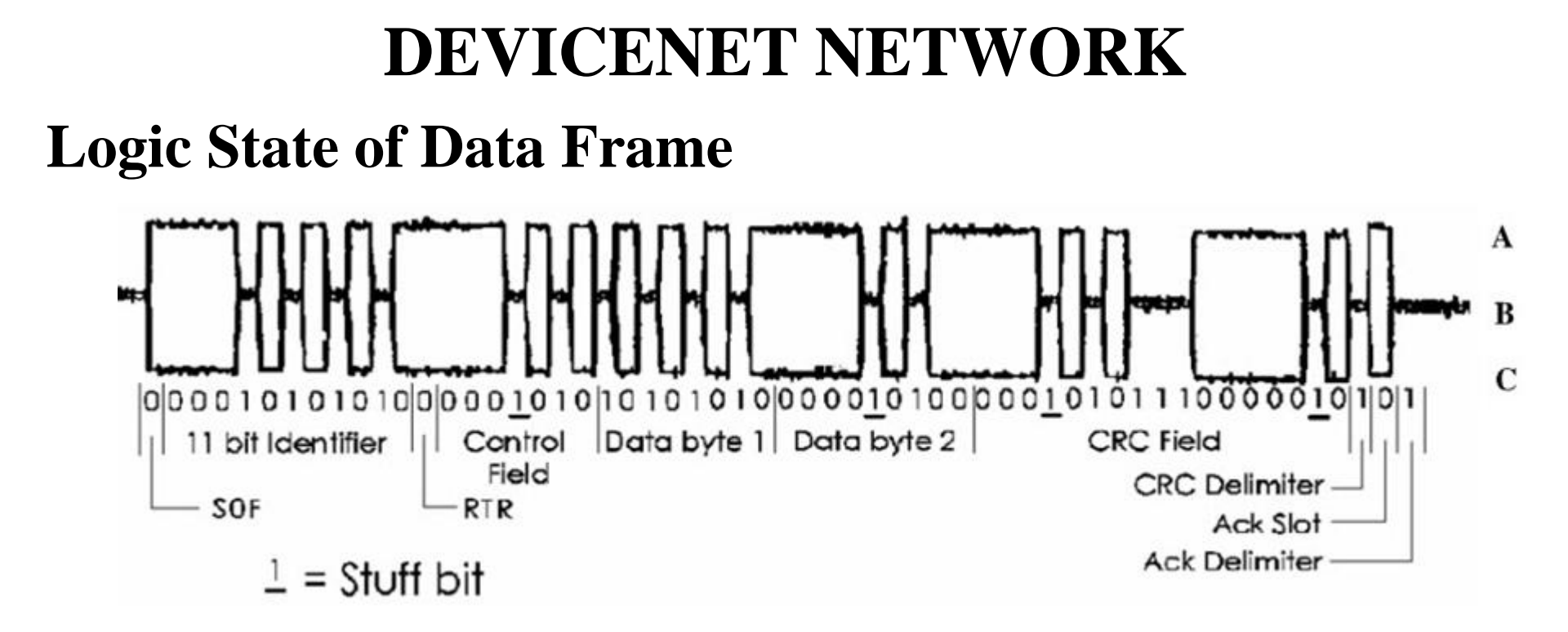

# *Identifier field* and *RTR bit* are used to identify which node has right to access bus

### **Arbitration of DeviceNet Bus**

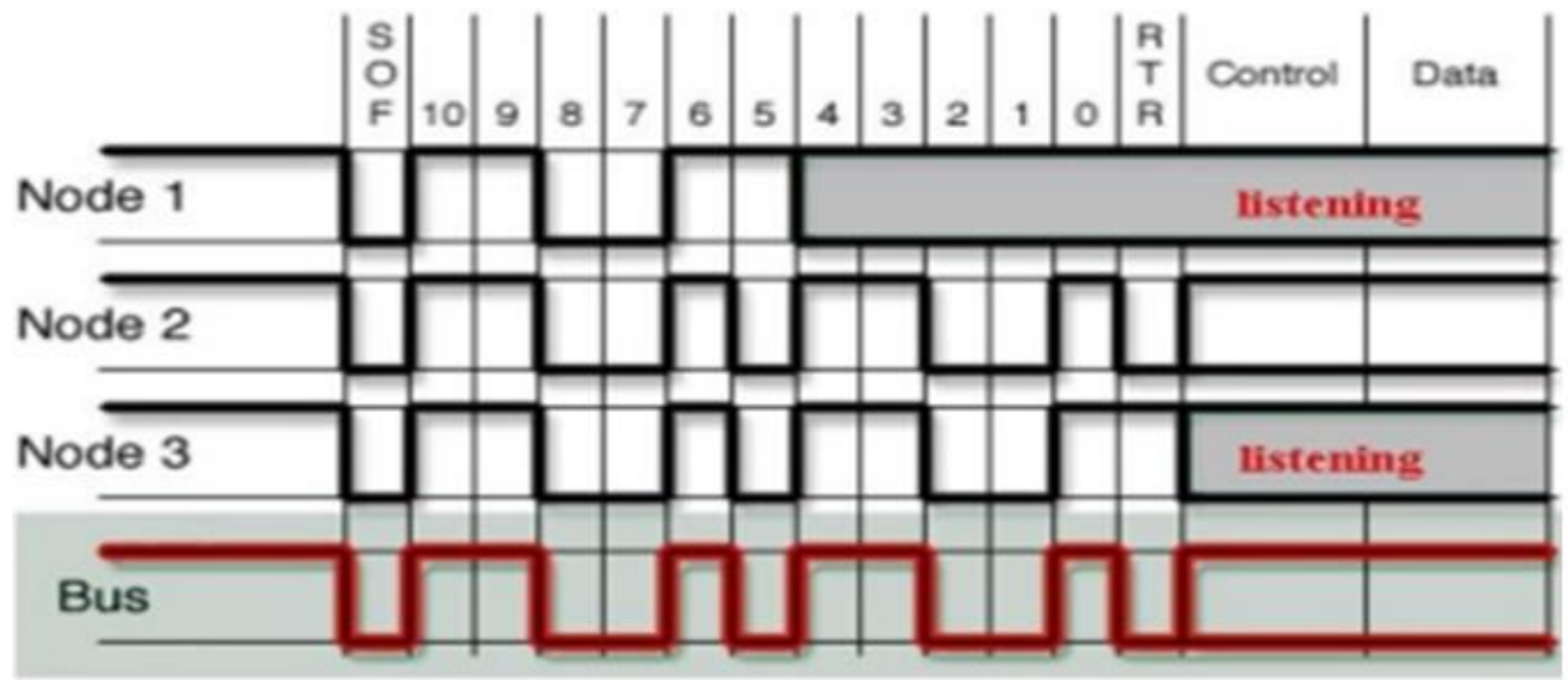

If a node transmitting a recessive bit receives a dominant bit while sending **the arbitration field**, it stops transmitting

The winner of all nodes transmitting simultaneously is the one with the **lowest-numbered 11-bit identifier** 

# **DEVICENET NETWORK MESSAGES**

# DeviceNet supports two types of messaging: **Explicit Messaging** and **I/O Messaging**

**Explicit Messages**: Used between two devices for configuration and diagnostic data transfer. They are low priority and not time-critical.

I/O Messages is time-critical and have high priority

#### **Basic Format of Explicit Messages**

| Destination  | Service | Class | Instance | Attribute | Data |
|--------------|---------|-------|----------|-----------|------|
| node address | code    | ID    | ID       | ID        |      |

Destination Node Address: The node address of the Unit that is sending the explicit messages (commands)

Service Code, Class ID, Instance ID, Attribute ID: The parameters used for specifying the command, processing object, and processing content.

# **EXPLICIT MESSAGES**

#### Service Code, Class ID, Instance ID, Attribute ID of Devices

| Service | Class | Instance | Attribute | Description                  |
|---------|-------|----------|-----------|------------------------------|
| Code    | ID    | ID       | ID        |                              |
| 0E Hex  | 01    | 01       | 01        | Get Vendor ID                |
| 0E Hex  | 01    | 01       | 02        | Get Device Type              |
| 0E Hex  | 01    | 01       | 03        | Get Product Code             |
| 0E Hex  | 01    | 01       | 04        | Get Revision                 |
| 0E Hex  | 01    | 01       | 05        | Get Status                   |
| 0E Hex  | 01    | 01       | 06        | Get Serial Number            |
| 0E Hex  | 01    | 01       | 07        | Get Product Name             |
| 0E Hex  | 03    | 01       | 01        | Get MAC ID                   |
| 0E Hex  | 03    | 01       | 02        | Get Baudrate                 |
| 10 Hex  |       |          |           | Set MAC ID                   |
| 10 Hex  |       |          |           | Set Baudrate                 |
| 10 Hex  | 90    | 01       | 12        | Set Heartbeat to a device    |
| 0E Hex  | 90    | 01       | 12        | Read Heartbeat from a device |
| 05 Hex  |       |          |           | Reset Device                 |

If we know Service, Class, Instance and Attribute of Devices, we can access any data of devices.

# **EXPLICIT MESSAGES**

#### Setting heartbeat for Device using Service Code, Class Code, Instance Code and Attribute Code

| Message Co         | nfiguration - S      | et Heartb  | eat   |                               |              |           |
|--------------------|----------------------|------------|-------|-------------------------------|--------------|-----------|
| Configuratio       | n Communication      | Tag        |       |                               |              |           |
| Message 1          | ype: CIP (           | ieneric    |       | •                             |              |           |
| Service  <br>Type: | Set Attribute Single | 9          | •     | Source Element:               | Configure_He | artbeat 👻 |
| Service  <br>Code: | 10 (Hex) Cla         | nss: 90    | (Hex) | Source Length:<br>Destination | 2 1          | (Bytes)   |
| Instance:          | 1 Att                | ribute: 12 | (Hex) |                               | New Tag      | 1         |

# **I/O MESSAGES**

**Polled I/O Messages:** Master Scanner automatically sends a message containing outputs to each slave with a connection configured for polling. The slave sends back a response containing input data. Polling therefore requires 2 messages to update the I/O data for each polled device

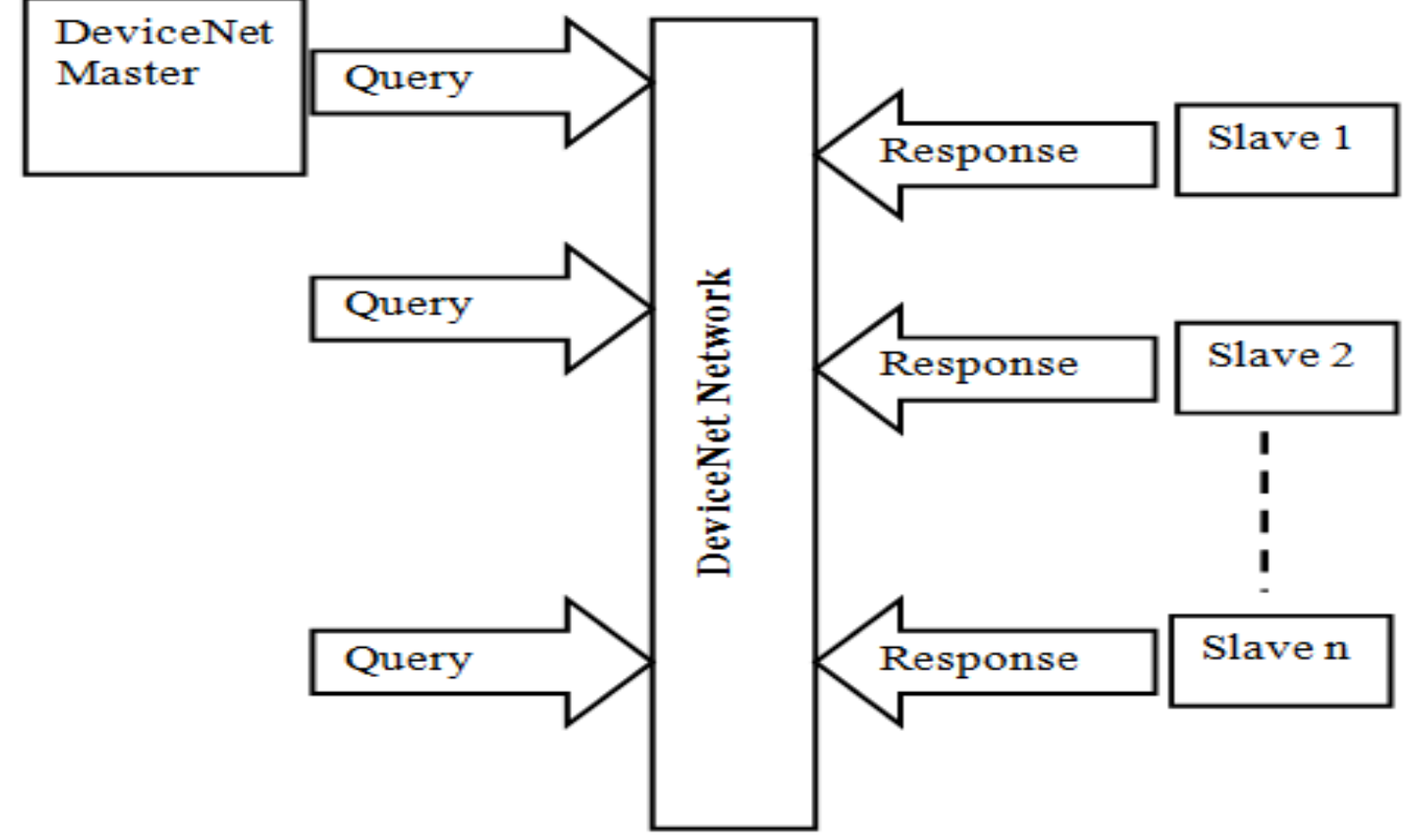

Polling is the most accurate but least efficient method of updating I/O data

# I/O MESSAGE

**Strobed I/O Messages**: The master produces a single Strobe request message that is consumed by all devices with a connection configured for strobing, requesting their current status. This occurs at the rate selected using the Scan Interval parameter of the DeviceNet Master Module

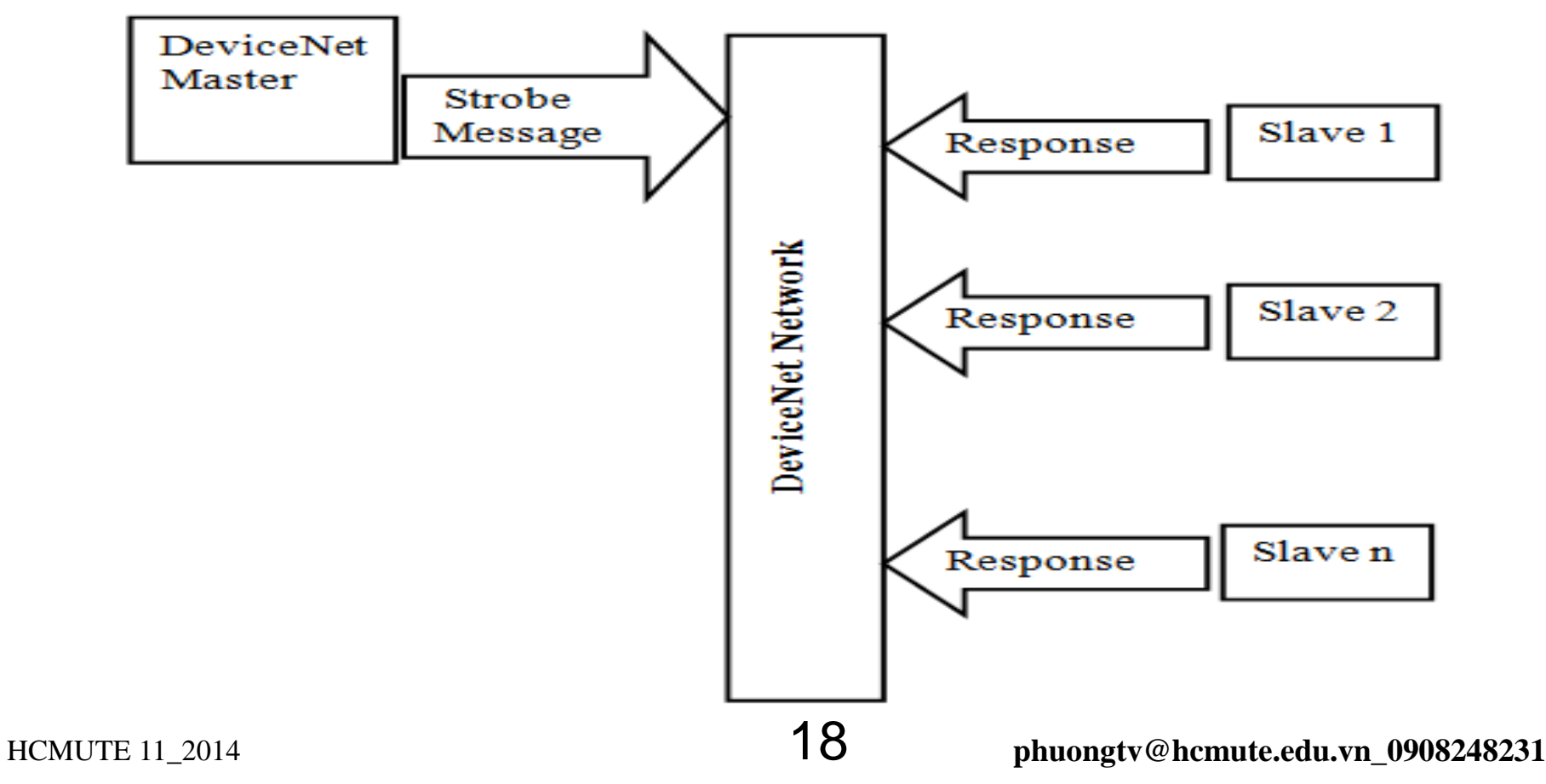

# **I/O MESSAGES**

Cyclic I/O Messages: The Master Scanner automatically sends a message containing outputs to a device with a connection configured for Cyclic update. The device sends back a response containing input data

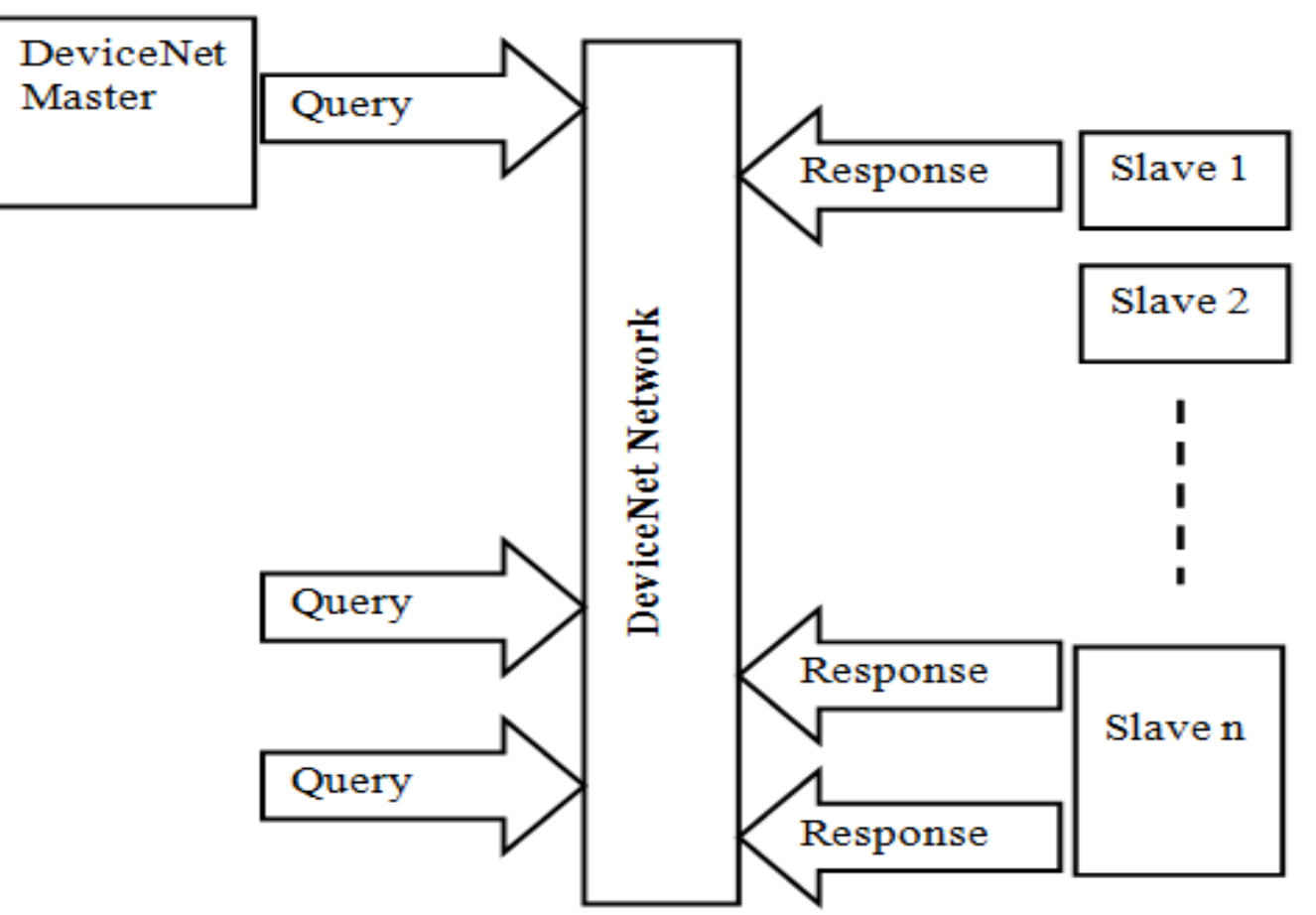

Unlike Polled messaging, Cyclic messaging can use a different interval as configured for each slave 19 HCMUTE 11 2014

# **I/O MESSAGE**

**COS I/O Messages**: A connection configured for **Change-of-State** (COS) I/O Messaging is activated only when the device sends a message to the master, reporting a change of status. The master then sends an output message to the device and the device responds with its input data

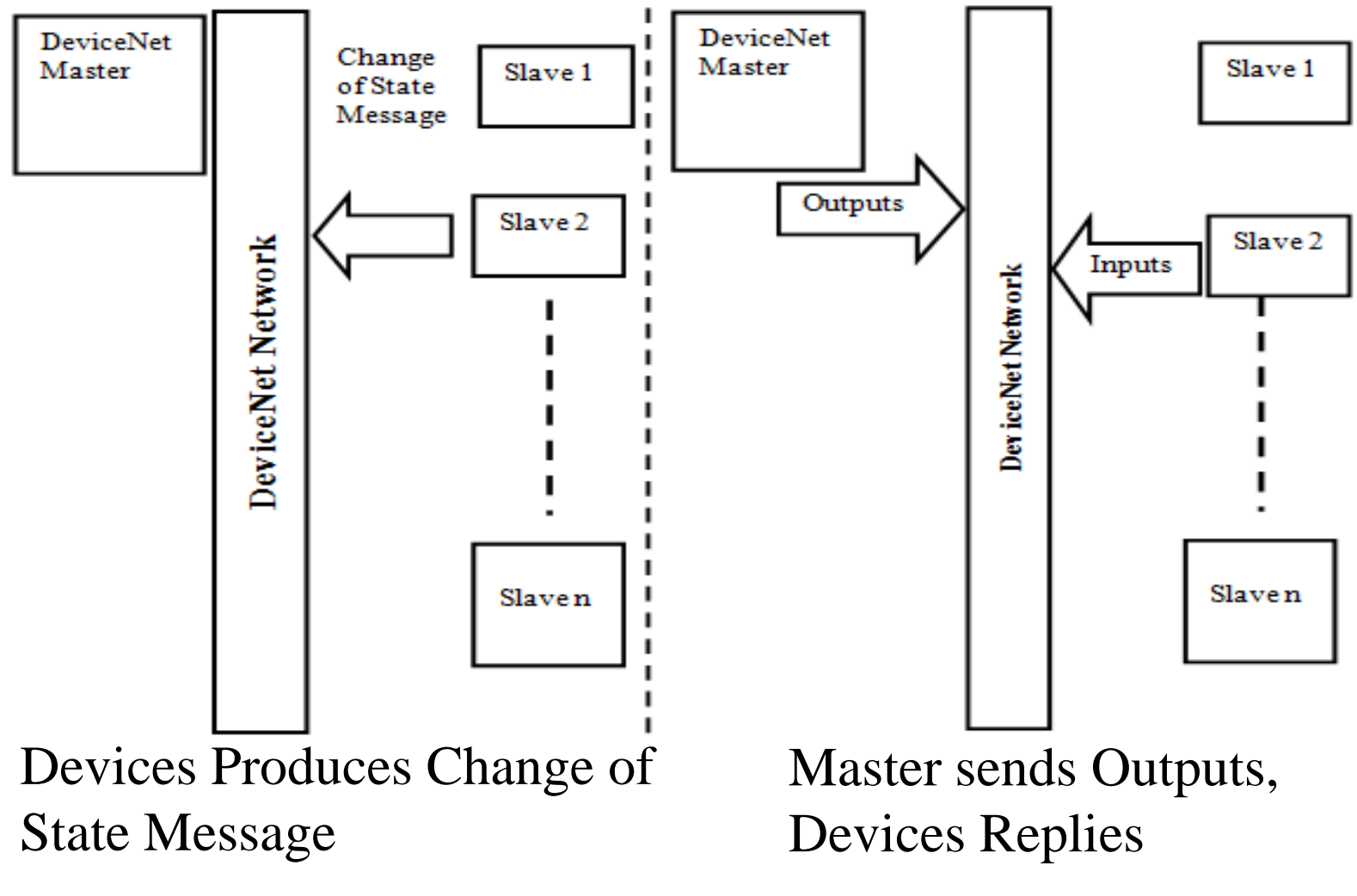

## **I/O MESSAGE**

#### Selecting I/O message to transfer between Master and Slave

| 1769-SDN<br>Scanner<br>Module | PowerFlex<br>700S 2 208∨<br>4.8A | 1794-ADN<br>DeviceNet Flex<br>I/O Adapter | General Module Scanlist Input Output ADR Summary                                                                                                    |  |
|-------------------------------|----------------------------------|-------------------------------------------|----------------------------------------------------------------------------------------------------|--|
|                               | 03                               | 15                                        | Available Devices:       Scanlist:         Image: Scanlist:       Image: Scanlist:         Image: Scanlist:       Image: Scanlist:         Image: Scanlist: |  |
|                               | k                                |                                           | Edit I/O Parameters : 03, PowerFlex 7005 2 208V 4.8A                                                                                                    |  |
|                               |                                  |                                           | Strobed:                                                                                                    |  |
|                               |                                  |                                           | Input Size: 0 📑 Bytes Change of State C Cyclic                                                                                                    |  |
|                               |                                  |                                           | Use Output Bit: Input Size: 8 - Bytes                                                                                                    |  |
|                               |                                  |                                           | Polled: Output Size: Bytes                                                                                                    |  |
|                               |                                  |                                           | Input Size: 8 - Bytes Heartbeat Rate: 250 - msec                                                                                                    |  |
|                               |                                  |                                           | Output Size: 8 🛃 Bytes Advanced Poll Rate: Every Scan 💌                                                                                                    |  |
|                               |                                  |                                           | OK Cancel Restore I/O Sizes                                                                                                    |  |

#### **MASTER SCANER DATA FLOW**

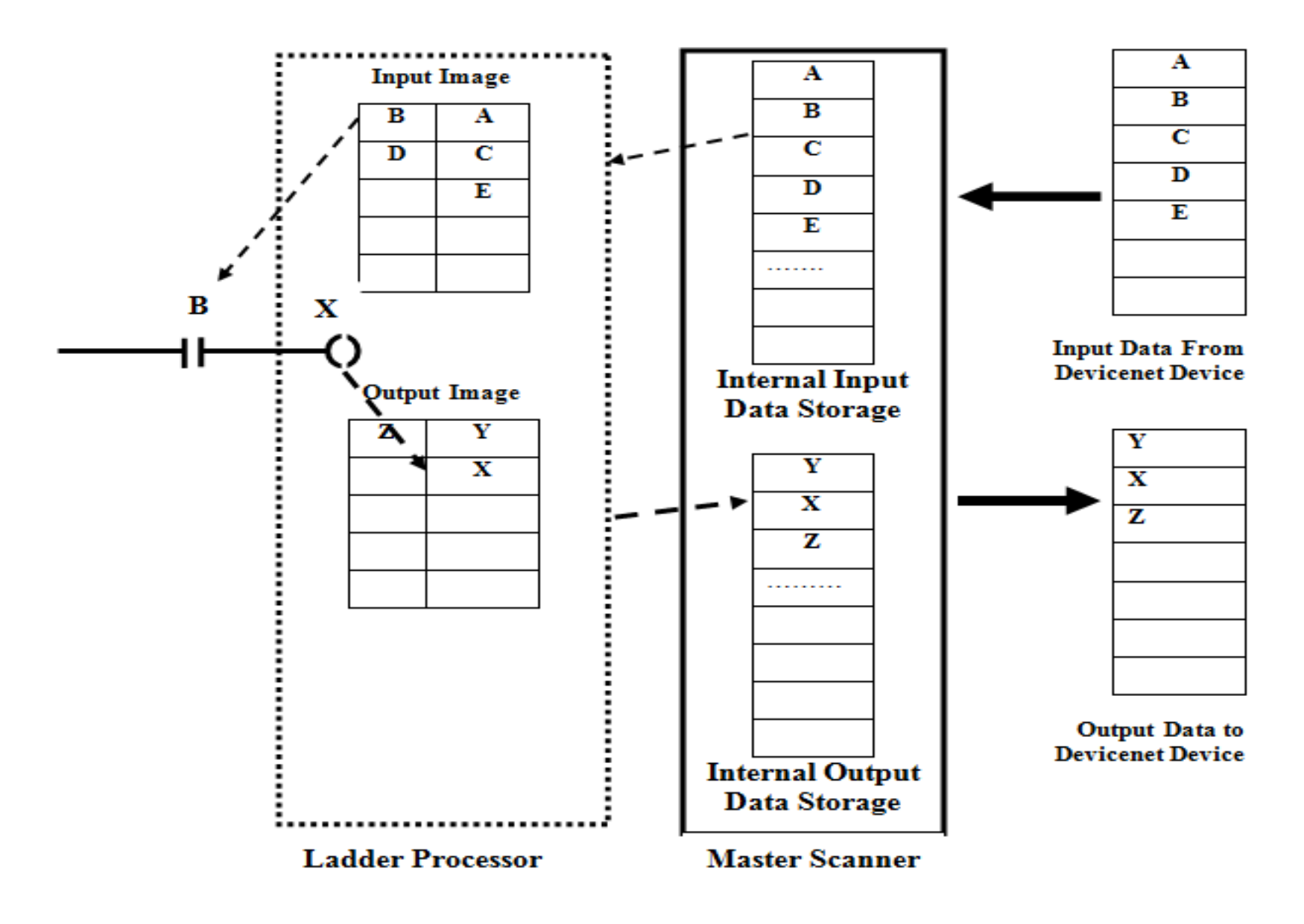

### **MASTER SCANNER**

#### CompactLogix™ Scanner 1769-SDN

ControlLogix® Scanner 1756-DNB

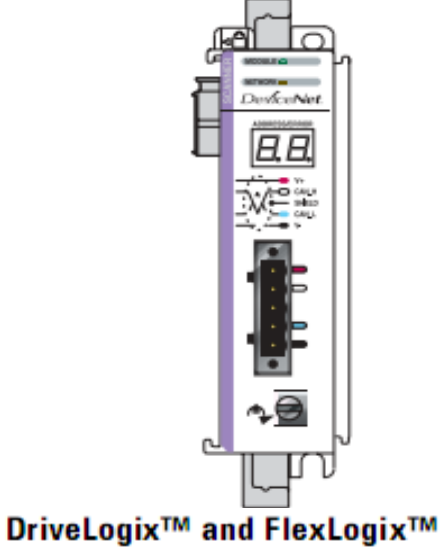

**Communication Card 1788-DNB0** 

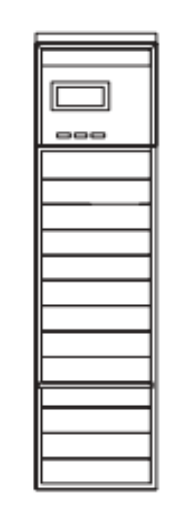

EtherNet/IP to DeviceNet Linking Device 1788-EN2DN

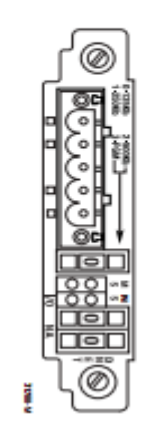

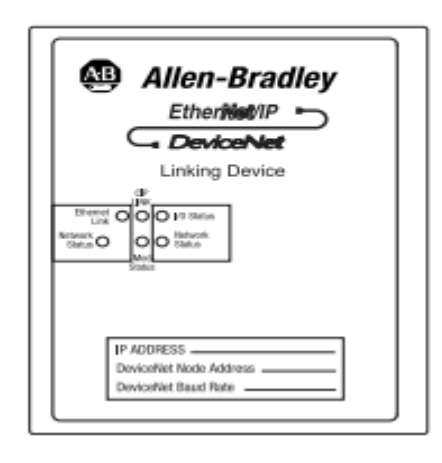

# **SCANNER MEMORY**

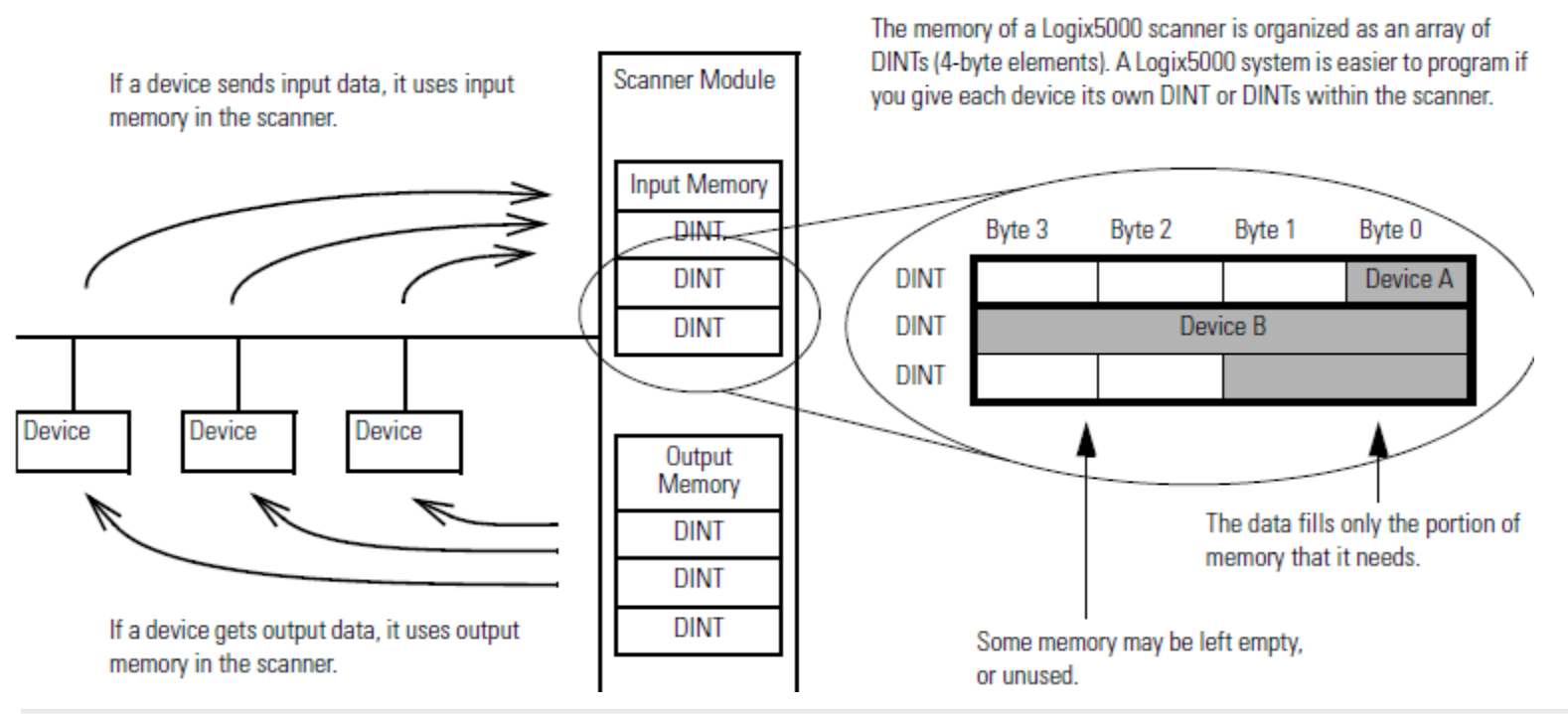

#### Check the I/O Limits of the Scanner

Once you tally the input and output data for the network, make sure it is within the limits of the scanner. If they exceed the limits, use multiple scanners.

| Scanner    | Maximum input data (DINTs) | Maximum output data (DINTs) |
|------------|----------------------------|-----------------------------|
| 1756-DNB   | 124                        | 123                         |
| 1769-SDN   | 90                         | 90                          |
| 1788-CN2DN | 124                        | 123                         |
| 1788-EN2DN | 124                        | 123                         |
| 1788-DNB0  | 124                        | 123                         |

## **DEVICENET SLAVES**

POINT™ I/O Interface 1734-PDN

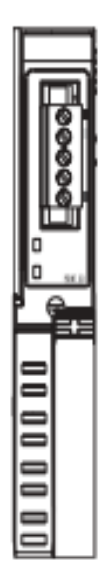

POINT™ I/O Adapter 1734-ADN and 1734-ADNX

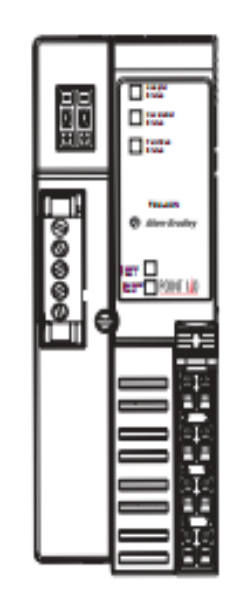

POINT™Block I/O Module 1734D

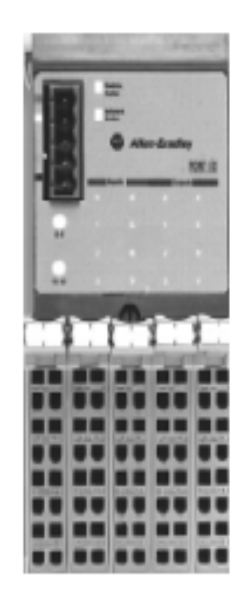

FLEX™ I/O Adapter 1794-ADN

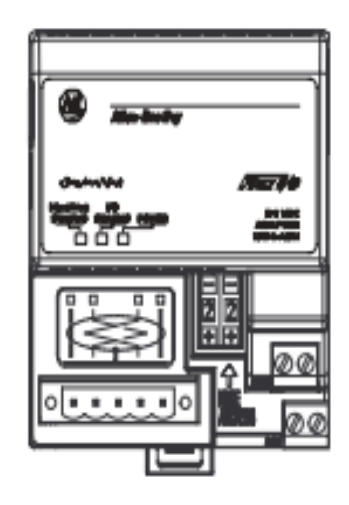

- □ 1. Choose whether to use a single network or several distributed networks.
  - single network

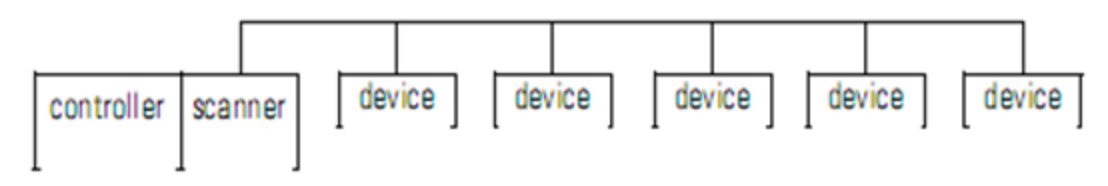

several smaller distributed networks (subnets)

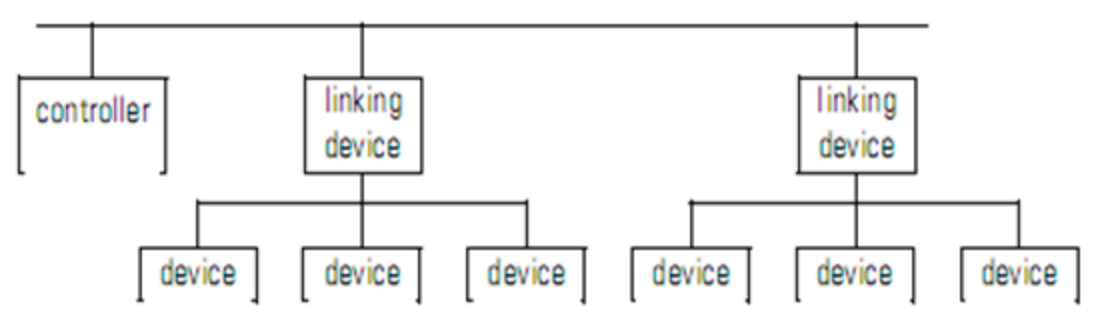

2. Choose a scanner.

| lf you are using: | And the main network is: | Use this scanner:                                  |
|-------------------|--------------------------|----------------------------------------------------|
| single network    |                          | Corresponding scanner for your controller          |
| subnets           | EtherNet/IP              | EtherNet/IP to DeviceNet Linking Device 1788-EN2DN |
|                   | ControlNet™              | ControlNet to DeviceNet Linking Device 1788-CN2DN  |

#### phuongtv@hcmute.edu.vn\_0908248231

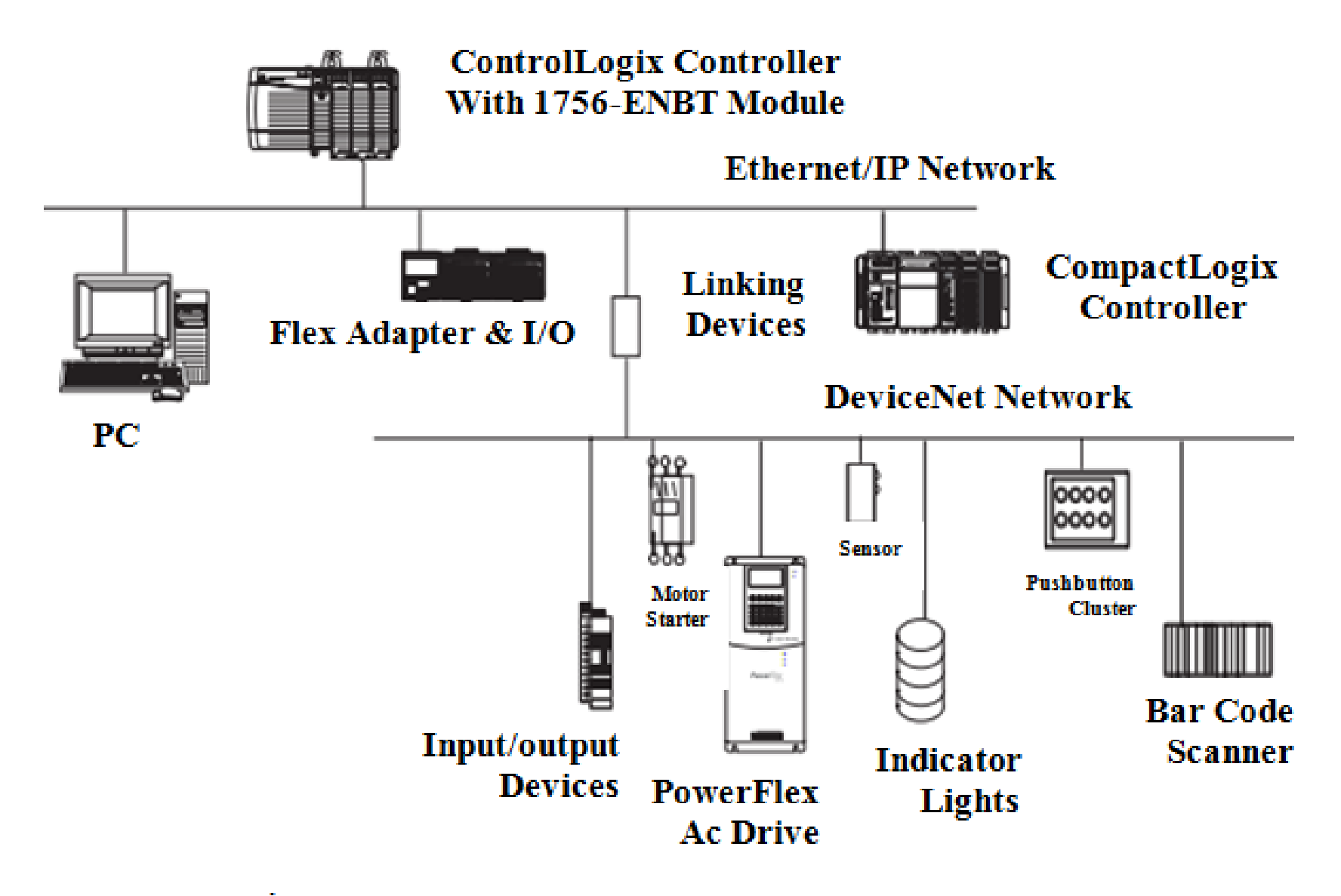

#### Configure I/O modules for Slaves by RSnetwork for Devicenet

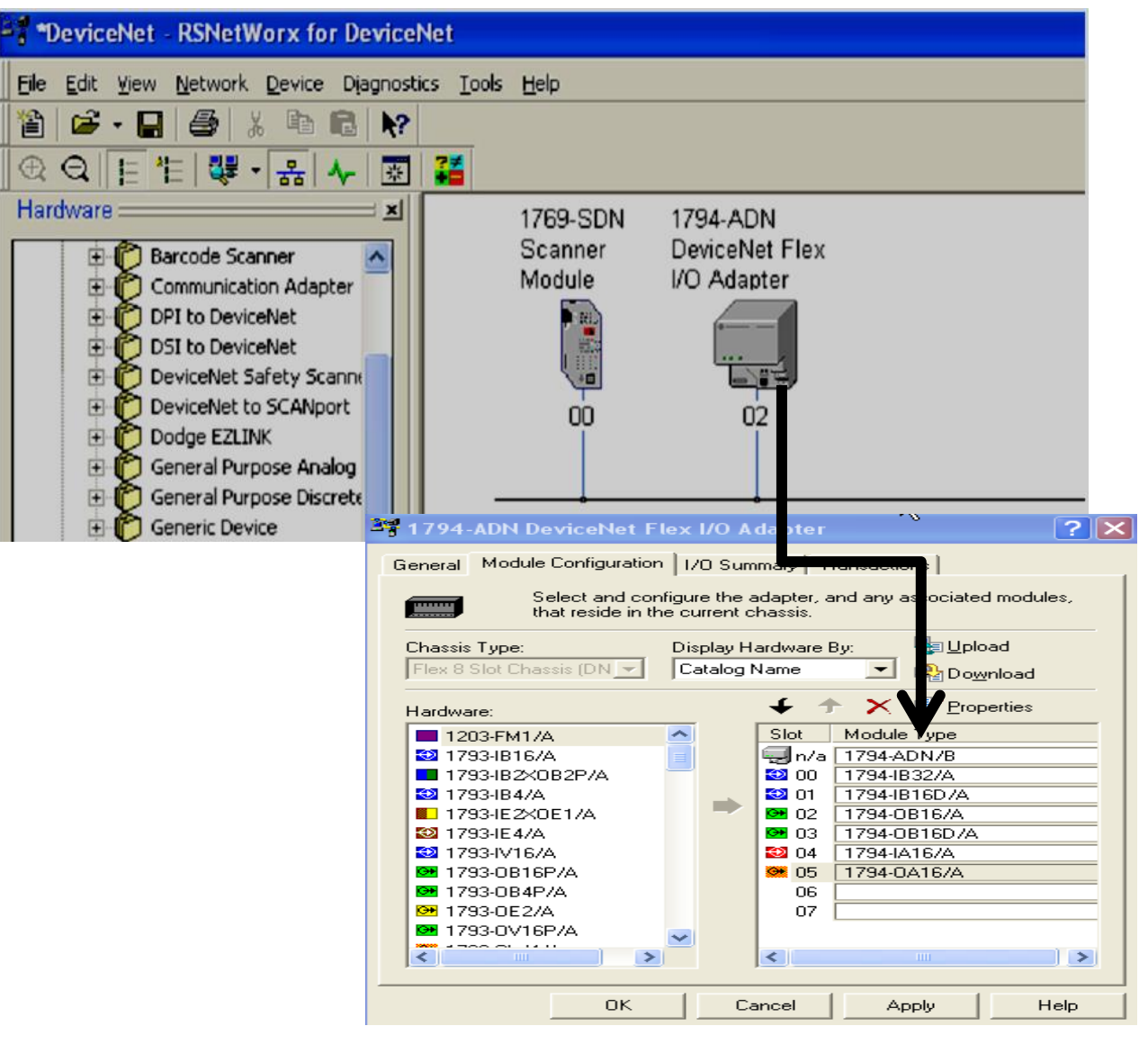

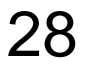

#### phuongtv@hcmute.edu.vn\_0908248231

#### **DEVICENET NETWORK CONFIGURATION** Configure I/O address for modules in Master Scanner

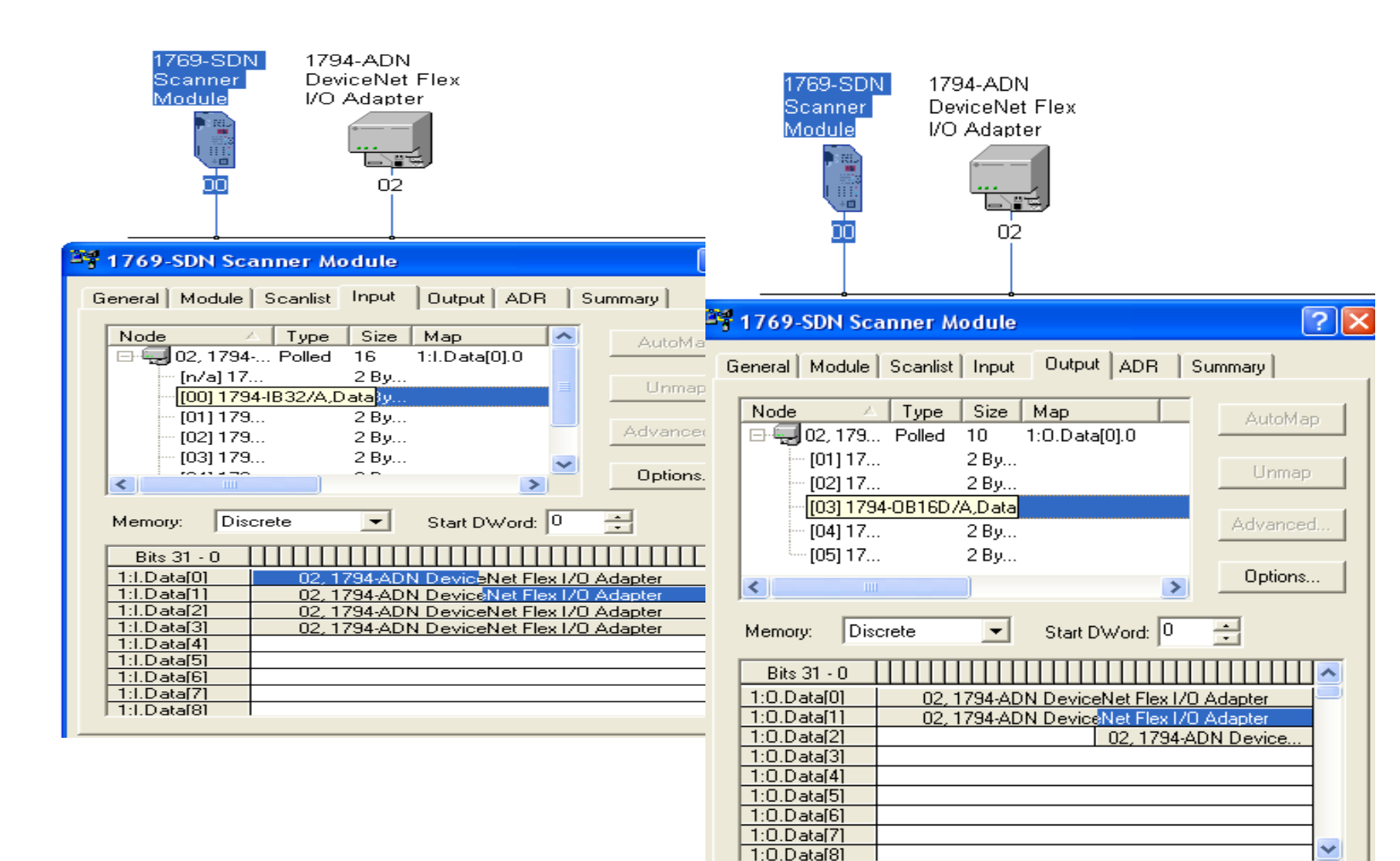

#### **DEVICENET NETWORK CONFIGURATION** Insert Master Scanner into Project using RSLogix5000

| 👸 RSLogix 5000 - DEVICENET [1769-L32E]*                                                                                                    |                                                                                                    |
|----------------------------------------------------------------------------------------------------|----------------------------------------------------------------------------------------------------|
| Eile Edit View Search Logic Communications Tool                                                                                                    | ls <u>W</u> indow <u>H</u> elp                                                                                                    |
|                                                                                                    | ✓ 26 26 26 26 26 26 26 26 26 26 26 26 26                                                                                                    |
| Offline     Image: Bulk state state stat                    | Path:                                                                                                    |
| MainTask     MainTask     MainProgram     Unscheduled Programs / Phases     Ungrouped Axes     Motion Groups     Ungrouped Axes     Add-On Instructions     Data Types     User-Defined     Great Strings     Add-On-Defined     Great Strings     Module-Defined     Great Strings     I/O Configuration     Backplane, CompactLogix System     Ifog-L32E Ethernet Port Loca     Great Strings     Great Strings | New Module       X         Type:       1769-SDN/B 1769 Scanner DeviceNet         Vendor:       Allen-Bradley         Name:       SDN         Description:       Imput Size:         Imput Size:       90 •         Output Size:       90 •         Imput Size:       90 •         Vendor:       Imput Size:         Imput Size:       90 •         Imput Size:       90 •         Imput |
| [1] 1769-SDN/B                                                                                                    |                                                                                                    |

Creating logic to exchange I/O data over Devicenet Network

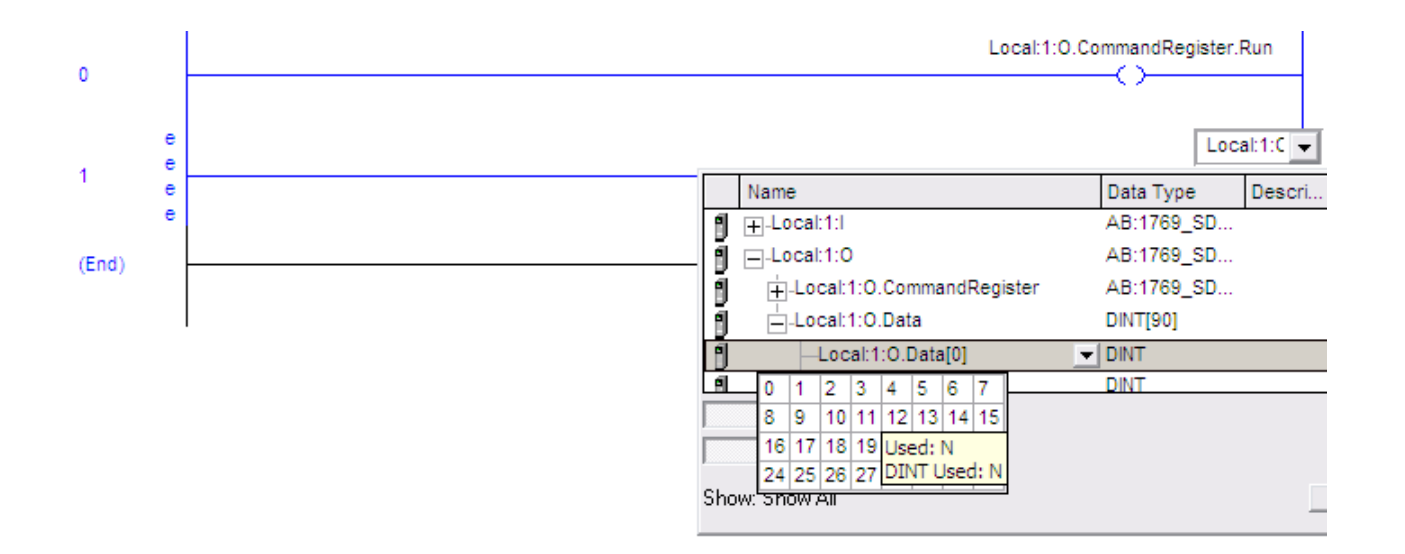

# **COMPACTLOGIX DEVICENET SCANNER**

#### 1769 SDN(Devicenet Master)

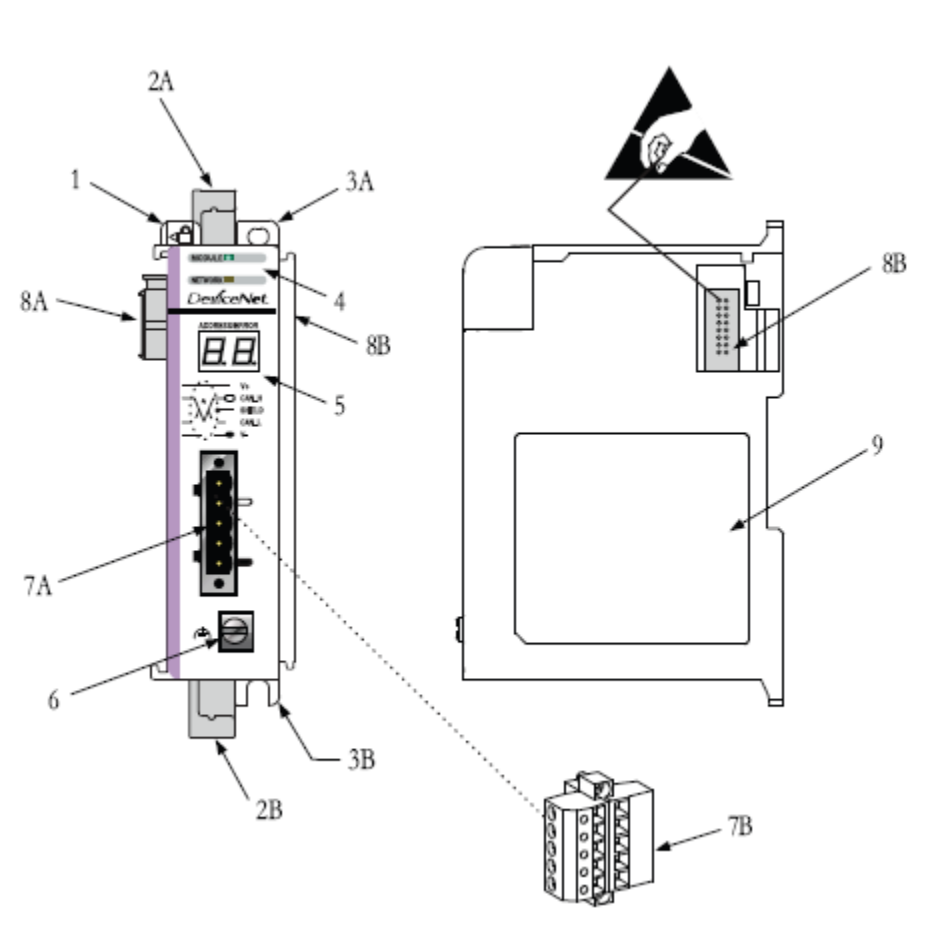

#### **Module Features**

| ltem | Description                            |
|------|----------------------------------------|
| 1    | Bus lever (with locking function)      |
| 2A   | Upper DIN rail latch                   |
| 2B   | Lower DIN rail latch                   |
| ЗA   | Upper panel mounting tab               |
| ЗB   | Lower panel mounting tab               |
| 4    | Module and Network status LEDs         |
| 5    | Address and Error numeric display      |
| 6    | Grounding screw                        |
| 7A   | DeviceNet mating male receptacle       |
| 7B   | Removable DeviceNet female connector   |
| 8A   | Movable bus connector with female pins |
| 8B   | Bus connector with male pins           |
| 9    | Nameplate label                        |

# **CONTROLNET DEVICENET SCANNER**

### 1756 DNB (Devicenet Master)

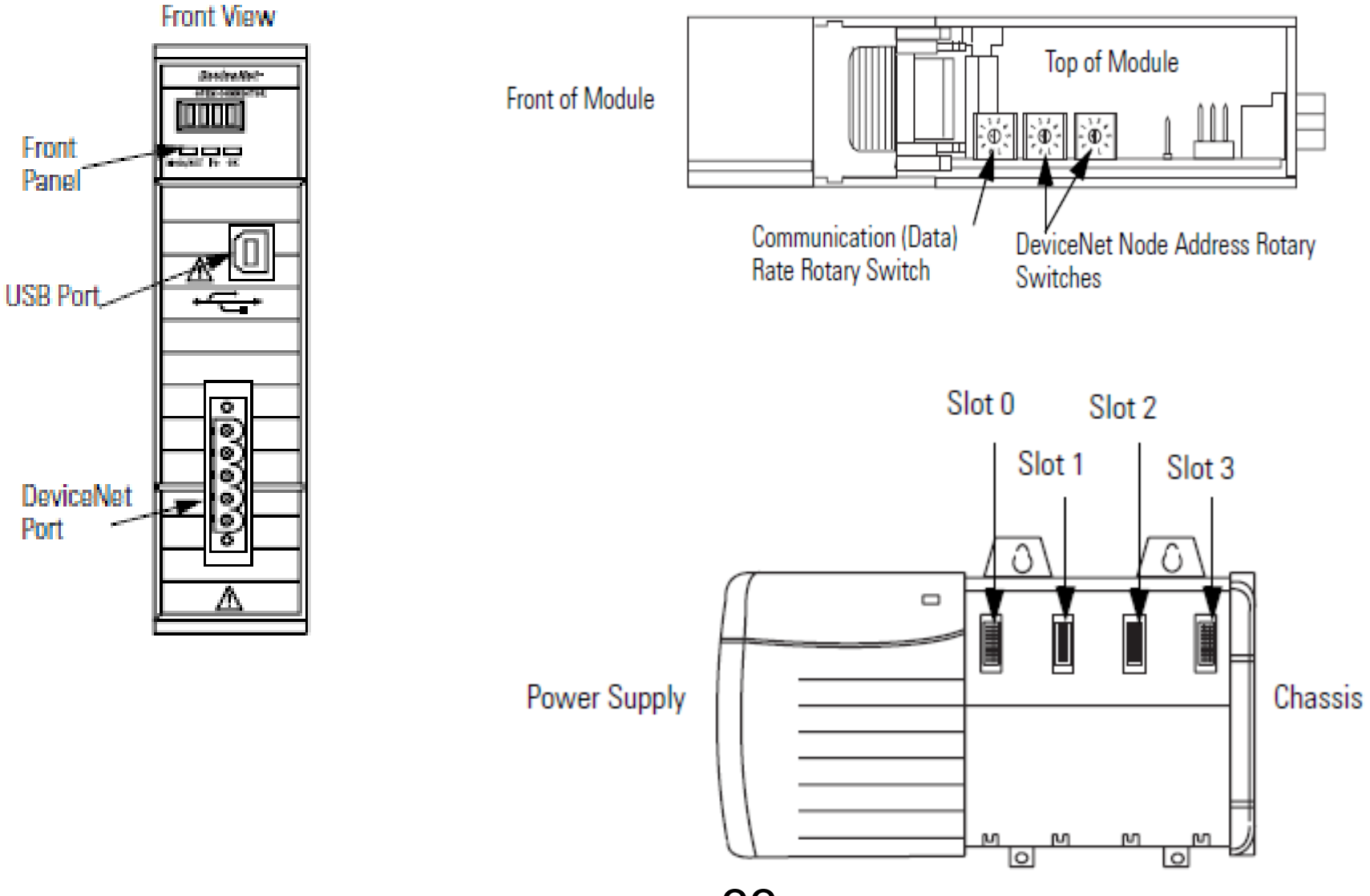

### **DEVICENET SLAVE**

#### 1794 ADN(DeviceNet Slave)

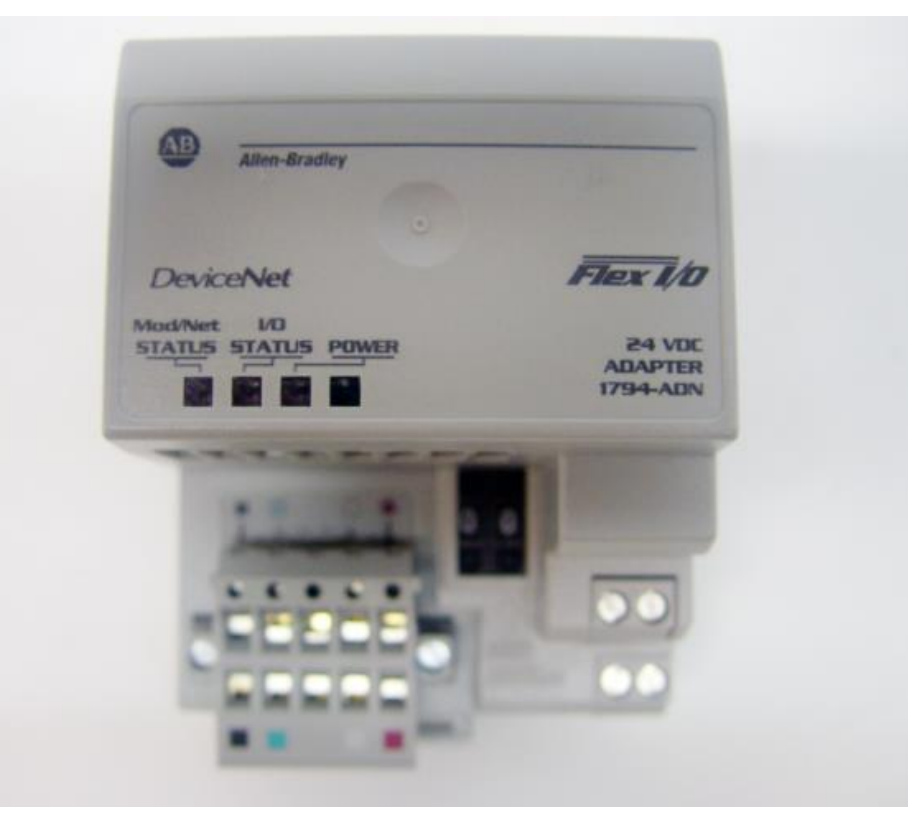

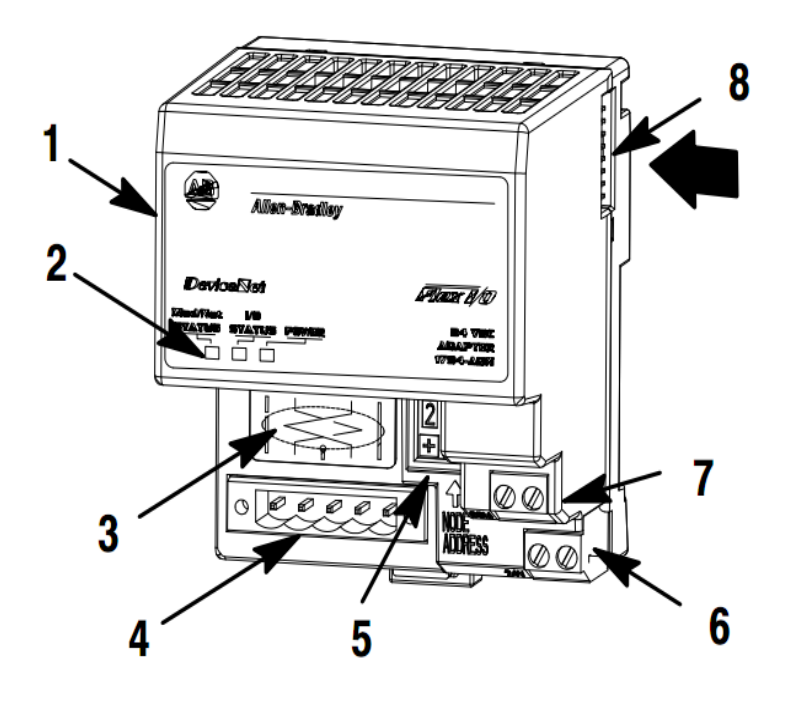

### **DEVICENET I/O MODULES**

#### Flex I/O 1794-IB8, IB16.

1794-TB3 and -TB3S Terminal Base Wiring for 1794-IB8, -IB16, and -IB16K

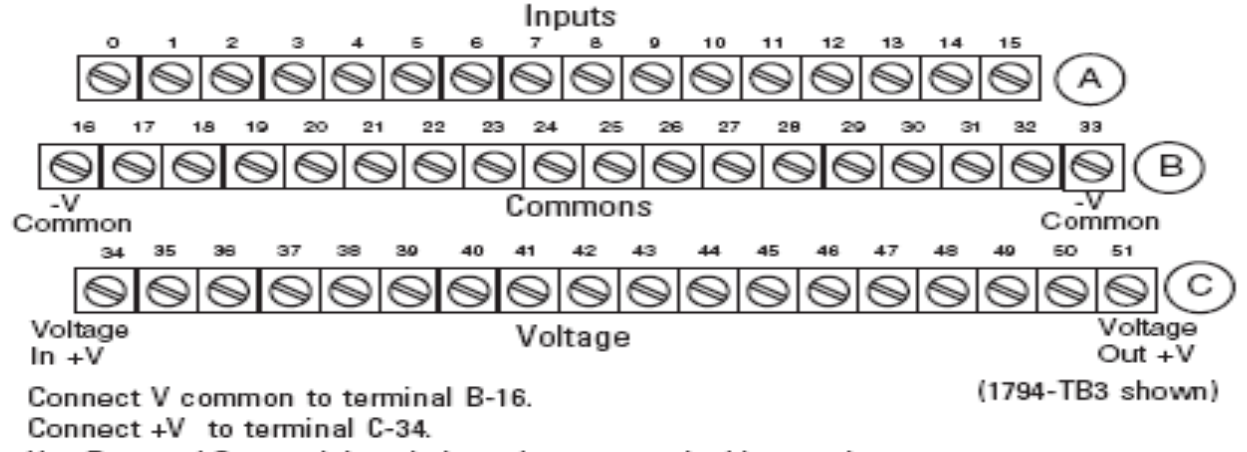

Use B-33 and C-51 to daisy-chain to the next terminal base unit.

#### 2- and 3-Wire Input Wiring for 1794-IB8, -IB16, and -IB16K

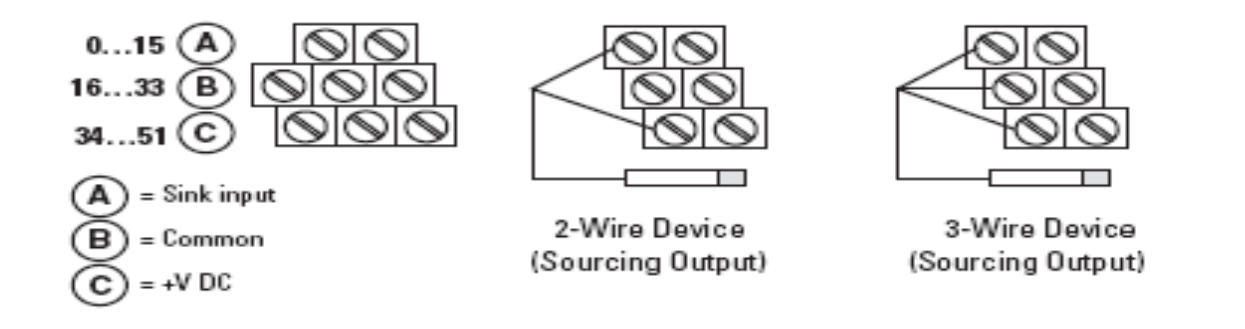

# **DEVICENET I/O MODULES** Flex I/O 1794-IB32

1794-TB32 or -TB32S Terminal Base Wiring for the 1794-IB32

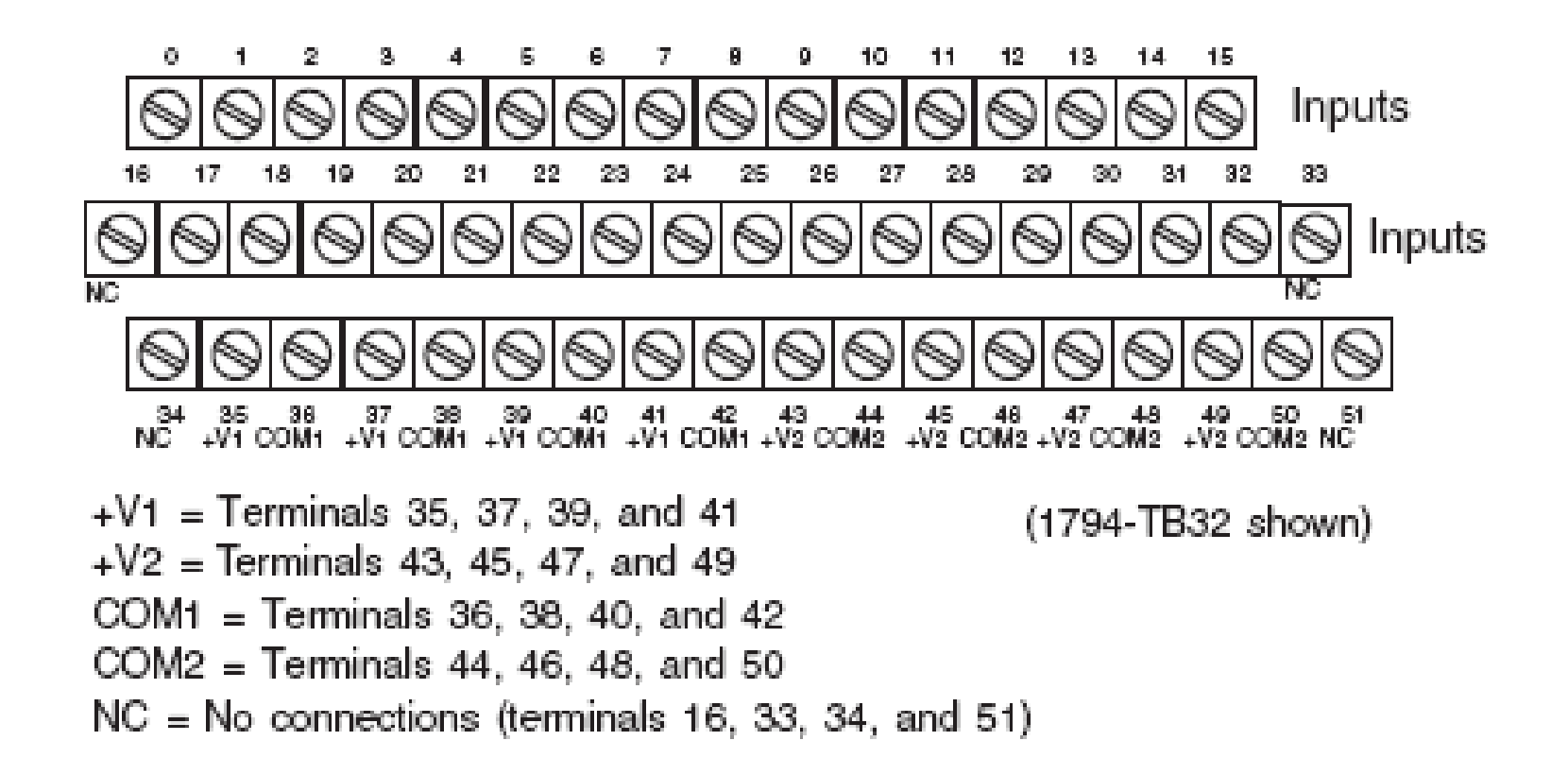
#### **DEVICENET I/O MODULES** Flex I/O 1794-OB18,OB16.

1794-TB2, -TB3 and -TB3S Terminal Base Wiring for 1794-OB8, -OB8EP, -OB8EPK, -OB16, -OB16P and -OB16PK

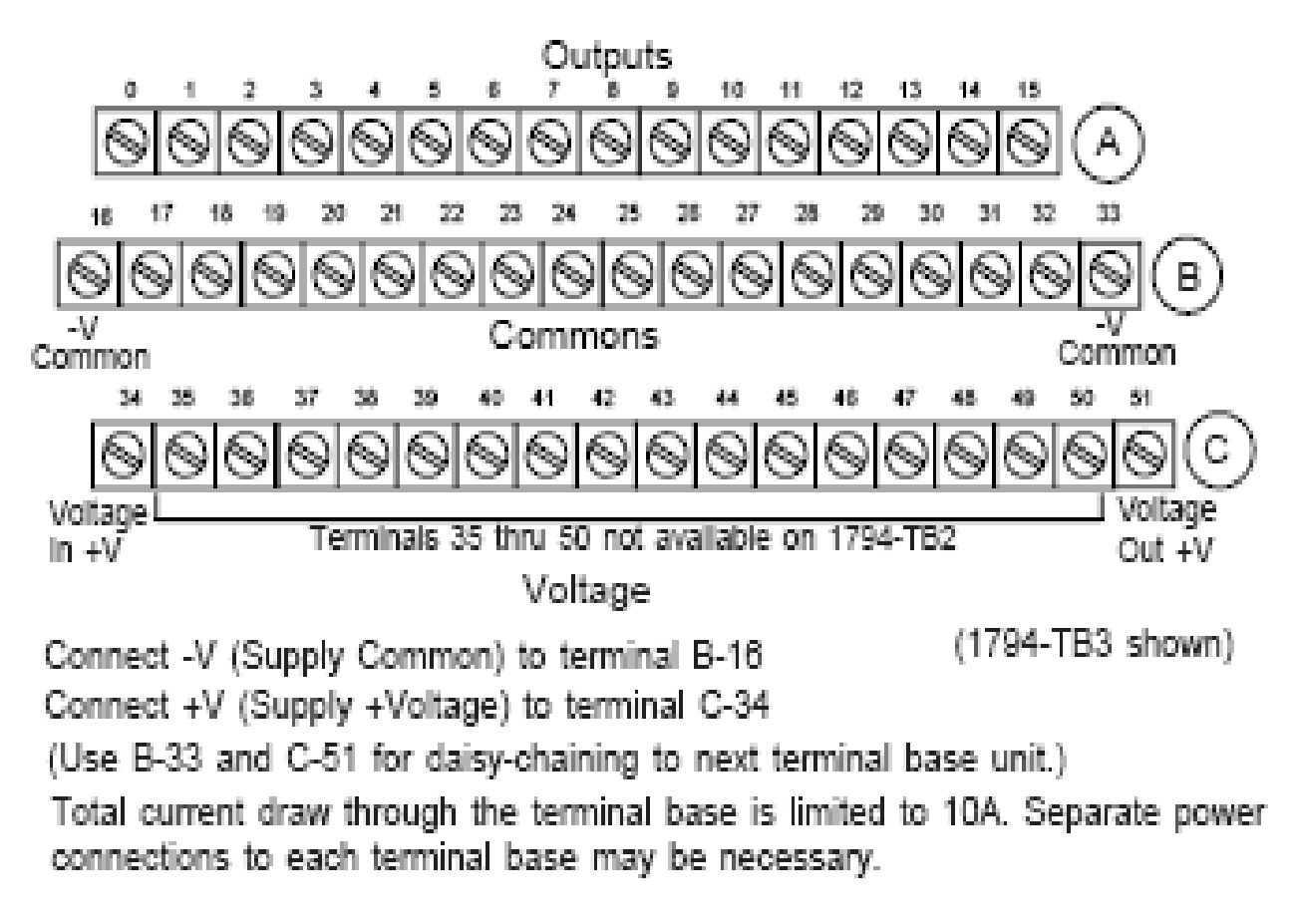

#### **DEVICENET I/O MODULES**

#### Flex I/O 1794-OB32.

1794-TB32 and -TB32S Terminal Base Wiring for 1794-OB32P

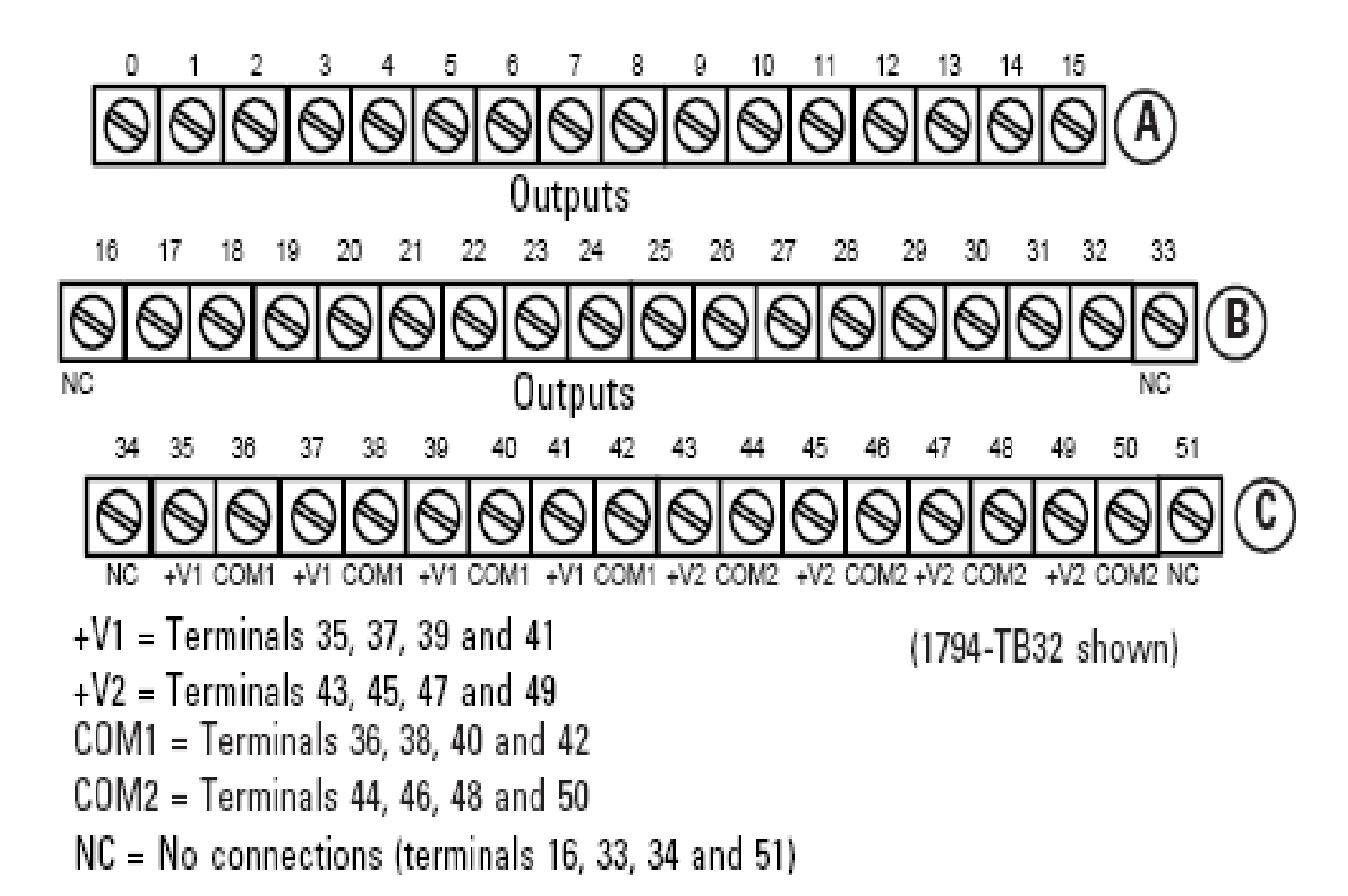

- 1. Connecting Devices to DeviceNet Network
- 2. Setting the address of Scanner and other devices
- 3. Creating Scanlist file by RSnetwork for devicenet
- 4. Configuring I/O memory area of modules
- 5. Downloading the configuration to Scaner
- 6. Creating a Project in RSlogix5000
- 7. Writing logic program
- 8. Downloading the program to PLC

## Creating Scanlist file by Rsnetwork for Dnet

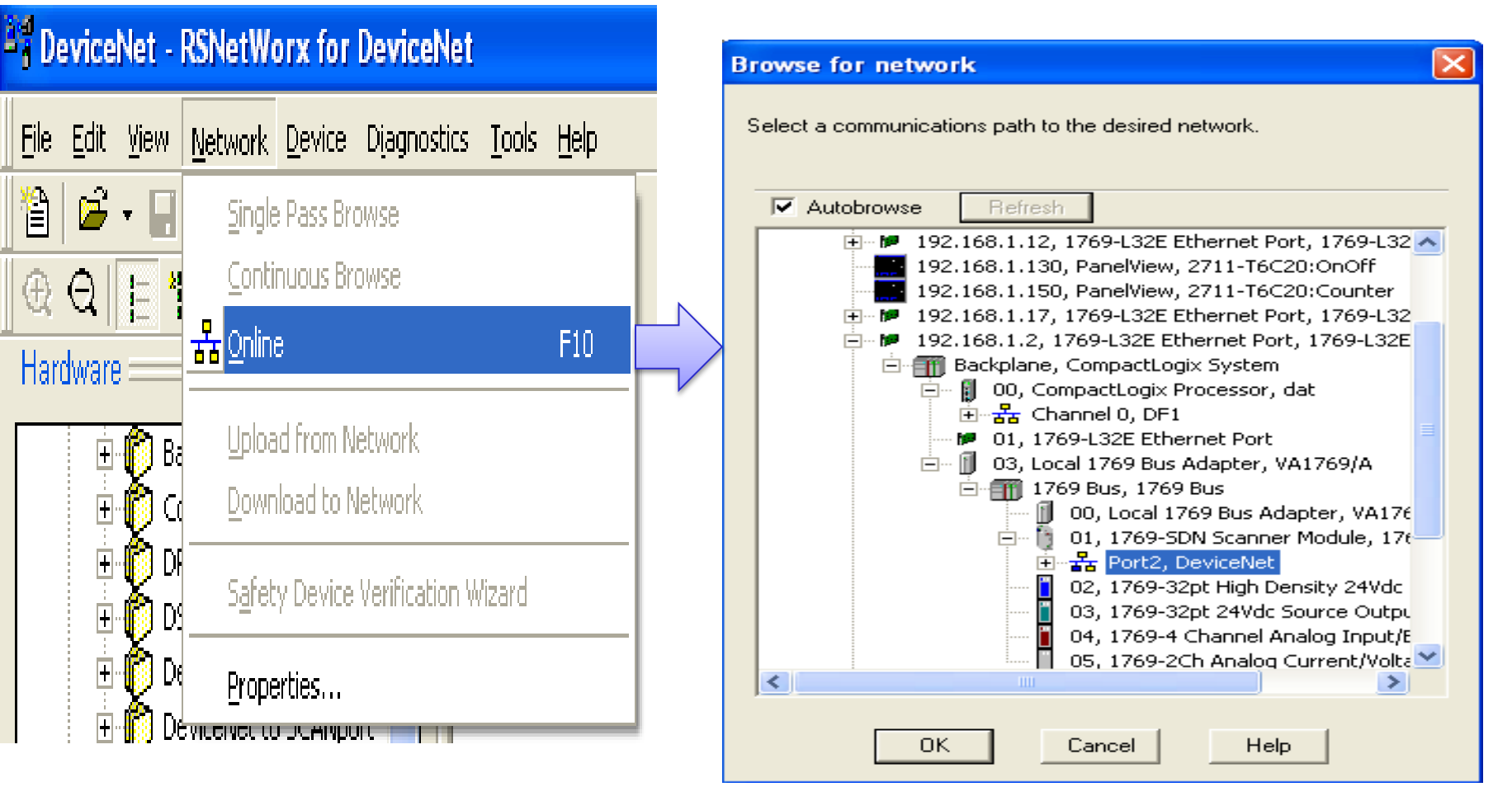

# Depend on system hardware, Scanlist file is different

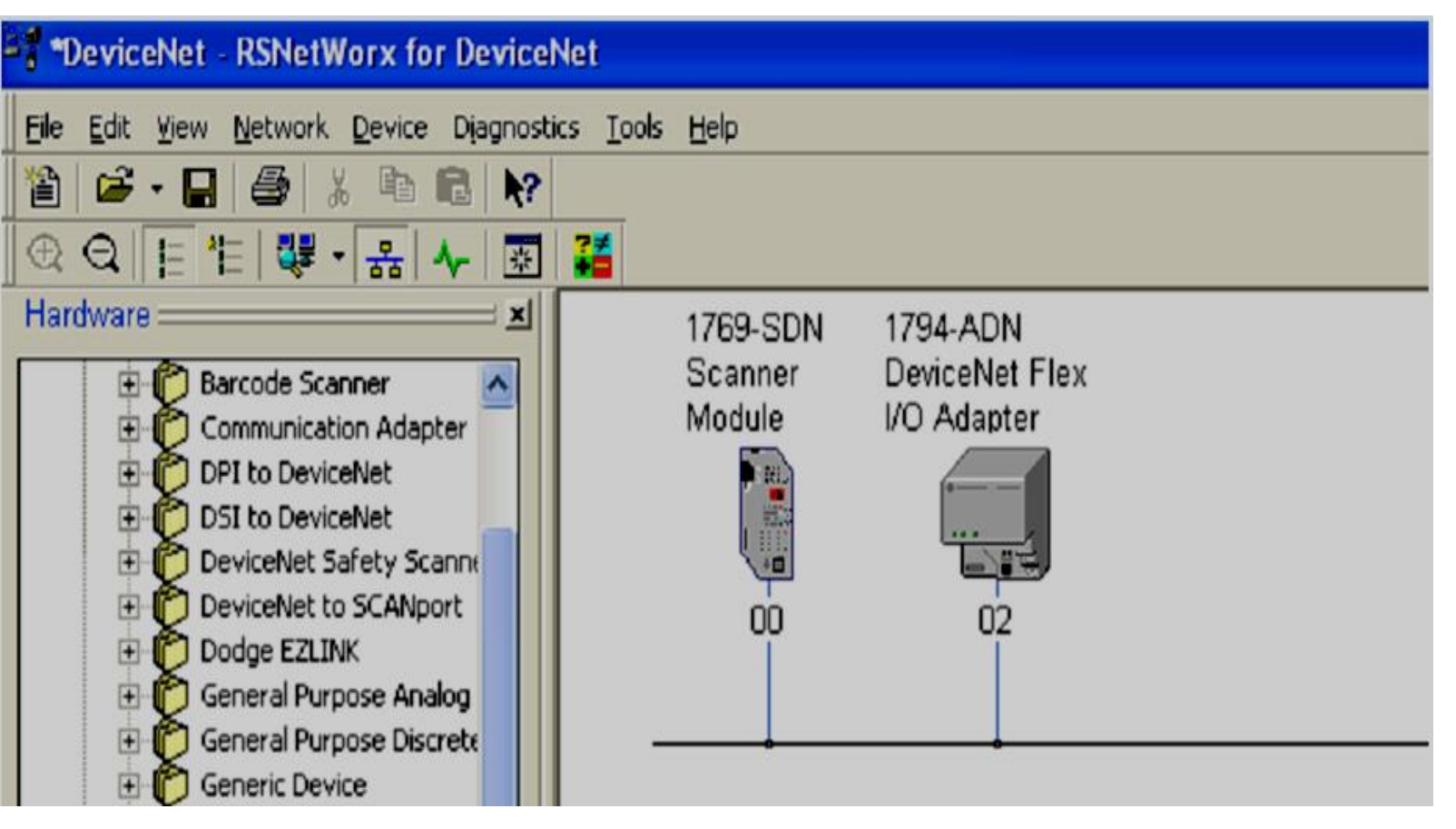

#### Add devices to Scanlist

| 1769-SDN Scanner Module                                                                                                    | 🕐 🔀 🔤 1769-SDN Scanner Module 🛛 🥐 🗙                                                                                                    |
|----------------------------------------------------------------------------------------------------|----------------------------------------------------------------------------------------------------|
| General       Module       Scanlist       Input       Output       ADR       Summary         Available Devices:       Scanlist:         02,1794:ADN DeviceNet       >         <          <          <          <          <          <          <          <          <          <          <          <          <          <                      <          <                                                                                                    | General Module Scanlist Input Output ADR Summary Available Devices: Scanlist:                                                                                                    |
| Automap on Add  Upload from Scanner  Download to Scanner  Edit I/O Parameters  Control Control Contr | ✓ Automap on Add       ✓ Node Active         Upload from Scanner       ✓ Device Type         ✓ Download to Scanner       ✓ Vendor         ✓ Product Code       ✓ Major Revision         ✓ Minor       ✓ or higher |

Select Scaner module/upload/ Click Scanlist tab/ choose devices to add to Scanlist

#### **CONTROL DEVICES VIA D\_NET** Specify I/O memory areas of modules at Input and Output tab then download to Scanner module.

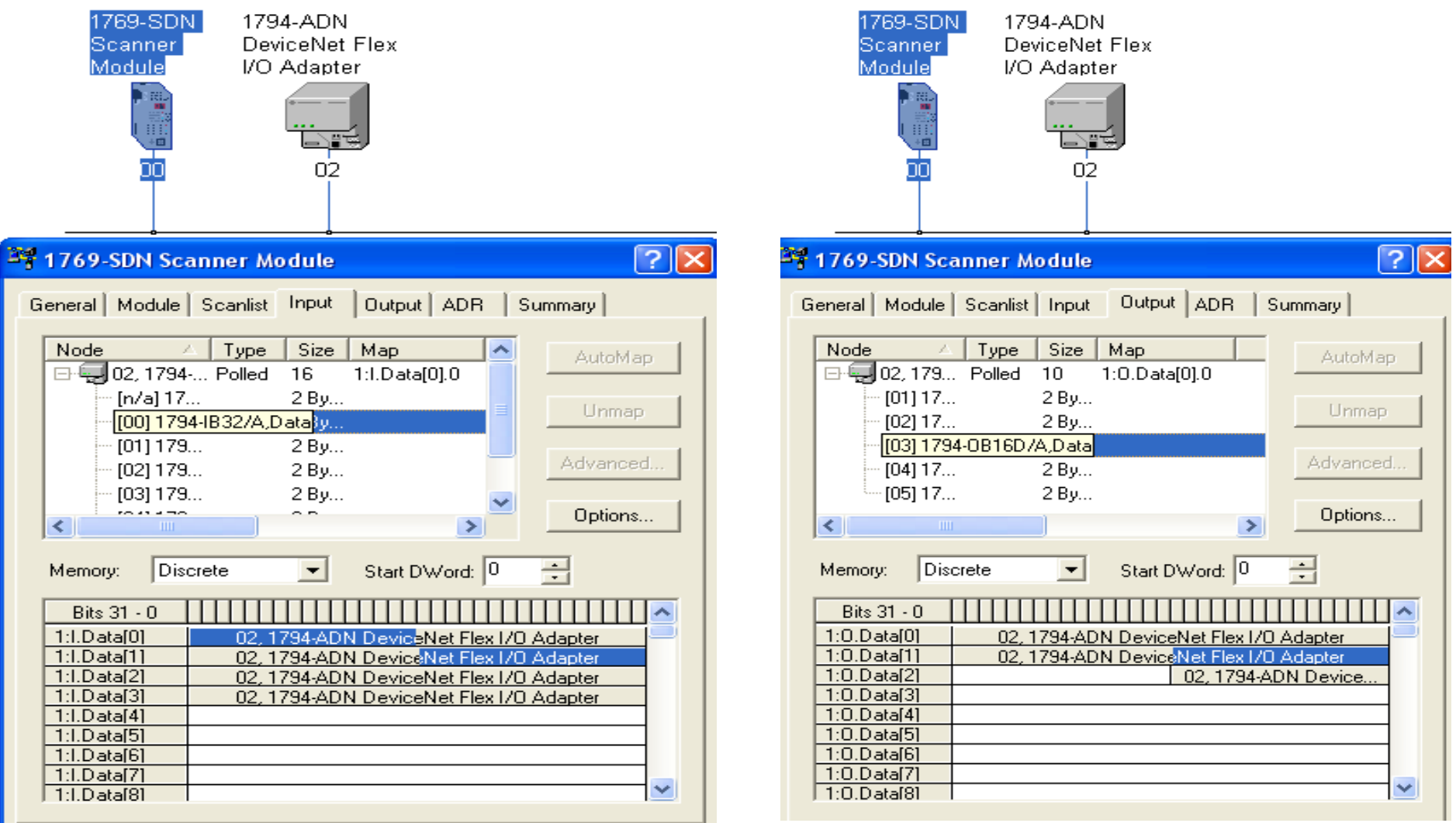

HCMUTE 11\_2014

#### Creating a project in RSlogix5000 and add a Scanner

| KSLogix 5000 - DEVICENET [1769-L32E]                                                                                                    |                                                                                                    |                                          |
|----------------------------------------------------------------------------------------------------|----------------------------------------------------------------------------------------------------|------------------------------------------|
| jile <u>E</u> dit <u>V</u> iew <u>S</u> earch Logic <u>C</u> ommunications <u>T</u> ools                                                                                                    | <u>W</u> indow <u>H</u> elp                                                                                                    |                                          |
|                                                                                                    | - <b>1888 1: 22</b> QQ                                                                                                    |                                          |
| Diffine  Iveral Forces Iveral Forces Iveral | Path:                                                                                                    |                                          |
| Controller Tags<br>Controller Fault Handler<br>Power-Up Handler<br>Tasks<br>MainTask<br>MainTask<br>Unscheduled Programs / Phases<br>Motion Groups<br>Ungrouped Axes<br>Add-On Instructions<br>Data Types<br>Strings<br>Add-On-Defined<br>Predefined<br>Module-Defined<br>Trends<br>I/O Configuration                                                                                                    | Select Module       Description         Module       Description            • Analog           • Communications             • T769-SDN/A       1769 Scanner DeviceNet             • T769-SDN/B       1769 Scanner DeviceNet             • Digital           • Other             • Specialty | Vendor<br>Allen-Bradley<br>Allen-Bradley |
| Backplane, CompactLogix System<br>1769-L32E DEVICENET<br>1769-L32E Ethernet Port LocalENB<br>Laboratorial CompactBus Local<br>Description                                                                                                    |                                                                                                    | <u>A</u> dd Favorite                     |

HCMUTE 11\_2014

#### phuongtv@hcmute.edu.vn\_0908248231

#### Configuring the Scanner Module

| 👪 RSLogix 5000 - DEVICENET [1769-L32E]*                                                                                                    |                                                                                                    |  |  |  |  |
|----------------------------------------------------------------------------------------------------|----------------------------------------------------------------------------------------------------|--|--|--|--|
| <u>File Edit View Search Logic Communications Tools</u>                                                                                                    | <u>W</u> indow <u>H</u> elp                                                                                                    |  |  |  |  |
|                                                                                                    | - <b>&amp;&amp;</b>                                                                                                    |  |  |  |  |
| Offline I RUN<br>No Forces C<br>No Edits I /0                                                                                                    | Path: <none>       ✓       ✓       ✓       ✓       ✓       ✓       ✓       ✓       ✓       ✓       ✓       ✓       ✓       ✓       ✓       ✓       ✓       ✓       ✓       ✓       ✓       ✓       ✓       ✓       ✓       ✓       ✓       ✓       ✓       ✓       ✓       ✓       ✓       ✓       ✓       ✓       ✓       ✓       ✓       ✓       ✓       ✓       ✓       ✓       ✓       ✓       ✓       ✓       ✓       ✓       ✓       ✓       ✓       ✓       ✓       ✓       ✓       ✓       ✓       ✓       ✓       ✓       ✓       ✓       ✓       ✓       ✓       ✓       ✓       ✓       ✓       ✓       ✓       ✓       ✓       ✓       ✓       ✓       ✓       ✓       ✓       ✓       ✓       ✓       ✓       ✓       ✓       ✓       ✓       ✓       ✓       ✓       ✓       ✓       ✓       ✓       ✓       ✓       ✓       ✓       ✓       ✓       ✓       ✓       ✓       ✓       ✓       ✓       ✓       ✓       ✓       ✓       ✓       ✓       ✓       ✓       <th< th=""></th<></none>                                                                                                    |  |  |  |  |
| MainTask     MainProgram     Unscheduled Programs / Phases     Unscheduled Programs / Phases     Ungrouped Axes     Add-On Instructions     Jata Types     User-Defined     Strings     Add-On-Defined     Predefined     Module-Defined     Module-Defined     I/O Configuration     Backplane, CompactLogix System     I/69-L32E Ethernet Port Loca     Rethernet     CompactBus Local     I1 1769-SDN/B | New Module       Image: SDN/B 1769 Scanner DeviceNet         Vendor:       Allen-Bradley         Name:       SDN         Descrigtion:       Image: Image: Imag |  |  |  |  |

#### Writing a simple program in Rslogix 5000.

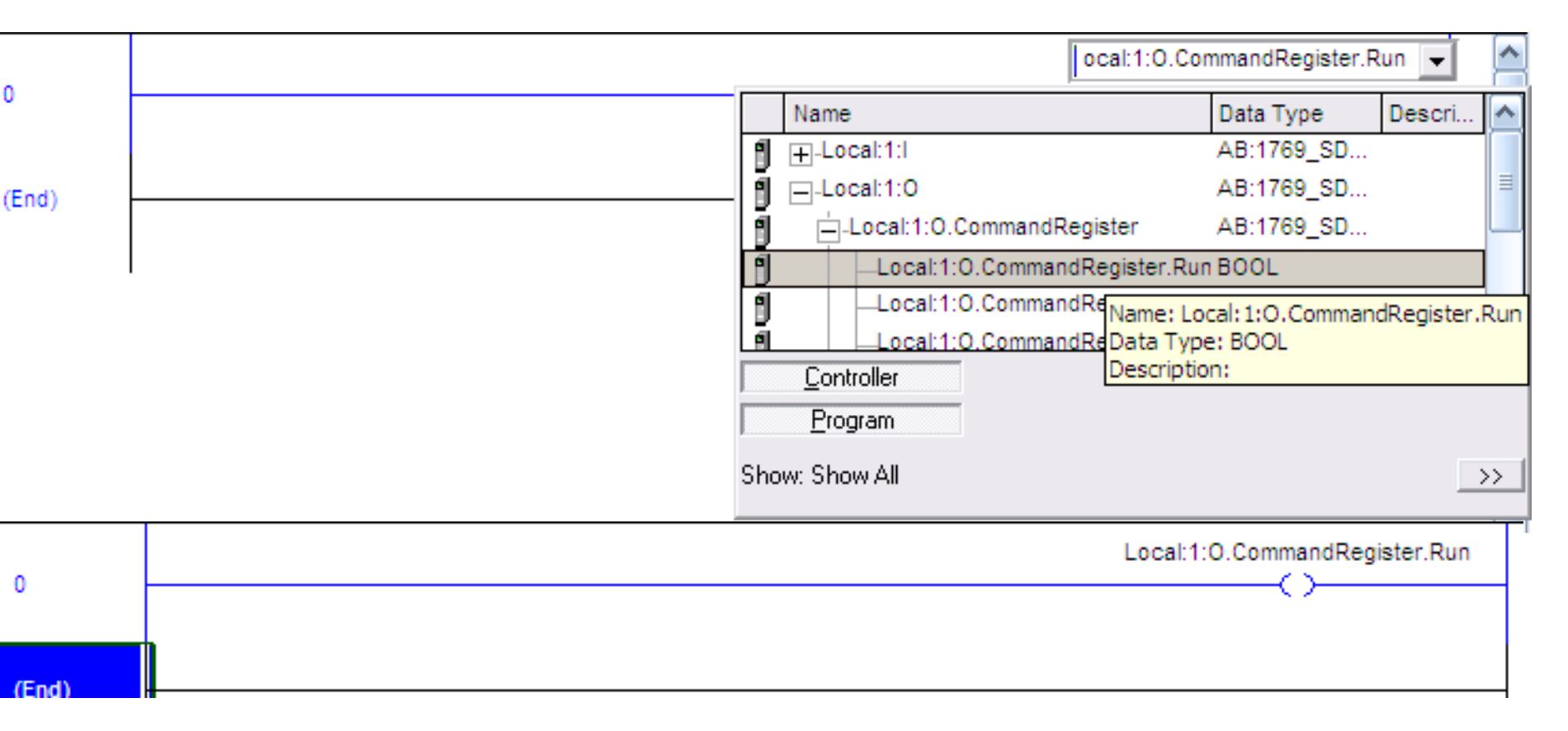

Notice:**CommandResister.Run** instruction must be executed to run devicenet network

#### Writing logic to access I/O modules.

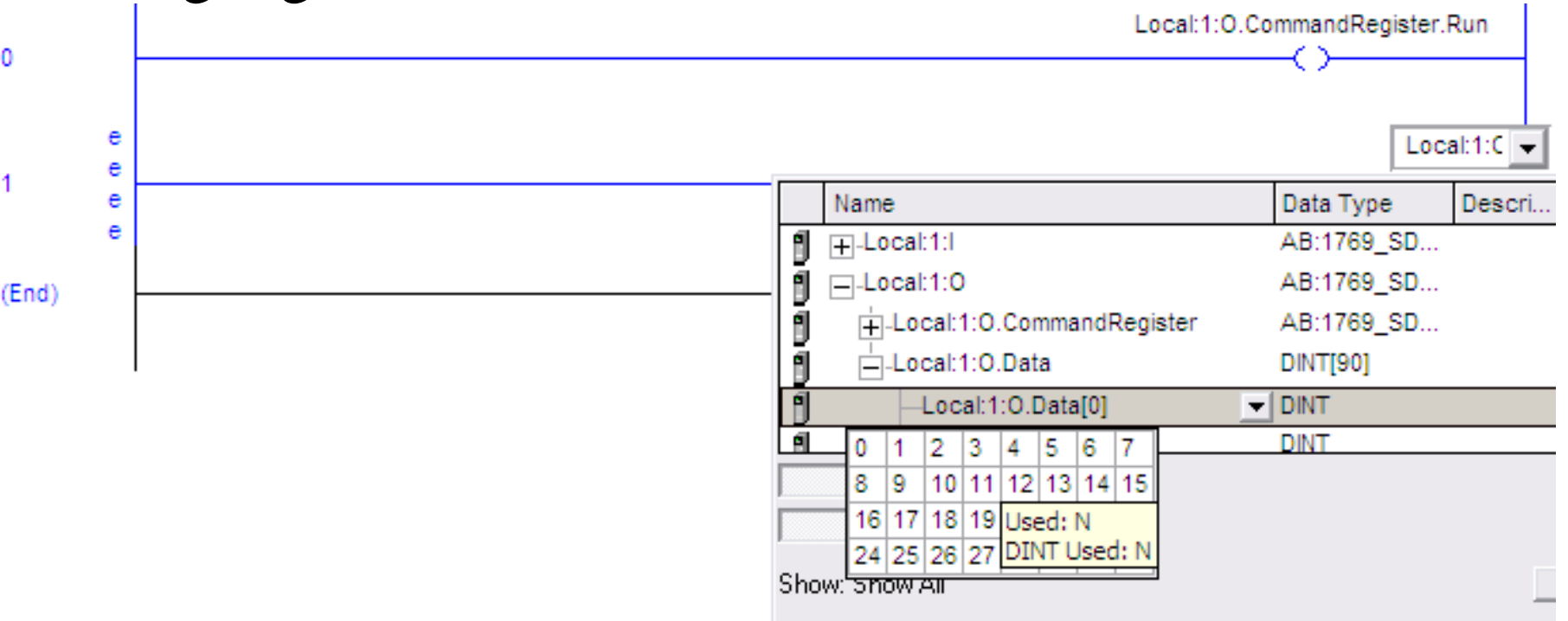

| Status code<br>(decimal) | Description                                                                                            | Action                                                                                                    |
|--------------------------|----------------------------------------------------------------------------------------------------|----------------------------------------------------------------------------------------------------|
| 65                       | The AutoScan option is on and the device is in<br>idle mode.                                           | None.                                                                                                    |
| 70                       | The address of the device is already in use by<br>another device on the network.                       | Change the address of the device to an unused address.                                                                       |
| 71                       | lllegal data in scan list.                                                                             | Reconfigure the scan list and remove any illegal data.                                                                       |
| 72                       | No communication with the device.                                                                      | Inspect the device and verify connections.                                                                                   |
| 73                       | Device's identity information does not match<br>electronic key in scanner                              | <ul> <li>Make sure that the correct device is at this address.</li> </ul>                                                    |
|                          |                                                                                                    | <ul> <li>Make sure that the device matches the specified electronic<br/>key (vendor, product code, product type).</li> </ul> |
| 74                       | Data overrun on port detected.                                                                         | <ul> <li>Modify your configuration and check for invalid data.</li> </ul>                                                    |
|                          |                                                                                                    | <ul> <li>Check network communication traffic.</li> </ul>                                                                     |
| 75                       | Either or both of the following:                                                                       | Check that the device has:                                                                                                   |
|                          | <ul> <li>The device does not have a scan list.</li> </ul>                                              | • scan list                                                                                                    |
|                          | <ul> <li>The device has not received<br/>communication from any other device</li> </ul>                | <ul> <li>properly wired connection to the network</li> </ul>                                                                 |
| 76                       | No direct network traffic for scanner.                                                                 | None. The scanner hears other network communication but does<br>not hear any directed to it.                                 |
| 77                       | During initialization, the data size expected by the device does <i>not</i> match the scan list entry. | Check the device and the scan list for the correct input and output size for the device.                                     |

| 78 | Device is <i>not</i> communicating or communication is intermittent.  | <ul> <li>Check that the device has a properly wired connection to the network.</li> <li>Check that the device has power.</li> </ul> |
|----|-----------------------------------------------------------------------|----------------------------------------------------------------------------------------------------|
|    |                                                                       | <ul> <li>If the device is polled, make sure the interscan delay is long<br/>enough for the device to return its data.</li> </ul>    |
| 79 | Scanner has failed to transmit a message.                             | <ul> <li>Make sure that your scanner is connected to a valid<br/>network.</li> </ul>                                                |
|    |                                                                       | <ul> <li>Check for disconnected cables.</li> </ul>                                                                                  |
| 80 | Scanner is in idle mode.                                              | To run the network:                                                                                                    |
|    |                                                                       | <ol> <li>Put controller in run/remote run mode.</li> </ol>                                                                          |
|    |                                                                       | <ol><li>Turn on the following member of command register for the<br/>scanner:</li></ol>                                             |
| 81 | Controller has set the scanner to the faulted                         | See if the following bit of the command register for the scanner is                                                                 |
|    | mode.                                                                 | on:                                                                                                    |
|    |                                                                       | U.CommandHegister.Fault                                                                                                    |
| 82 | Error detected in sequence of fragmented I/O<br>messages from device. | <ul> <li>Check scan list device to make sure that its input and output<br/>data sizes are correct.</li> </ul>                       |
|    |                                                                       | <ul> <li>Check the configuration of the device.</li> </ul>                                                                          |
| 83 | Device returns error responses when the                               | <ul> <li>Check the accuracy of the scan list.</li> </ul>                                                                            |
|    | scanner attempts to communicate with it.                              | <ul> <li>Check the configuration of the device. The device may be in<br/>another scanner's scan list.</li> </ul>                    |
|    |                                                                       | <ul> <li>Cycle power to the device.</li> </ul>                                                                                      |
| 84 | Scanner is initializing the DeviceNet network.                        | None. This code clears itself once the scanner attempts to initialize all the devices on the network.                               |

| 85 | During runtime, the device is sending the wrong size of data.                                          | Contact Rockwell Automation support. See the back of this<br>publication.                                                                                                    |
|----|----------------------------------------------------------------------------------------------------|----------------------------------------------------------------------------------------------------|
| 86 | Device is in idle state/mode (not producing                                                            | <ul> <li>Check the configuration and status of the device.</li> </ul>                                                                                                    |
|    | data) while the scanner is in run mode.                                                                | <ul> <li>If you set up an interlock between 2 scanners (controllers),<br/>make sure both scanners are in run mode.</li> </ul>                                                                        |
| 88 | In shared inputs, the I/O parameters (polled, strobed, etc.) <i>do not</i> match between the scanners. | Use the same I/O parameters for the device in both scanners.                                                                                                    |
| 89 | Scanner failed to configure a device using the                                                         | <ul> <li>Make sure that you installed a compatible device.</li> </ul>                                                                                                    |
|    | Automatic Device Recovery (ADR) parameters                                                             | <ul> <li>The offline configuration for the device does not match the<br/>actual (online) configuration of the device.</li> </ul>                                                                     |
| 90 | Controller has set the scanner to the disabled mode.                                                   | See if the following bit of the command register for the scanner is on:                                                                                                    |
|    |                                                                                                    | O.CommandRegister.DisableNetwork                                                                                                    |
| 91 | Bus-off condition (communication problem)                                                              | Cycle power to the device.                                                                                                    |
|    |                                                                                                    | <ul> <li>Make sure all devices are at the same baud rate.</li> </ul>                                                                                                    |
|    |                                                                                                    | <ul> <li>Make sure there is no short circuit between a CAN line (blue<br/>or white) and a power or shield line (black, red, shield).</li> </ul>                                                      |
|    |                                                                                                    | <ul> <li>Check for any of the following sources of noise:</li> <li>Close proximity to a high voltage power cable</li> <li>Improper or no termination resistor</li> <li>Improper grounding</li> </ul> |
|    |                                                                                                    | <ul> <li>Check for a device that is producing noise or inappropriate<br/>data on the network.</li> </ul>                                                                                             |

| 92 | The DeviceNet cable is <i>not</i> supplying power to the communication port. | <ul><li>Make sure the network has 24V dc power.</li><li>Check the connection to the device.</li></ul>                          |
|----|------------------------------------------------------------------------------|----------------------------------------------------------------------------------------------------|
| 95 | The firmware of the device is currently being updated.                       | None. Do not disconnect the device while the update is in progress.<br>You will lose any existing data in the device's memory. |
| 96 | Communication port is in test mode.                                          | None.                                                                                                    |
| 97 | Controller has set the scanner to the halted mode.                           | <ol> <li>See if the following bit of the command register for the<br/>scanner is on:</li> </ol>                                |
|    |                                                                              | O.CommandRegister.HaltScanner                                                                                                  |
|    |                                                                              | 2. Cycle power to the scanner.                                                                                                 |
| 98 | General firmware error.                                                      | Replace device.                                                                                                    |
| 99 | System failure.                                                              | Replace device.                                                                                                    |

## **EX\_1**

Set up a devicenet network includes two nodes.

- Scaner has Address 0
- Slave has Address 4 and I/O modules
- Two buttons and one Motor are connected to I/O devicenet modules to Start and Stop the Motor.

## EX\_2

Set up a devicenet network includes two nodes.

- Scaner has Address 0
- Inverter(PowerFlex) is slave with address 4
- Start, Stop motor and increase, decrease motor speed from controller

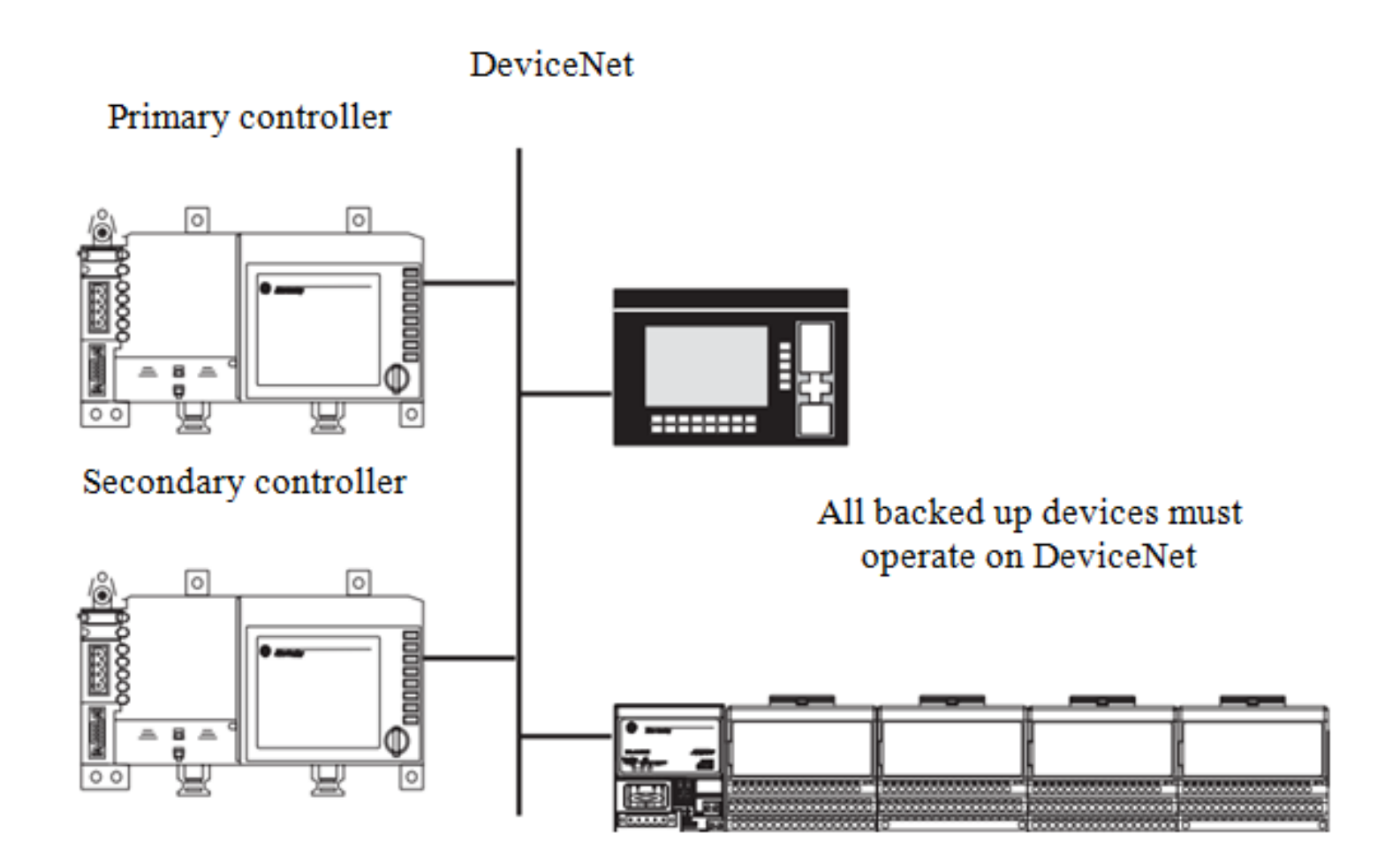

## **BACK UP ON DEVICENET NETWORK** Services Transfer Heartbeat Node 1 Node 2 Ownership **Ownership** (Active) (Passive) Shared Storage

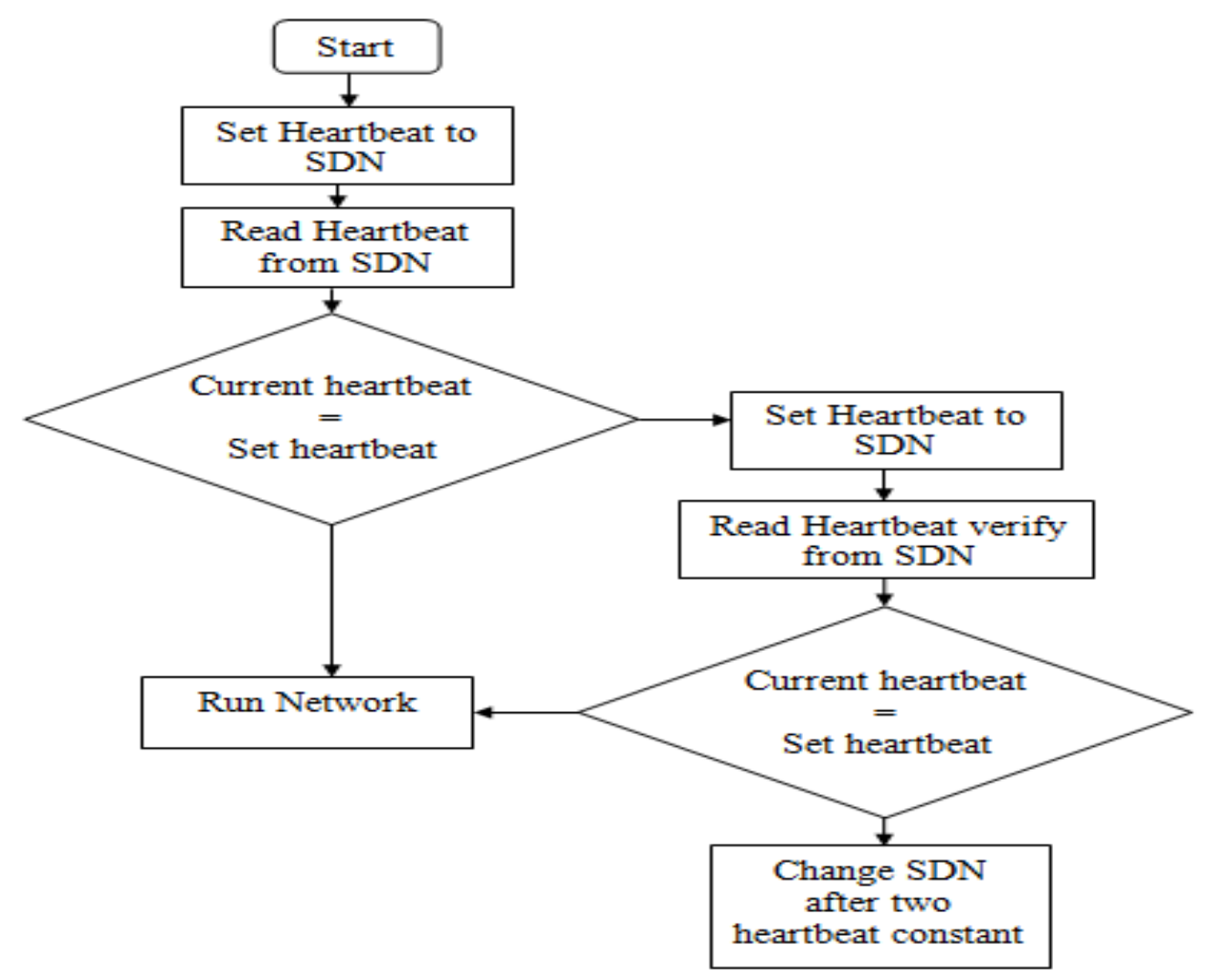

**Configure the Back up system**. Follow these steps to configure a CompactLogix backup system on the DeviceNet network.

1. Install all I/O and operator interfaces that you need to back up on the DeviceNet network.

2. Connect a CompactLogix controller with a 1769-SDN scanner module to the DeviceNet network.

3. Set the scanner module node address to 0 (*or the lower of the two node addresses reserved for the CompactLogix controller backup system*).

4. Apply power to the controller and the network.

5. Use RSNetWorx for DeviceNet software to download the network's scanlist to the 1769-SDN scanner module

(You can either use a scanlist from a new configuration or from a previously-used configuration. If the scanlist is a new configuration, we recommend that you save it to a new project for later use)

HCMUTE 11\_2014

6. Use RSLogix 5000 programming software to download the appropriate user program to the CompactLogix controller *(The program should contain the explicit messages that enable the backup feature for this controller and scanner module: Next section).* 

- 7. Put the controller into Run mode.
- 8. Either disable power to the controller or disconnect the scanner module from the DeviceNet network

(This controller will be the secondary controller)

9. Connect the other CompactLogix controller with a 1769-SDN scanner module on the network.

- 10. Set the node address to 0
- 11. Apply power to the controller and scanner module

12. Use RSNetWorx for DeviceNet software to download the same scanlist used in step 5

(It may be necessary to browse the network again before downloading the scanlist. This second browsing of the network allows RSNetWorx for DeviceNet software to establish communication to the new scanner module at the same node number as the previous scanner)

13. Use RSLogix 5000 programming software to download the user program to the second CompactLogix controller as you did in **step 6**. (*Typically, you download the same user program to the second CompactLogix controller as you did to the first. However, unlike the scanlists, the user programs in the controllers do not have to be identical*).

14. Put the controller into Run mode.

(*This controller is now ready to use and is the primary controller*). 15. Reapply power to the secondary controller and/or reconnect the secondary scanner module to the DeviceNet subnet

## **CREATING TAGS FOR BACKUP**

| Controller test     | S | cope: 🚺 test 💌                  | Show Sho  | ow All   |               |         |             |
|---------------------|---|---------------------------------|-----------|----------|---------------|---------|-------------|
| Controller Tags     |   | Name 🛆                          | Alias For | Base Tag | Data Type     | Style   | Description |
| Power-Lin Handler   |   | <b>±</b> -Configure_Heartbeat   |           |          | INT           | Decimal |             |
| E-G Tasks           |   | <b>±</b> -Current_Heartbeat     |           |          | INT           | Decimal |             |
| 🖻 👼 MainTask        |   | +-heartbeat                     |           |          | INT           | Decimal |             |
| 🖻 🕞 MainProgram     |   |                                 |           |          | AB:1769_SDN_1 |         |             |
| Program Tags        |   |                                 |           |          | AB:1769_SDN_3 |         |             |
|                     |   | ±-Read_Heartbeat                |           |          | MESSAGE       |         |             |
| Motion Groups       |   | <b>±</b> -Read_Heartbeat_Verify |           |          | MESSAGE       |         |             |
| Ungrouped Axes      |   | <b>±</b> -Set_Heartbeat         |           |          | MESSAGE       |         |             |
| Add-On Instructions | ø |                                 |           |          |               |         |             |
| 🖯 📇 Data Types      |   | -                               |           |          |               |         |             |

#### WIRTING LOGIC FOR BACKUP

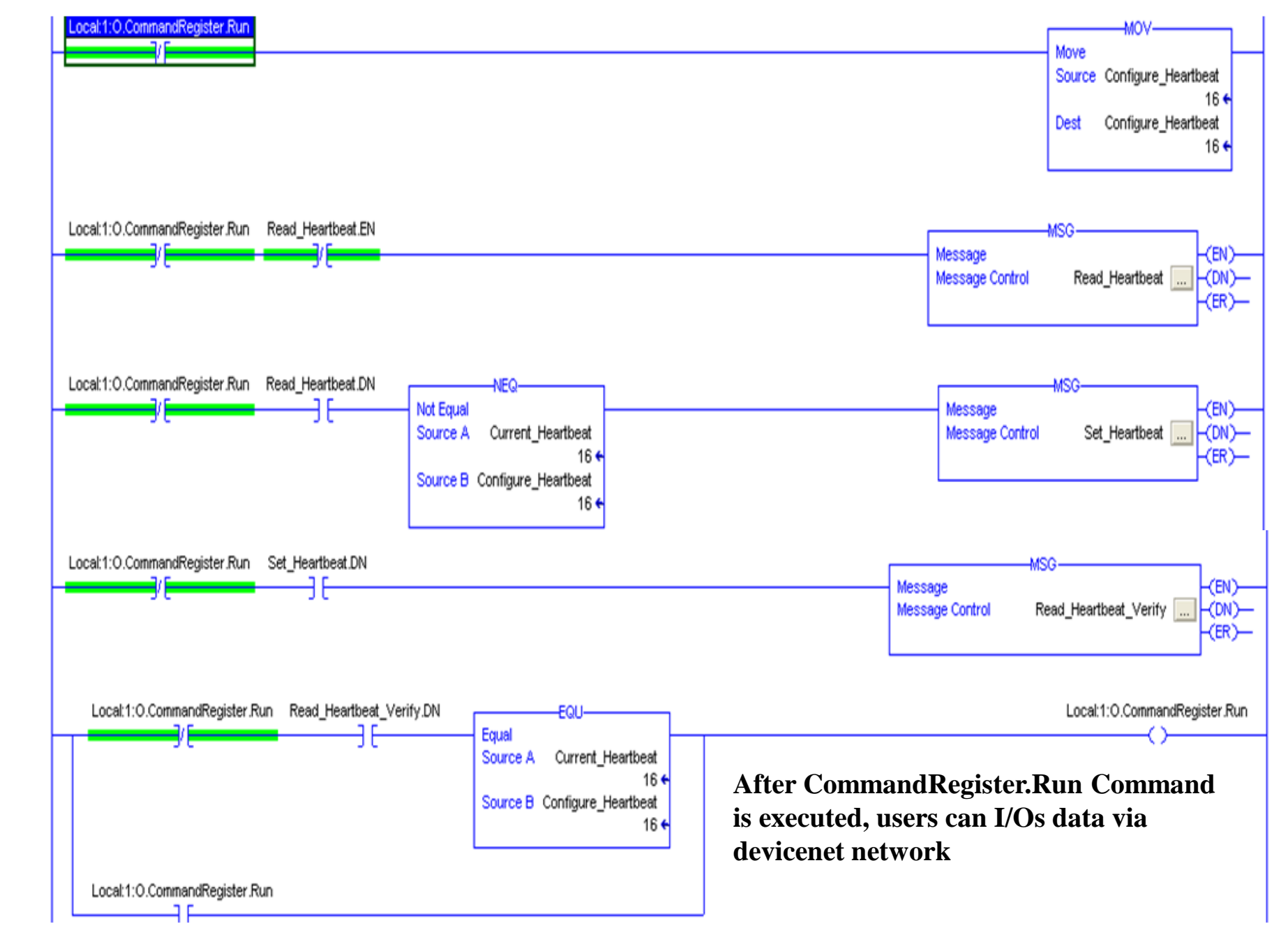

### **CONFIGURING MSG TO GET HEARBEAT**

| Local:1:0.CommandRegister.Run Read_Heartbea                                   | at.EN                                                                   | MSG               |
|-------------------------------------------------------------------------------|-------------------------------------------------------------------------|-------------------|
| Message Configuration - Read_Heartbeat                                        |                                                                         |                   |
| Configuration Communication Tag                                               |                                                                         |                   |
| Message Type: CIP Generic                                                     |                                                                         |                   |
| Service<br>Type:<br>Service<br>Code:<br>Instance: 1<br>Attribute: 12<br>(Hex) | <u>Source Element</u><br>Source L <u>e</u> ngth:<br><u>D</u> estination | Current_Heartbeat |
| Enable  Enable Waiting  Start                                                 | ODD Done                                                                | Done Length: 0    |
| Error Code: Extended Error Code: Error Path: Error Text:                      |                                                                         | □ Timed Out ←     |
| ОК                                                                            | Cancel                                                                  | Apply Help        |

## SELECTING SDN TO GET HEARTBEAT

| Message Configuration   | - Read_Heartbeat               | ×            |
|-------------------------|--------------------------------|--------------|
| Configuration Communica | ation Tag                      |              |
| Path: devicenet         | <u>B</u> rowse                 |              |
| devicenet               |                                |              |
| Communication Method    | Message Path Browser           | $\mathbf{X}$ |
| © CIP C D <u>H</u> + Ω  | Dutte devisement               | _            |
| C CIP With s            | Path:  devicenet               | _            |
| Source ID               | devicenet                      |              |
| Connected               | 🖃 📇 1/0 Configuration          | _            |
|                         | Backplane, CompactLogix System |              |
|                         | 1769-L32E test                 |              |
| Enable  Enable V        |                                |              |
| Error Cov               | E I CompactBus Local           |              |
| Error Path:             | [0] CompactBus Local           |              |
| Error Text:             | III 1759-SDN/A devicenet       |              |
|                         |                                |              |
|                         | ]                              |              |
|                         |                                |              |
|                         | OK Cancel Help                 |              |

#### **CONFIGURING MSG TO SET HEARTBEAT**

| ssage C                              | onfiguration - Set_Hear | beat                                                            |                                  |
|--------------------------------------|-------------------------|-----------------------------------------------------------------|----------------------------------|
| ionfigurati<br>Message               | on Communication Tag    | •                                                               | [                                |
| Service<br>Type:<br>Service<br>Code: | Set Attribute Single    | Source Element:<br>Source Length:<br>(Hex) Destination<br>(Hex) | Configure_Heartbeat<br>2 (Bytes) |

2

#### **SELECTING SDM TO SET HEARTBEAT**

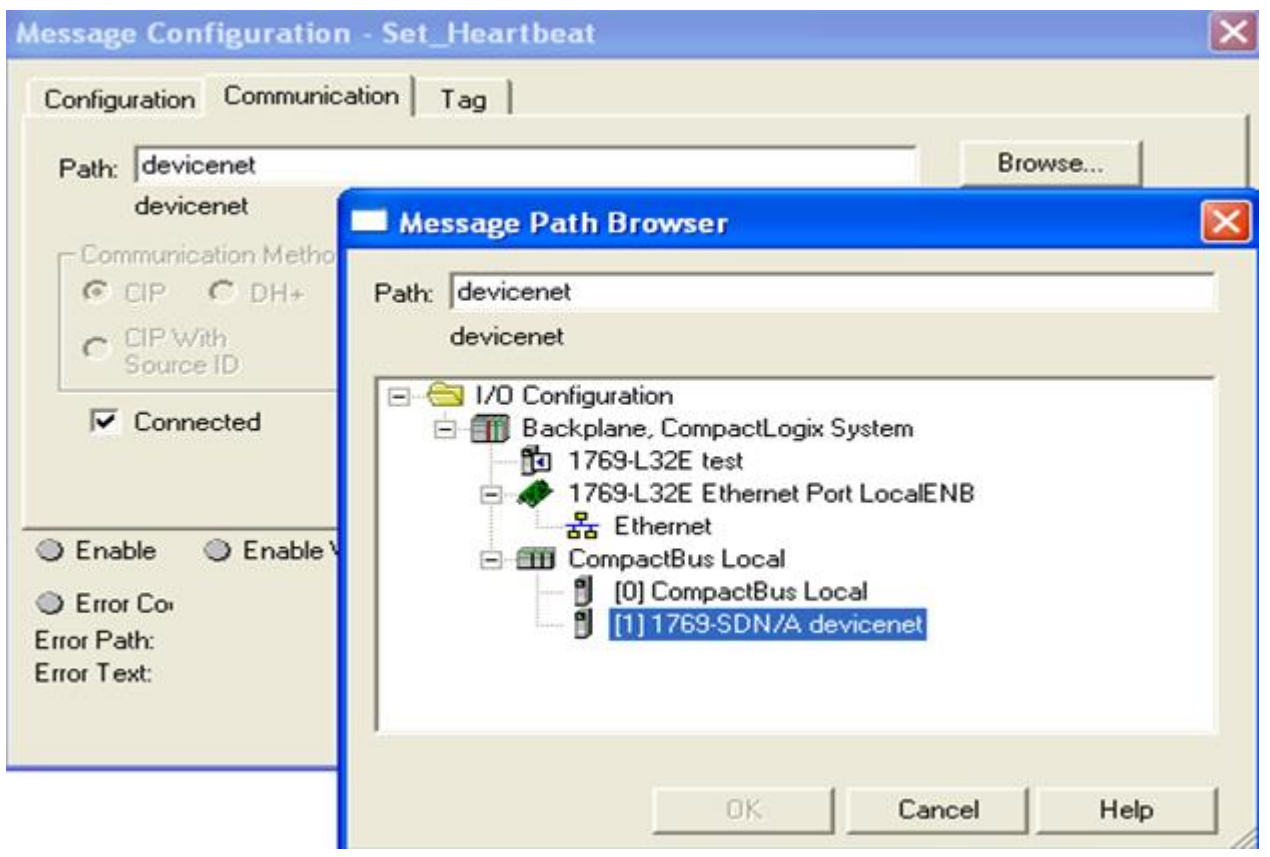

#### DATA TRANSFER BETWEEN CONTROLLERS

#### **Transfer data via Ethernet network**

#### Each device must has a different address

| 192.168.1.20  | 192.168.1.21  | 192.168.1.24  | 192.168.1.25  |
|---------------|---------------|---------------|---------------|
| 255.255.255.0 | 255.255.255.0 | 255.255.255.0 | 255.255.255.0 |

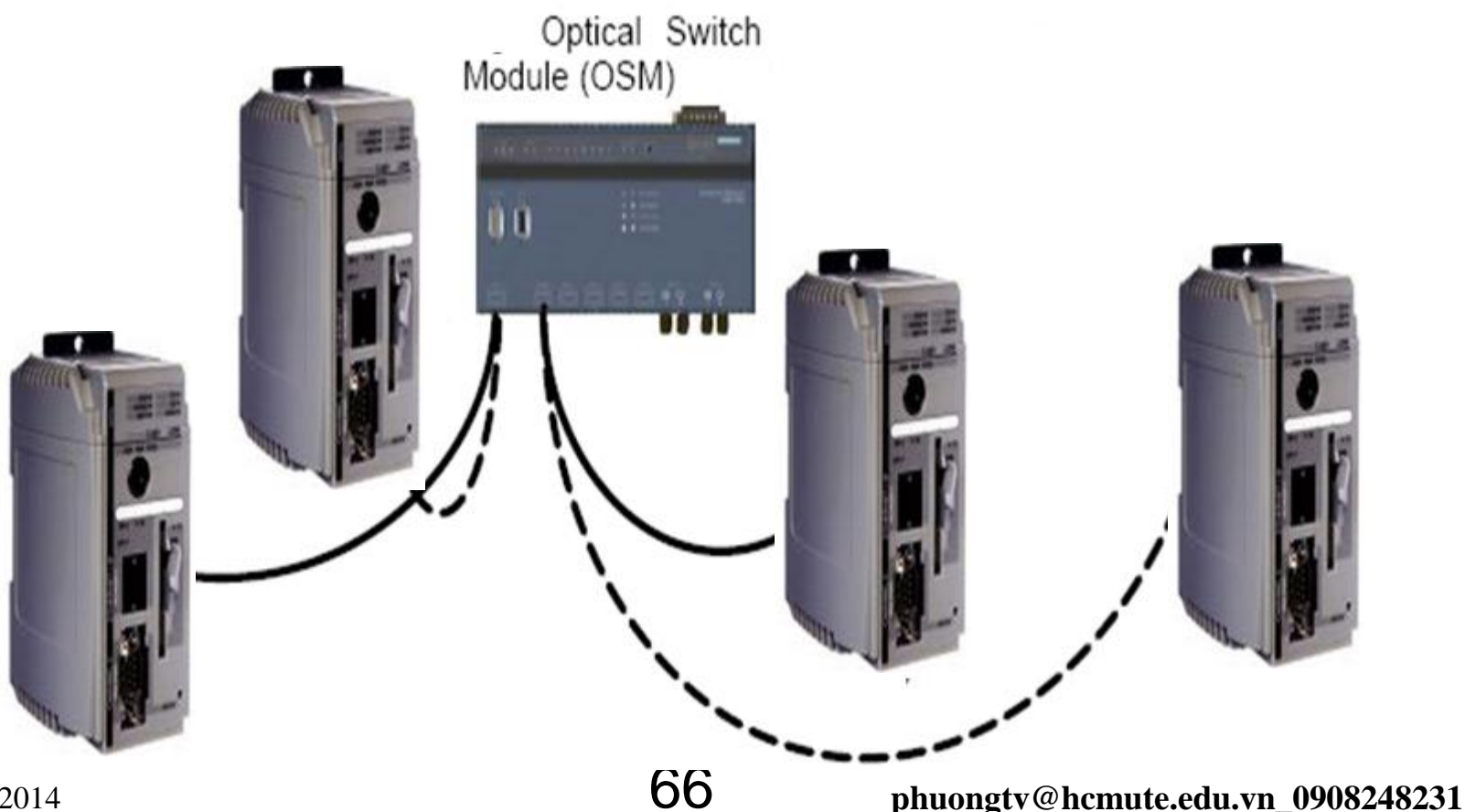

#### DATA TRANSFER BETWEEN CONTROLLERS Transfer data via Ethernet network by produced and consumed tag

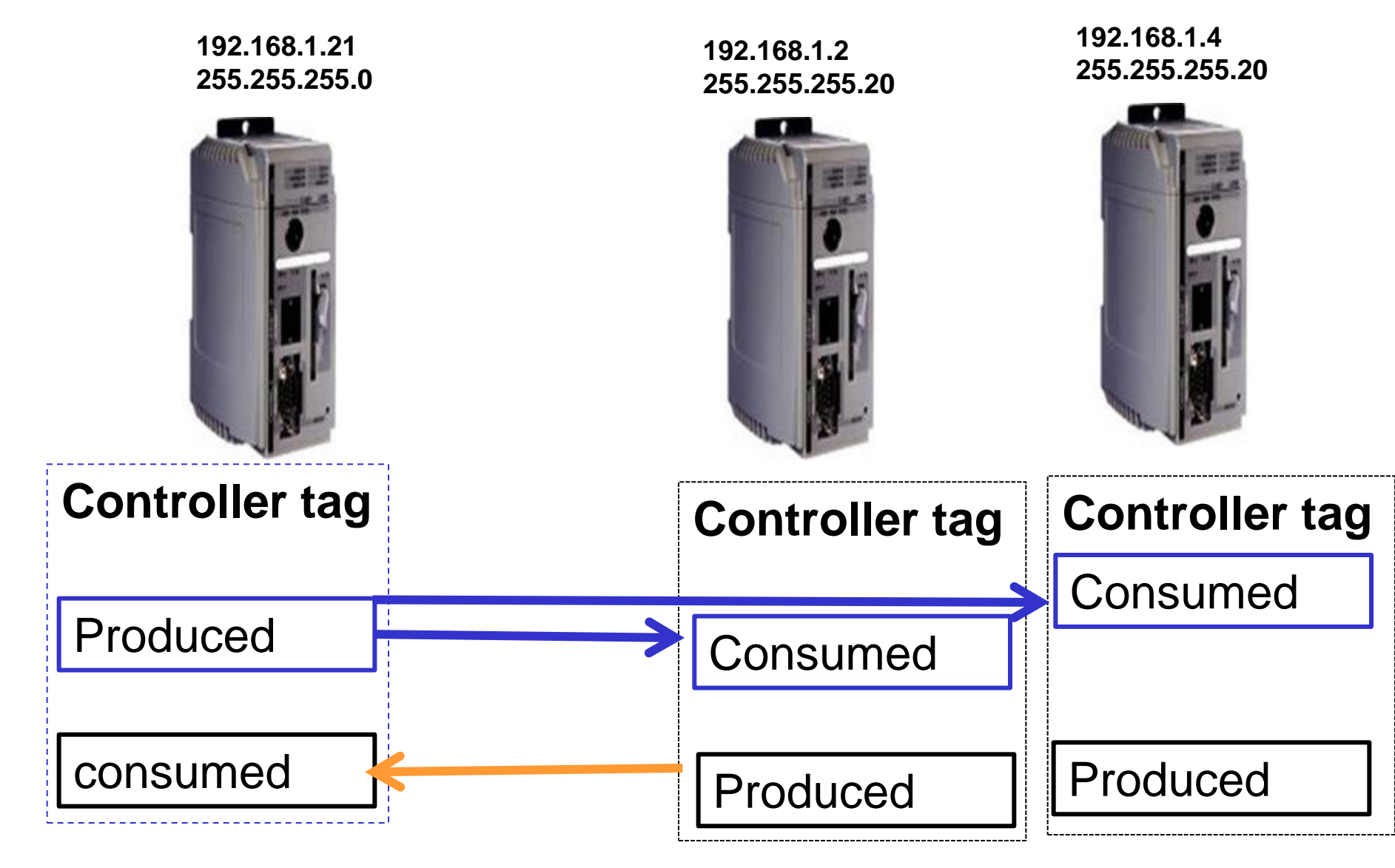

HCMUTE 11\_2014

## DATA TRANSFER BETWEEN CONTROLLERS Tag guidelines for Produced and Consumed Data

| Guideline                                   | Details                                                                                                    |  |  |
|---------------------------------------------|----------------------------------------------------------------------------------------------------|--|--|
| Create the tags at the controller scope.    | You can share only controller-scoped tags.                                                                                                    |  |  |
| Use one of these data types:                | <ul> <li>To share other data types, create a user-defined data type that contains the required data.</li> </ul>                                              |  |  |
| · DINT                                      | <ul> <li>Use the same data type for the produced tag and corresponding consumed tag or tags.</li> </ul>                                                      |  |  |
| · REAL                                      |                                                                                                    |  |  |
| <ul> <li>array of DINTs or REALs</li> </ul> |                                                                                                    |  |  |
| <ul> <li>user-defined</li> </ul>            |                                                                                                    |  |  |
| Limit the size of the tag to ≤500 bytes.    | If transferring more than 500 bytes, create logic to transfer the data in packets.                                                                           |  |  |
|                                             | A size of < 125 DINT words will keep total bytes within 500. This helps reduce the total number of packets for transactions.                                 |  |  |
| Combine data that goes to the same          | If producing several tags for the same controller:                                                                                                    |  |  |
| controller.                                 | <ul> <li>Group the data into one or more user-defined data types. This method uses fewer connections<br/>than does producing each tag separately.</li> </ul> |  |  |
|                                             | <ul> <li>Group the data according to similar update intervals. To conserve network bandwidth, use a<br/>greater RPI for less critical data.</li> </ul>       |  |  |
|                                             | For example, you could create one tag for data that is critical and another tag for data that is not as critical.                                            |  |  |

## DATA TRANSFER BETWEEN CONTROLLERS

#### Produced and Consumed Tag Definitions

| Term         | Definition                                                                                                    |
|--------------|----------------------------------------------------------------------------------------------------|
| Produced tag | A tag that a controller makes available for use by other controllers. Multiple controllers can simultaneously consume (receive) the data. A produced tag sends its data to one or more consumed tags (consumers) without using logic. The produced tag sends its data at the RPI of the consuming tag. |
| Consumed tag | A tag that receives the data of a produced tag. The data type of the consumed tag must match the data type (including any array dimensions) of the produced tag. The RPI of the consumed tag determines the period at which the data updates.                                                          |

#### **Connections for Produced and Consumed Tags**

| Tag Type | Required Connections                                                                                                    |
|----------|----------------------------------------------------------------------------------------------------|
| Produced | The local controller (producing) must have one connection for the produced tag and the first consumer and one more connection for each additional consumer (heartbeat). The produced tag requires two connections. |
|          | As you increase the number of controllers that can consume a produced tag, you also reduce the number of connections the controller has available for other operations, such as communication and I/O.             |
| Consumed | Each consumed tag requires one connection for the controller that is consuming the tag.                                                                                                    |

69

## DATA TRANSFER BETWEEN CONTROLLERS

#### Number Connections for Produced and Consumed Tags

| Type of Tag  | Device                                       | Number of Connections Used |
|--------------|----------------------------------------------|----------------------------|
| Produced tag | Logix5000 controller Number_of_consumers + 1 |                            |
|              | EtherNet/IP module                           | 1                          |
| Consumed tag | Logix5000 controller                         | 1                          |
|              | EtherNet/IP module                           |                            |

## Example of Number Connections for Produced and Consumed Tags

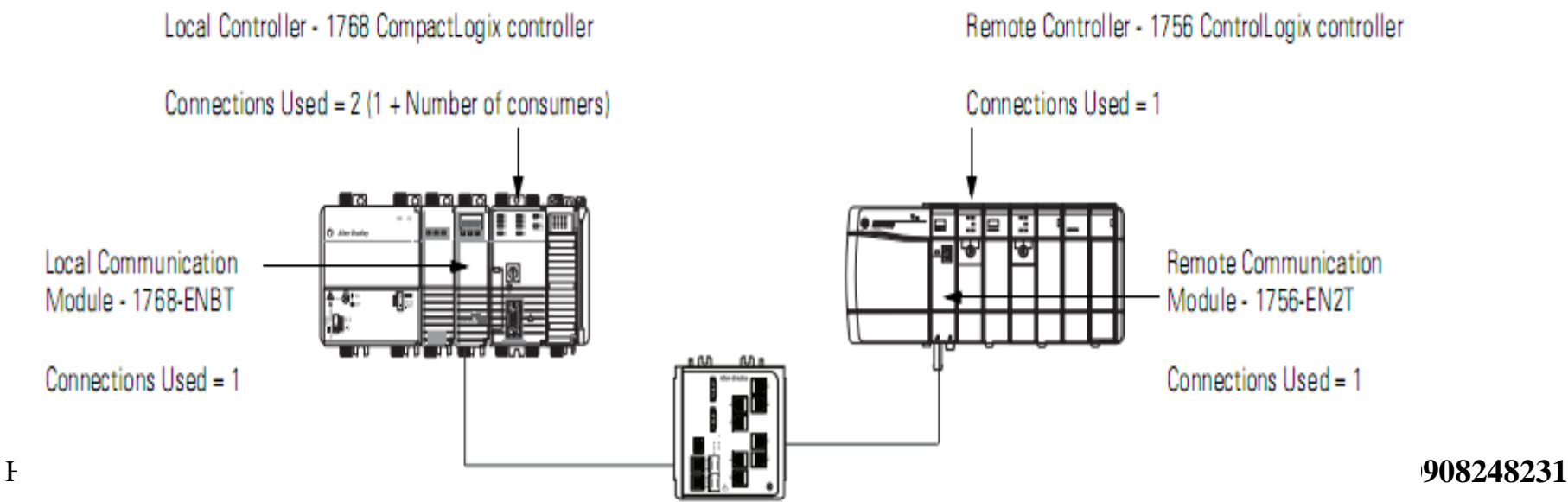

### DATA TRANSFER BETWEEN CONTROLLERS Create and configure a Produced Tag: Add the **consumer controller** via ethernet network then create controller tags

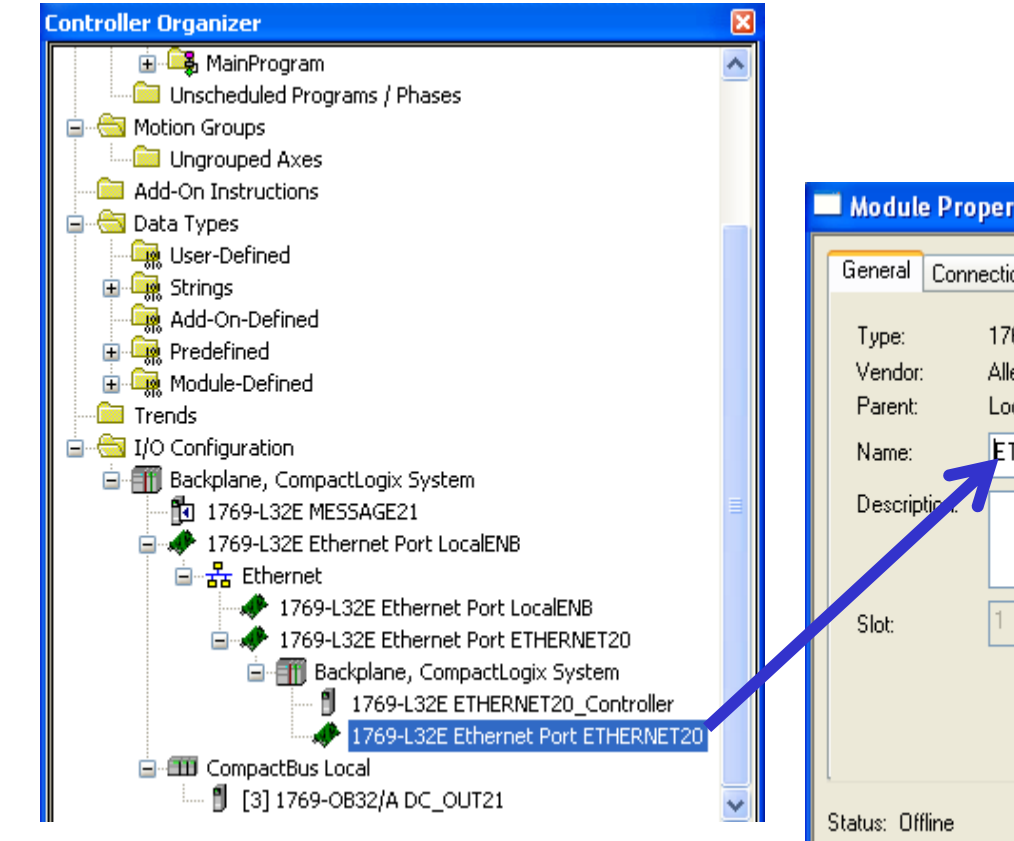

| Module Properties Report: LocalENB:1 (1769-L32E Ethernet Port 20.1)                                                       |                                            |  |  |  |  |  |
|----------------------------------------------------------------------------------------------------|--------------------------------------------|--|--|--|--|--|
| General Connection Module Info Port Configuration Port Diagnostics                                                        |                                            |  |  |  |  |  |
| Type: 1769-L32E Ethernet Port 10/100 Mbps Ethernet Port on CompactLogix5332E<br>Vendor: Allen-Bradley<br>Parent: LocalENB |                                            |  |  |  |  |  |
| Name:<br>Description.                                                                                                    | ETHERNET20  IP Address: 192 . 168 . 1 . 20 |  |  |  |  |  |
| Slot:                                                                                                    | 1     Major Revision:     20               |  |  |  |  |  |
|                                                                                                    |                                            |  |  |  |  |  |
| Status: Offline                                                                                                    | OK Cancel Apply Help                       |  |  |  |  |  |

### DATA TRANSFER BETWEEN CONTROLLERS Create and configure a Produced Tag: Add the **consumer controller** via ethernet network then create controller tags

| 👪 RSLogix 5000 - My_Project [1756-L65]*                                                                                                    |                   |   |                        |
|----------------------------------------------------------------------------------------------------|-------------------|---|------------------------|
| File Edit View Search Logic Communications Tools Window Help                                                                                                    |                   |   |                        |
|                                                                                                    |                   |   |                        |
| Offline     Image: Bulk state state stat |                   |   |                        |
| Controller My_Project     Tasks     General Tasks     Add-On Instructions     Add-On Instructions                                                                                                    |                   |   |                        |
|                                                                                                    | Controlle         | 2 | <u>N</u> ew Tag Ctrl+W |
| □ □ □ 1756-ENBT/A Local_comm_mod<br>□ □ □ □ 1756-ENBT/A Remote_comm_mod<br>□ □ □ 1756-ENBT/A Remote_comm_mod                                                                                                    | Power-U     Tacks |   | Monitor Tags           |
| 1756 Backplane, 1756-A17     1756-ENBT/A Remote_comm_mod     111756-L65 Remote_controller     1756-ENBT/A Local_comm_mod                                                                                                    |                   |   | Edit Tags              |
### DATA TRANSFER BETWEEN CONTROLLERS Edit properties of Produced Tags

| Controller Tags - My_Project(controller) |                     |                 |          |           |          |              |       |       |
|------------------------------------------|---------------------|-----------------|----------|-----------|----------|--------------|-------|-------|
| s                                        | cope: My_Project    | ▼ Sh <u>o</u> w | Show All |           |          |              |       |       |
|                                          | Name                |                 | Δ        | Alias For | Base Tag | Data Type    | Style | De: 🔺 |
|                                          | + Remote_comm_mod:l |                 |          |           |          | AB:1756_ENET |       |       |
|                                          | + Remote_comm_mod:0 |                 |          |           |          | AB:1756_ENET |       |       |
| Þ                                        |                     |                 |          |           |          |              |       |       |
|                                          |                     |                 |          |           |          |              |       |       |

| Name                                                                  |                      | Δ                                        | Alias For                        | Base T  | ag       |
|-----------------------------------------------------------------------|----------------------|------------------------------------------|----------------------------------|---------|----------|
| Remote_comm_mod:I      Remote_comm_mod:0      New Tag which aliases " |                      |                                          | <br>mod:I"<br>:emote_comm_mod:I' |         |          |
|                                                                       | Edit "Remote_comm_mo |                                          |                                  | _ A     | lt+Enter |
| E                                                                     |                      | Edit "AB:1756_ENET_175LOT:I:0" Data Type |                                  |         |          |
|                                                                       |                      | Go to Cross Reference fo                 | or "Remote_comm_mo               | od:I" C | itrl+E   |

#### DATA TRANSFER BETWEEN CONTROLLERS

# Choose Tag type is **Produced** then choose connection tab to add Max consumers

| 👪 Tag Prope                                           | rties - Remote_com_mod |      |                                                                                                    |
|-------------------------------------------------------|------------------------|------|----------------------------------------------------------------------------------------------------|
| General*                                              |                        |      |                                                                                                    |
| Name:<br>Description:                                 | Remote_comm_mod        |      | Produced Tag Connection                                                                                                    |
| Type:<br>Alias For:<br>Data Type:<br>Scope:<br>Style: | Produced Convection    | Help | Connection<br>Max Consumers:<br>Include Connection Status<br>Send Data State Change Event To Consumer(s)<br>Allow Unicast Consumer Connections |
|                                                       |                        |      | OK Cancel Help                                                                                                    |

#### DATA TRANSFER BETWEEN CONTROLLERS Consumed Tag is produced and configured by another controller

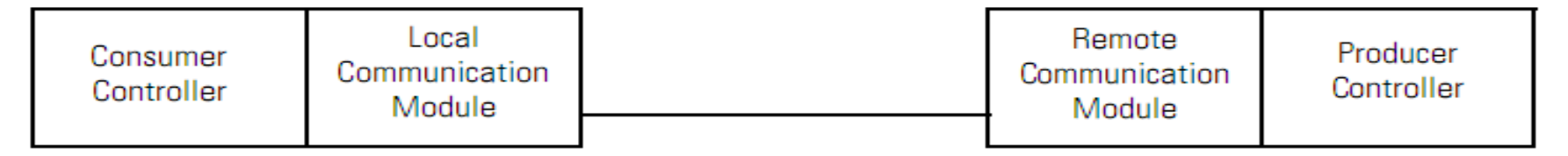

# Create and configure a consumed Tag: Add the producer controller via ethernet network then create controller tags

 $\times$ 

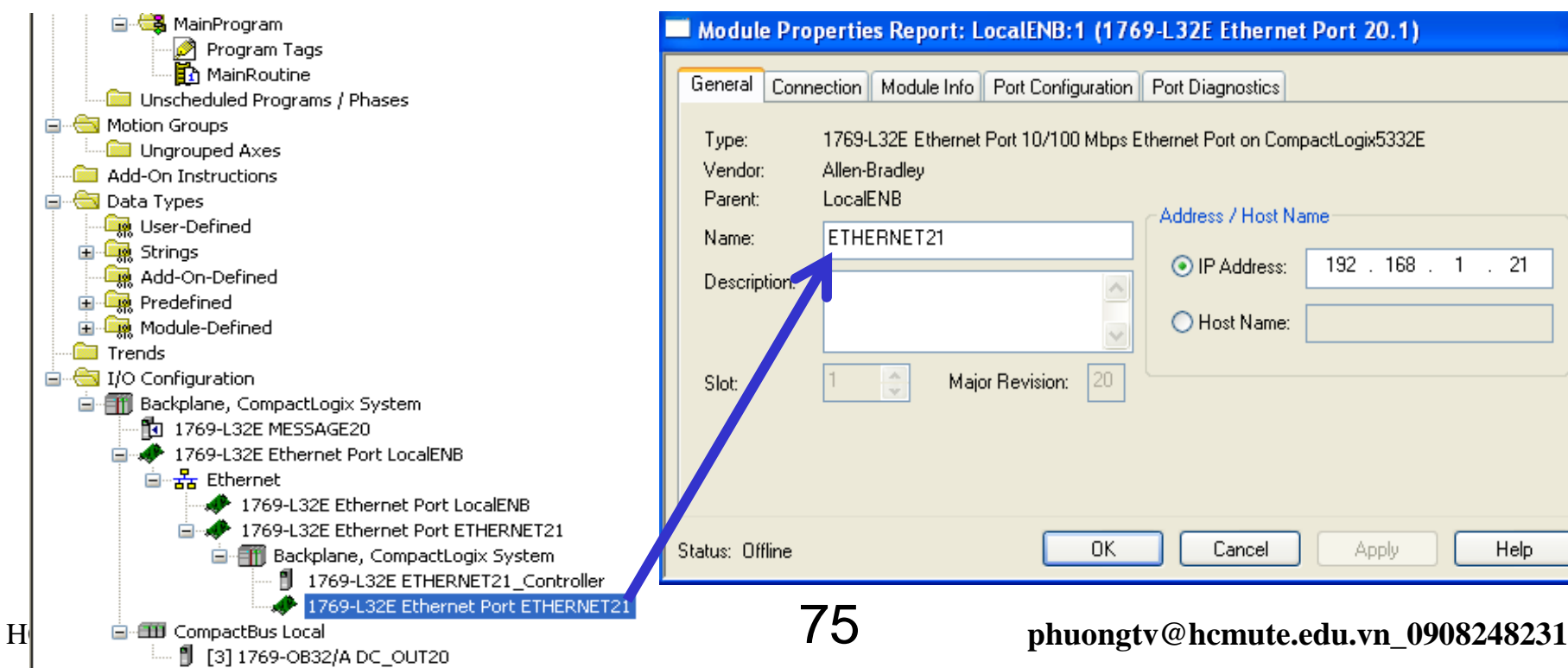

### DATA TRANSFER BETWEEN CONTROLLERS Consumed Tag is produced and configured by another controller

| Consumer<br>Controller | Local<br>Communication<br>Module | Remote<br>Communication<br>Module | Producer<br>Controller |
|------------------------|----------------------------------|-----------------------------------|------------------------|
|                        |                                  |                                   |                        |

Create and configure a consumed Tag: Add the producer

controller via ethernet network then create controller tags

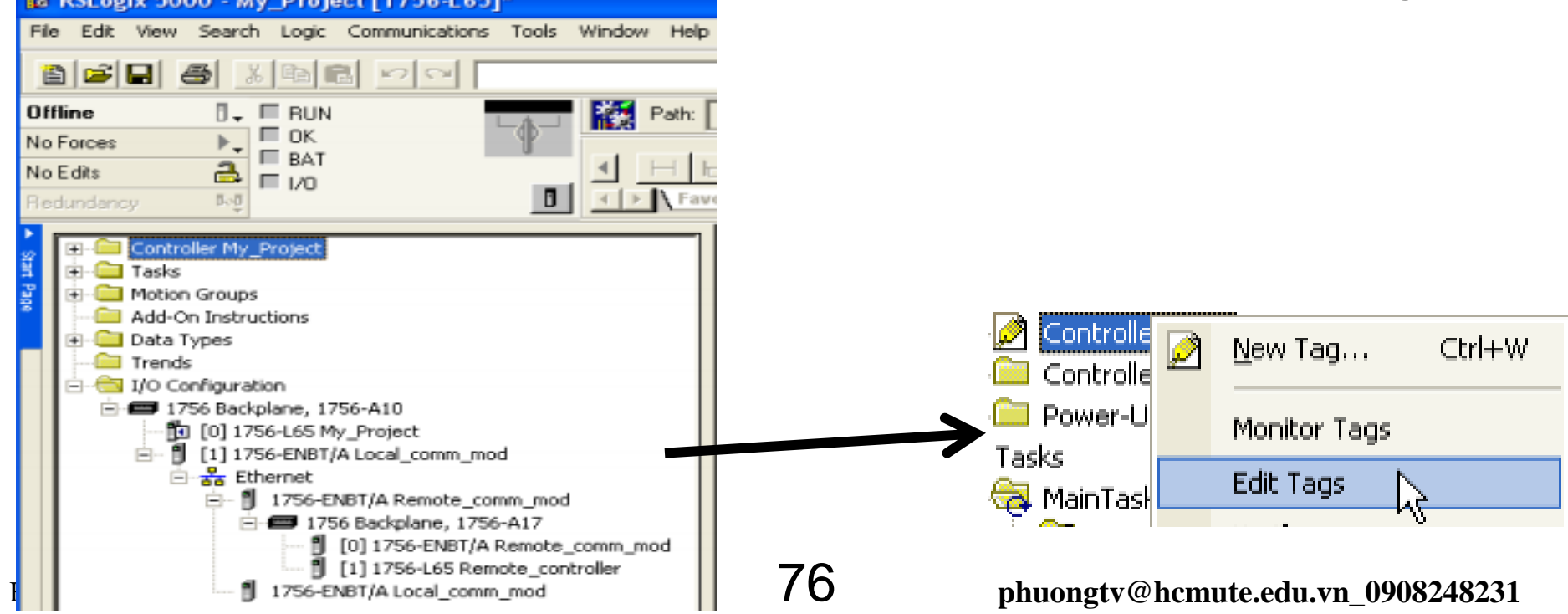

#### DATA TRANSFER BETWEEN CONTROLLERS

#### Edit properties of controller tag

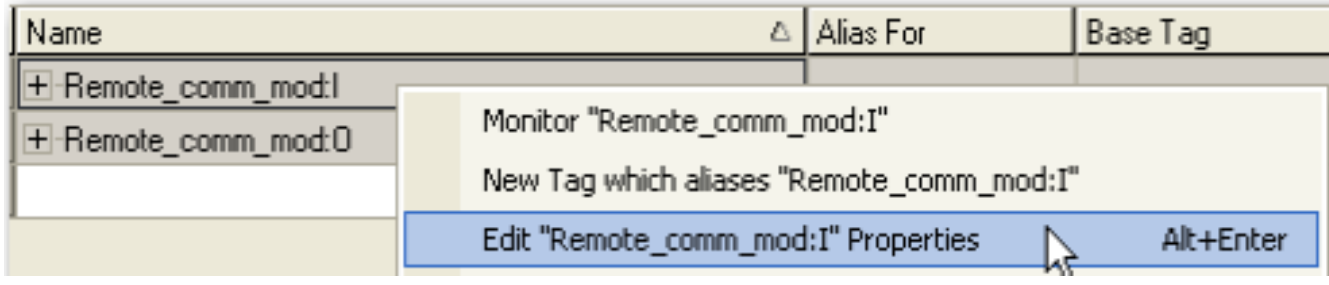

# Choose Tag type is **consumed** then choose connection tab to connect to producer controllers

| Fest1                | Consumed Tag Connection                                       |
|----------------------|---------------------------------------------------------------|
| Fest1                | Consumed Tag Connection                                       |
|                      |                                                               |
| <u>^</u>             | Connection                                                    |
|                      | Producer:                                                     |
| ~                    | Remote Data:                                                  |
| Consumed  Connection | (Tag Name or Instance Number)                                 |
|                      | RPI: 20.0 🕂 ms                                                |
| DINT                 | Include Connection Status                                     |
| PF40_EtherNet_IP     | Use Unicast Connection over EtherNet/IP                       |
| Decimal 💌            |                                                               |
| _                    | OK Cancel Help                                                |
|                      | Consumed Connection  INT INT IINT III PF40_EtherNet_IP ecimal |

### DATA TRANSFER BETWEEN CONTROLLERS Transfer data via Ethernet network by Message control

Ins 192.168.1.21 255.255.255.0

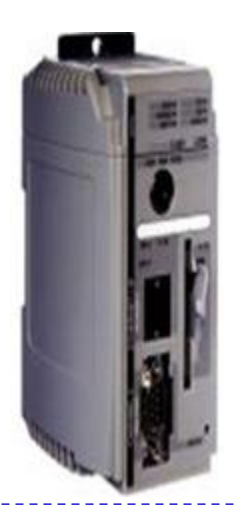

Controller tag Tag1, tag2..

#### **Message control**

Data table write Data table read 192.168.1.4 255.255.255.20

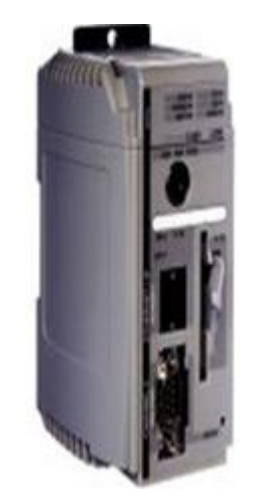

#### Controller tag Tag1, tag2..

Message control Data table write Data table read

HCMUTE 11\_2014

#### DATA TRANSFER BETWEEN CONTROLLERS Use Message instruction to read, write data

| lessage Configuration - Message_1 |                 |  |  |  |  |  |  |
|-----------------------------------|-----------------|--|--|--|--|--|--|
| Configuration* Communication Tag  |                 |  |  |  |  |  |  |
| Message Type: CIP Data Table Read |                 |  |  |  |  |  |  |
| Source Element:                   |                 |  |  |  |  |  |  |
| Number Of Elements:               |                 |  |  |  |  |  |  |
| Destination Element:              | Ne <u>w</u> Tag |  |  |  |  |  |  |

| If The Target Device Is a           | Select One Of These Message Types |
|-------------------------------------|-----------------------------------|
| Logix5000 controller                | CIP Data Table Read               |
|                                     | CIP Data Table Write              |
| I/O module that you configure using | Module Reconfigure                |
| HSLOGIX 5000 SOTTWARE               | CIP Generic                       |

### DATA TRANSFER BETWEEN CONTROLLERS Use Message instruction to read, write data

To transfer data, add an Ethernet module and set IP address of remote station in hardware configuration transfer station and vice versa.

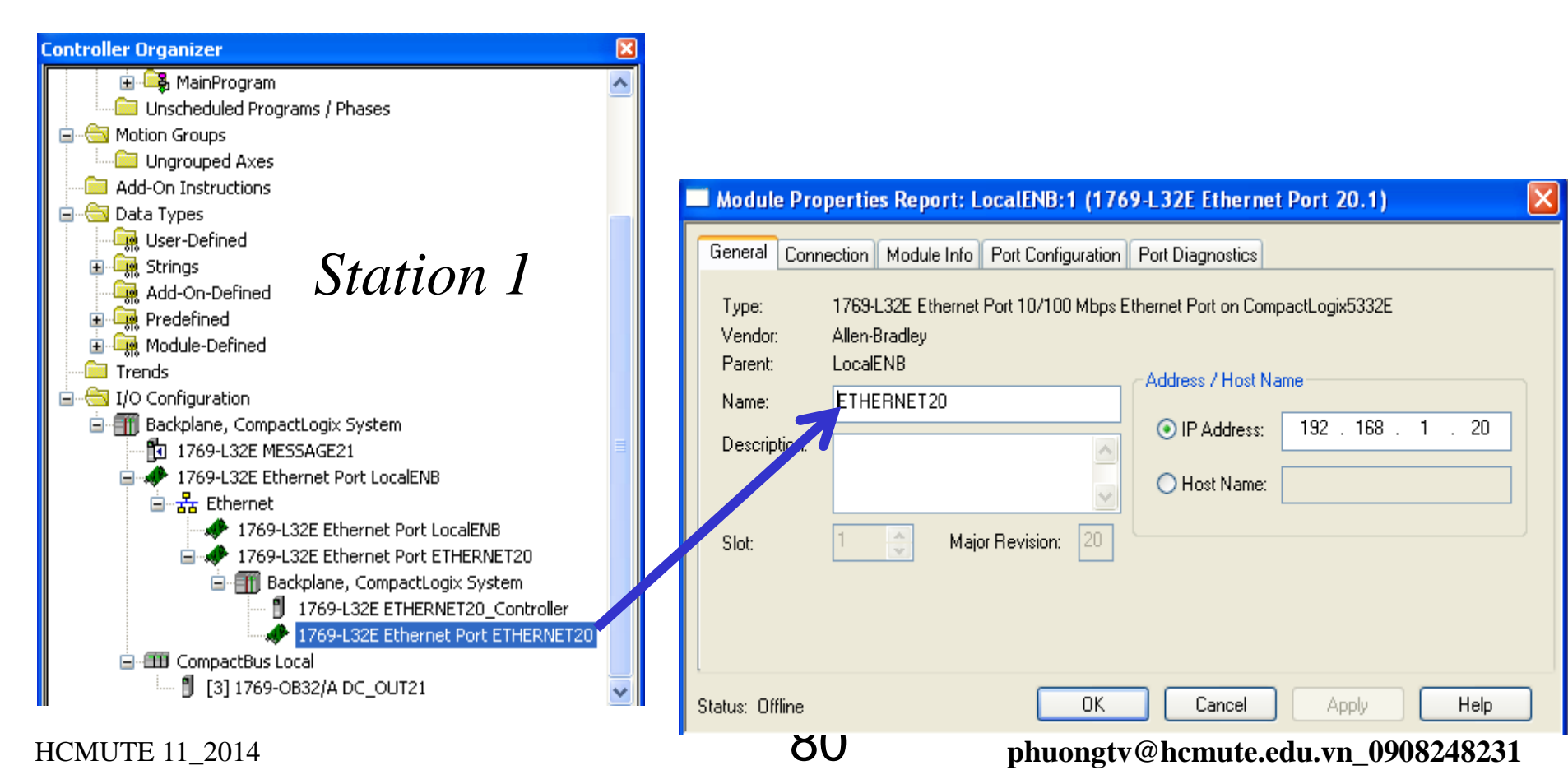

### DATA TRANSFER BETWEEN CONTROLLERS Use Message instruction to read, write data add an Ethernet module and set IP address of remote station in hardware configuration transfer station and vice versa.

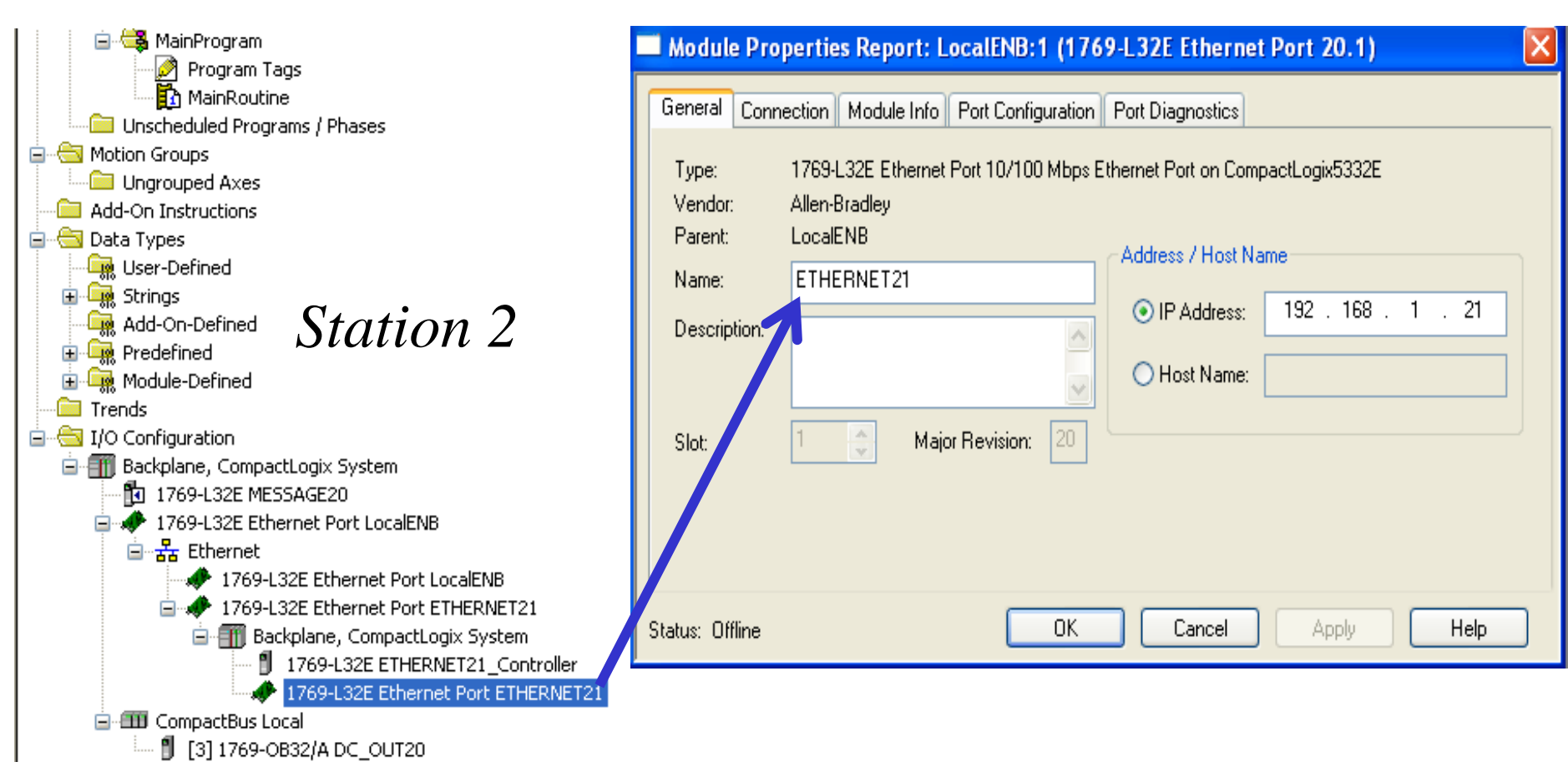

#### HCMUTE 11\_2014

#### phuongtv@hcmute.edu.vn\_0908248231

# DATA TRANSFER BETWEEN CONTROLLERS Use Message instruction to read, write data

# Create tags in controller tag for each station.

| Controller Organizer 💿 👻 🗸               | Scope: 🛅 MESSAGE21 🔽 Show: All Tags | ¥ .              |
|------------------------------------------|-------------------------------------|------------------|
| Controller MESSAGE21     Controller Tags | Name == Alias For Base Tag          | Data Type        |
| Controller Fault Ha                      |                                     | DINT             |
| 🗀 Power-Up Handler                       | I + -Local:3:C                      | AB:1769_D032:C:0 |
| 🖻 🖷 🔂 Tasks                              |                                     | AB:1769_D032:I:0 |
| 🖃 🤕 MainTask                             | ±-Local:3:0                         | AB:1769_D032:0:0 |
| Program Ta                               |                                     | DINT[4]          |
|                                          |                                     | MESSAGE          |
| 🔲 Unscheduled Progr                      |                                     |                  |

| Controller Organizer 🛛 👻 🕂 🗙         | Scope: 🚺 MESSAGI | E20 🔽 Sh <u>o</u> w: | All Tags | <b>v</b> 7       | Enter Nam   |
|--------------------------------------|------------------|----------------------|----------|------------------|-------------|
| Controller MESSAGE20 Controller Tags |                  | Alias For            | Base Tag | Data Type        | Description |
| Controller Fault Handle              |                  |                      |          | AB:1769_D032:C:0 |             |
| Power-Up Handler                     |                  |                      |          | AB:1769_D032:I:0 |             |
| 🖻 📇 Tasks                            | ±-Local:3:0      |                      |          | AB:1769_D032:0:0 |             |
| 🖻 🤯 MainTask 🗧                       | +-DATA SEND20    |                      |          | DINT[4]          |             |
| AminProgram                          |                  |                      |          | DINT[4]          |             |
| MainRoutine                          |                  |                      |          | MESSAGE          |             |
| Unscheduled Programs                 | 2                |                      |          |                  |             |

DATA TRANSFER BETWEEN CONTROLLERS Use Message instruction to read, write data

Add and configure parameters for Message control Ins ( only for one station)

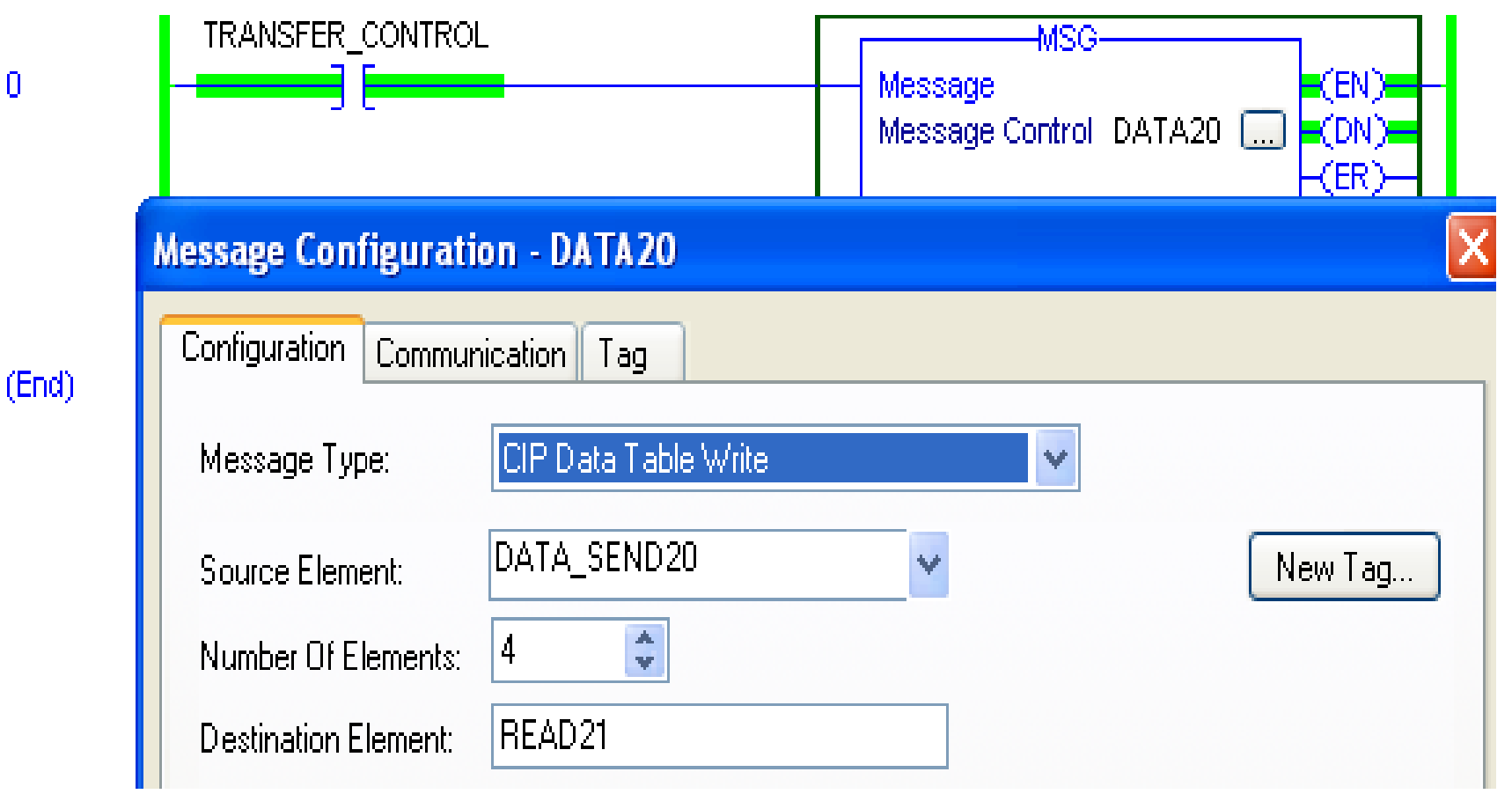

n.

### DATA TRANSFER BETWEEN CONTROLLERS Use Message instruction to read, write data Add and configure parameters for Message control Ins

| Message Configuration - DATA20          |                                                                                                    |  |  |  |  |  |  |
|-----------------------------------------|----------------------------------------------------------------------------------------------------|--|--|--|--|--|--|
| Configuratio                            | n Communication Tag                                                                                                    |  |  |  |  |  |  |
| ⊙ Patł                                  | n: ETHERNET21_Controller Browse ETHERNET21_Controller                                                                                                    |  |  |  |  |  |  |
| ⊖ Broa                                  | Message Path Browser                                                                                                    |  |  |  |  |  |  |
|                                         | Path: ETHERNET21_Controller<br>ETHERNET21_Controller                                                                                                    |  |  |  |  |  |  |
| Cor                                     | □ 등 I/O Configuration □ ∰ Backplane, CompactLogix System □ ∰ 1769-L32E MESSAGE20 □ ₩ 1769-L32E Ethernet Port LocalENB □ ₩ Ethernet                                                                                                    |  |  |  |  |  |  |
| Enable Error Co Error Path: Error Text: | <ul> <li>Iterritet</li> <li>Iterritet</li></ul> |  |  |  |  |  |  |

### DATA TRANSFER BETWEEN CONTROLLERS Use Message instruction to read, write data Download program to plc and check respondent of data

| Rem Run     Image: Controller (       No Forces     Image: Controller (       No Edits     Image: Controller (       Image: Controller (     Image: Controller (       Image: Controller (     Imag |                                                                                                    | HIP-1\192.168.1.20\Backplane\0* <ul> <li>HIP-1\192.168.1.20\Backplane\0</li> <li>HIP-1\192.168.1.20\Backplane\0</li> <li>HIP-1\192.1.</li></ul> |
|----------------------------------------------------------------------------------------------------|----------------------------------------------------------------------------------------------------|----------------------------------------------------------------------------------------------------|
| Controller Organizer - 4 X                                                                                                    | Scope: 🛐 MESSAGE20 🔽 Show                                                                                                    | r. All Tags 🛛 🗸 Enter Name Fil                                                                                                    |
|                                                                                                    | Name <u>18</u> 4                                                                                                    | Value   Force Mask   Style                                                                                                    |
| Power-Up Handler                                                                                                    | Electricities Electricities E | () ()                                                                                                    |
| 🚊 😋 Tasks                                                                                                    | ±-Local:3:0                                                                                                    | ()                                                                                                    |
|                                                                                                    | DATA_SEND20                                                                                                    | () () Decimal                                                                                                    |
| Program Tags                                                                                                    | - DATA_SEND20[0]                                                                                                    | 0 Decimal                                                                                                    |
|                                                                                                    | +-DATA_SEND20[1]                                                                                                    | 0 Decimal                                                                                                    |
| Motion Groups                                                                                                    |                                                                                                    | V 255 Decimal                                                                                                    |
| Ungrouped Axes                                                                                                    | ±-READ20                                                                                                    | () () Decimal                                                                                                    |
|                                                                                                    |                                                                                                    | ()                                                                                                    |
| User-Defined                                                                                                    | TRANSFER_CONTROL                                                                                                    | 1 Decimal                                                                                                    |

# **CONTROLNET OVERVIEW**

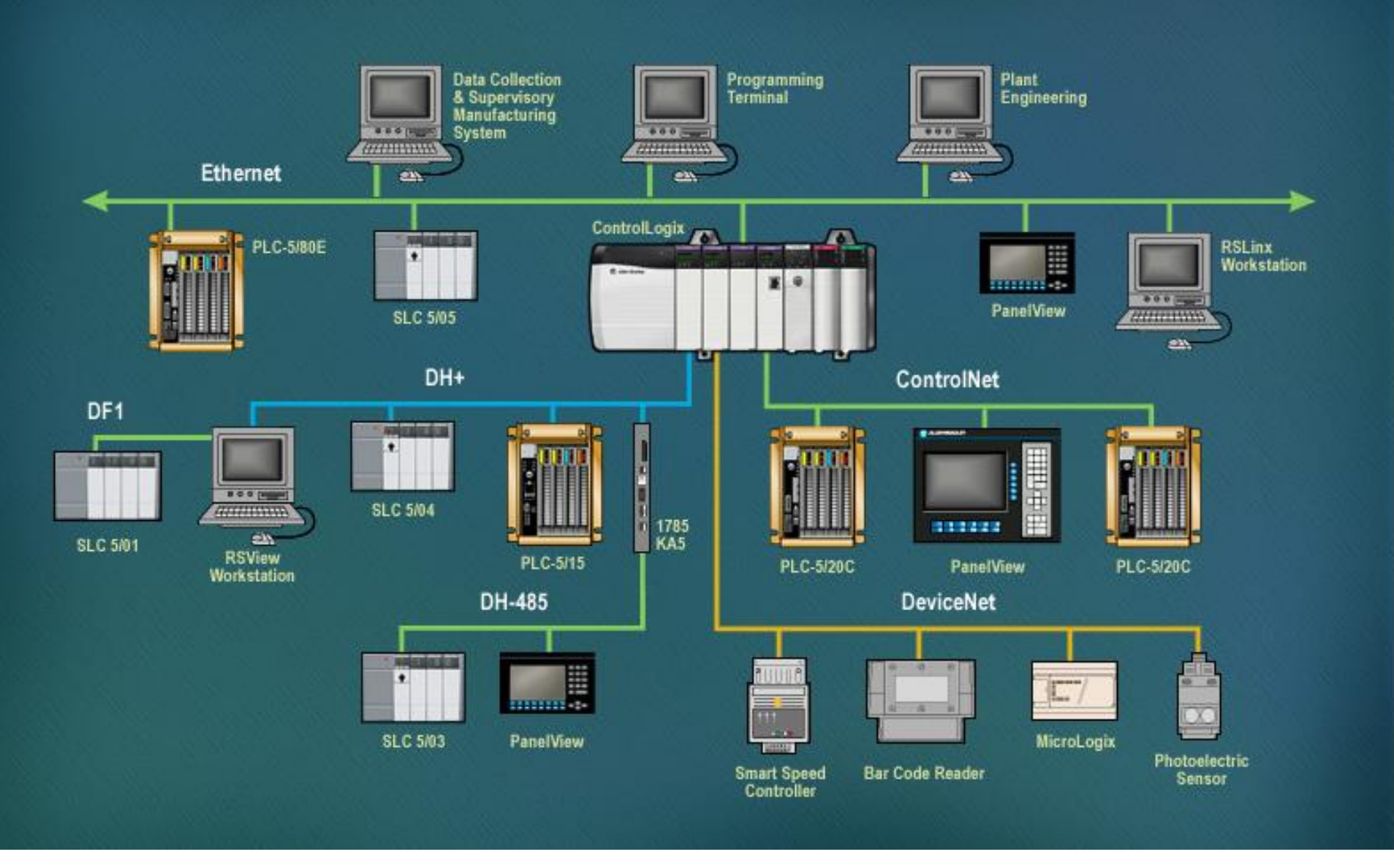

HCMUTE 11\_2014

86

#### phuongtv@hcmute.edu.vn\_0908248231

# **CONTROLNET OVERVIEW**

The ControlNet network provides high-speed transmission of **time-critical I/O** and **interlocking data** and **messaging data**.

The ControlNet network is most often used in these ways:

- ➢ As the default network for the ControlLogix platform
- As a backbone to multiple distributed DeviceNet networks
- > As a peer interlocking network

# **Use ControlNet Communication Modules in** a Control System

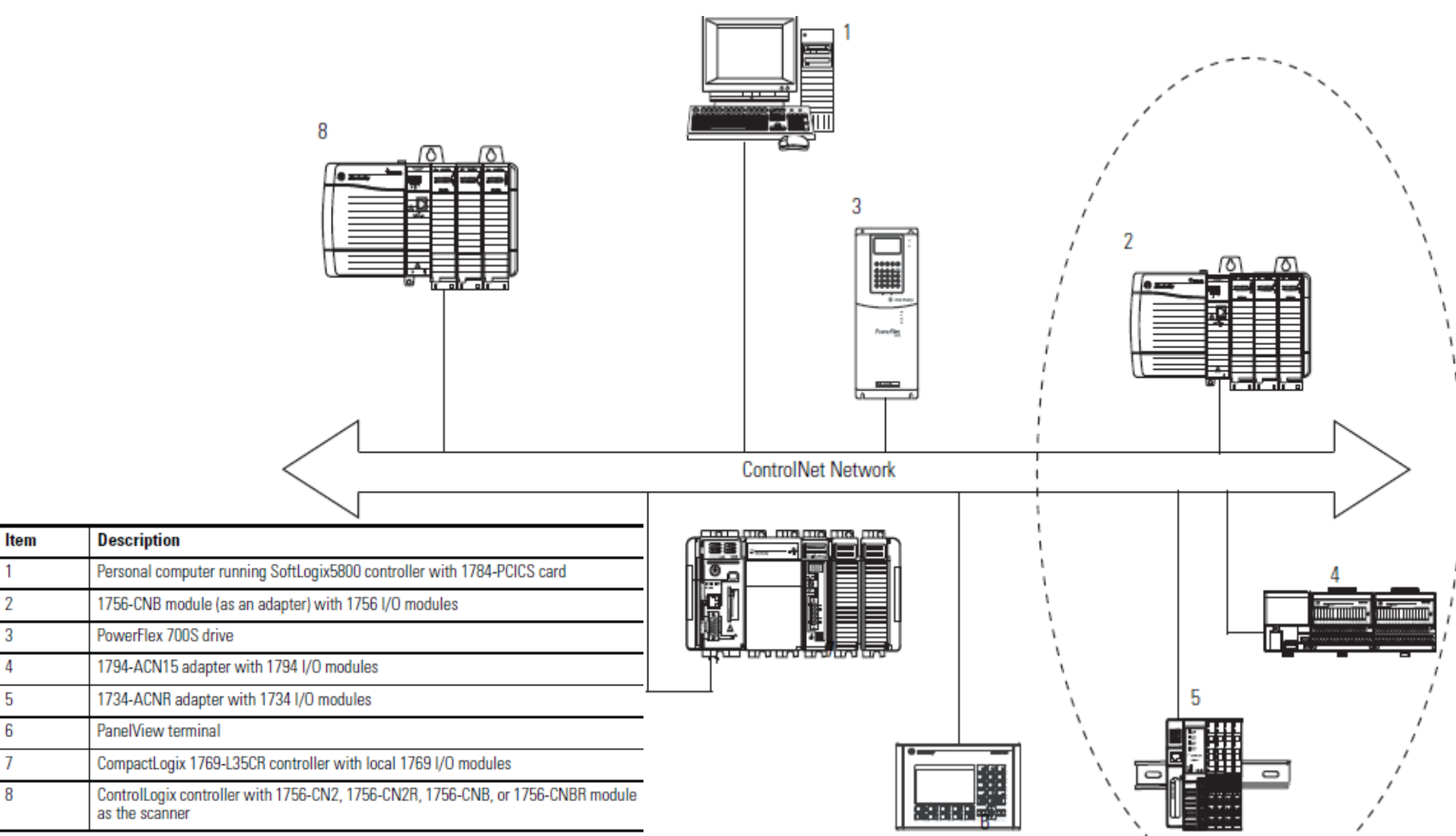

1

2

#### phuongtv@hcmute.edu.vn\_0908248231

# Use ControlNet Communication Modules in a Control System

- The controllers produce and consume tags among themselves.
- The controllers initiate MSG instructions that send/receive data or configure devices.
- The computer uploads and downloads projects to the controllers.
- The computer configures devices on the ControlNet network and configures the network itself.

# **Exchange Information on a ControlNet Network**

- With unscheduled data, the device from which a message originates, such as a Logix5000 controller, contains the path information that makes sure the message reaches its consumers
- Scheduled data in Logix-based systems use the producer/consumer networking model
- The controller can also produce data for other controllers to consume.
- Digital input modules produce (multicast) their data either upon a change of state (COS) or periodically

# **Control I/O Via ControlNet Network**

- With unscheduled data, the device from which a message originates, such as a Logix5000 controller, contains the path information that makes sure the message reaches its consumers
- Scheduled data in Logix-based systems use the producer/consumer networking model
- The controller can also produce data for other controllers to consume.
- Digital input modules produce (multicast) their data either upon a change of state (COS) or periodically

# **CONTROLNET MODULES**

| 1756-CNB | 1756-CNBR | Select Module               |                                                                                                    | X                                                                                                    |
|----------|-----------|-----------------------------|----------------------------------------------------------------------------------------------------|----------------------------------------------------------------------------------------------------|
|          |           | Module<br>                  | Description<br>1756 ControlNet Bridge<br>1756 ControlNet Bridge<br>1756 ControlNet Bridge<br>1756 ControlNet Bridge<br>1756 ControlNet Bridge<br>1756 ControlNet Bridge<br>1756 ControlNet Bridge<br>1756 ControlNet Bridge<br>1756 ControlNet Bridge, Redundant Media<br>1756 ControlNet Bridge, Redundant Media<br>1756 ControlNet Bridge, Redundant Media | Vendor<br>Allen-Bra<br>Allen-Bra<br>Allen-Bra<br>Allen-Bra<br>Allen-Bra<br>Allen-Bra<br>Allen-Bra<br>Allen-Bra<br>Allen-Bra<br>Allen-Bra<br>Allen-Bra<br>Allen-Bra |
|          |           | 1756-CNBR/E<br>1756-DHRIO/B | 1756 ControlNet Bridge, Redundant Media<br>1756 DH+ Bridge/RIO Scanner<br><u>F</u> ind                                                                                                    | Allen-Bra<br>Allen-Bra<br>Allen-Bra                                                                                                    |
| -]].     |           | By Category By V            | endor Favorites<br>OK Cancel                                                                                                    | <u>H</u> elp                                                                                                    |

# **INSTALLING CONTROLNET MODULES**

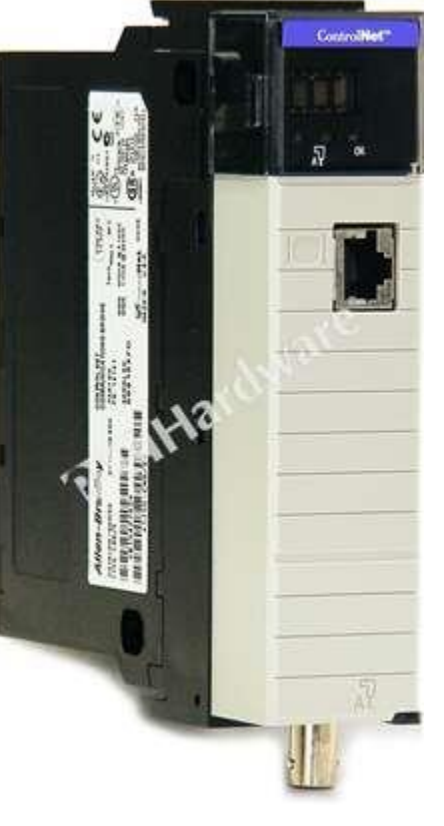

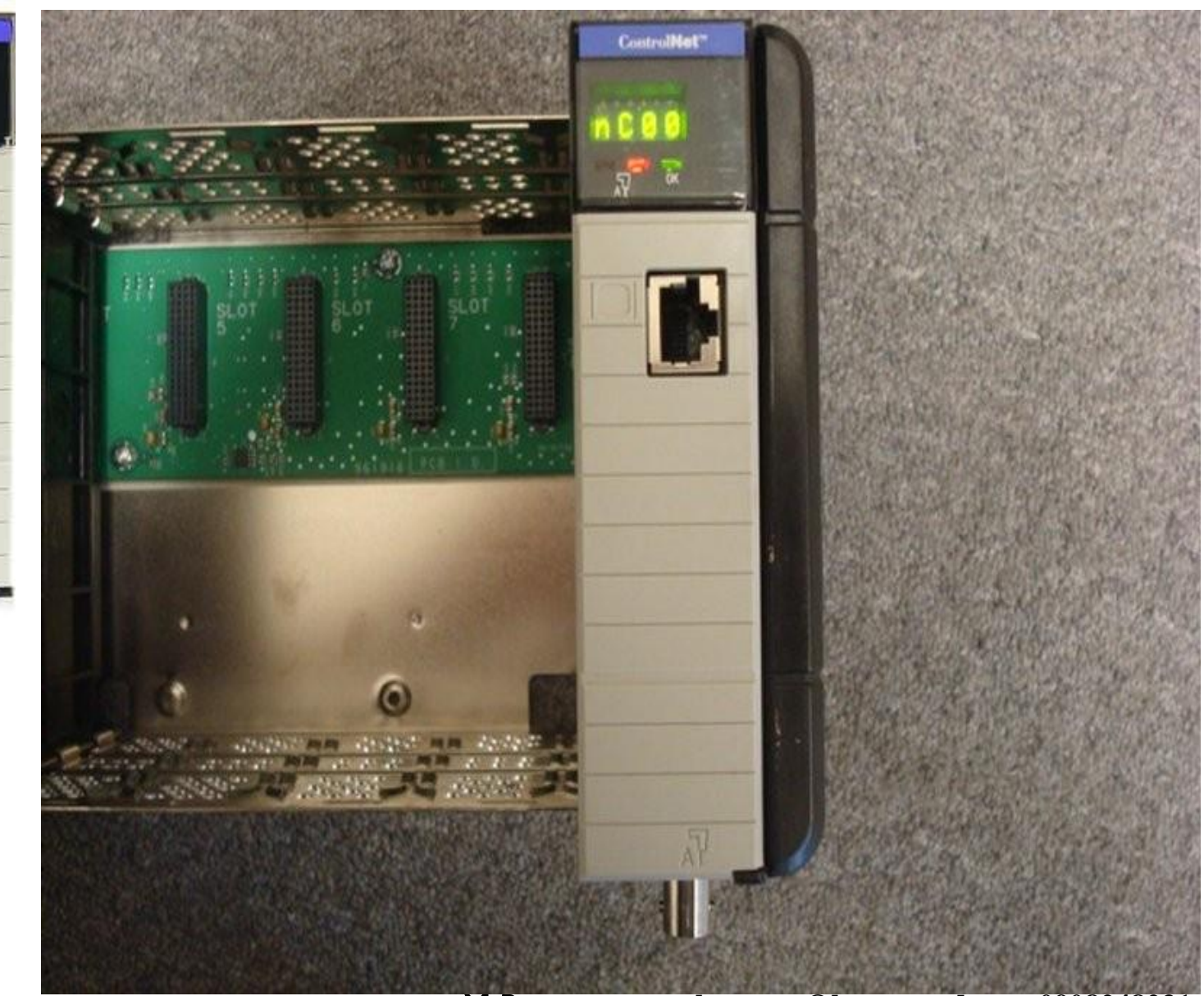

HCMUTE 11\_2014

# **SETTING MODULE ADDRESS**

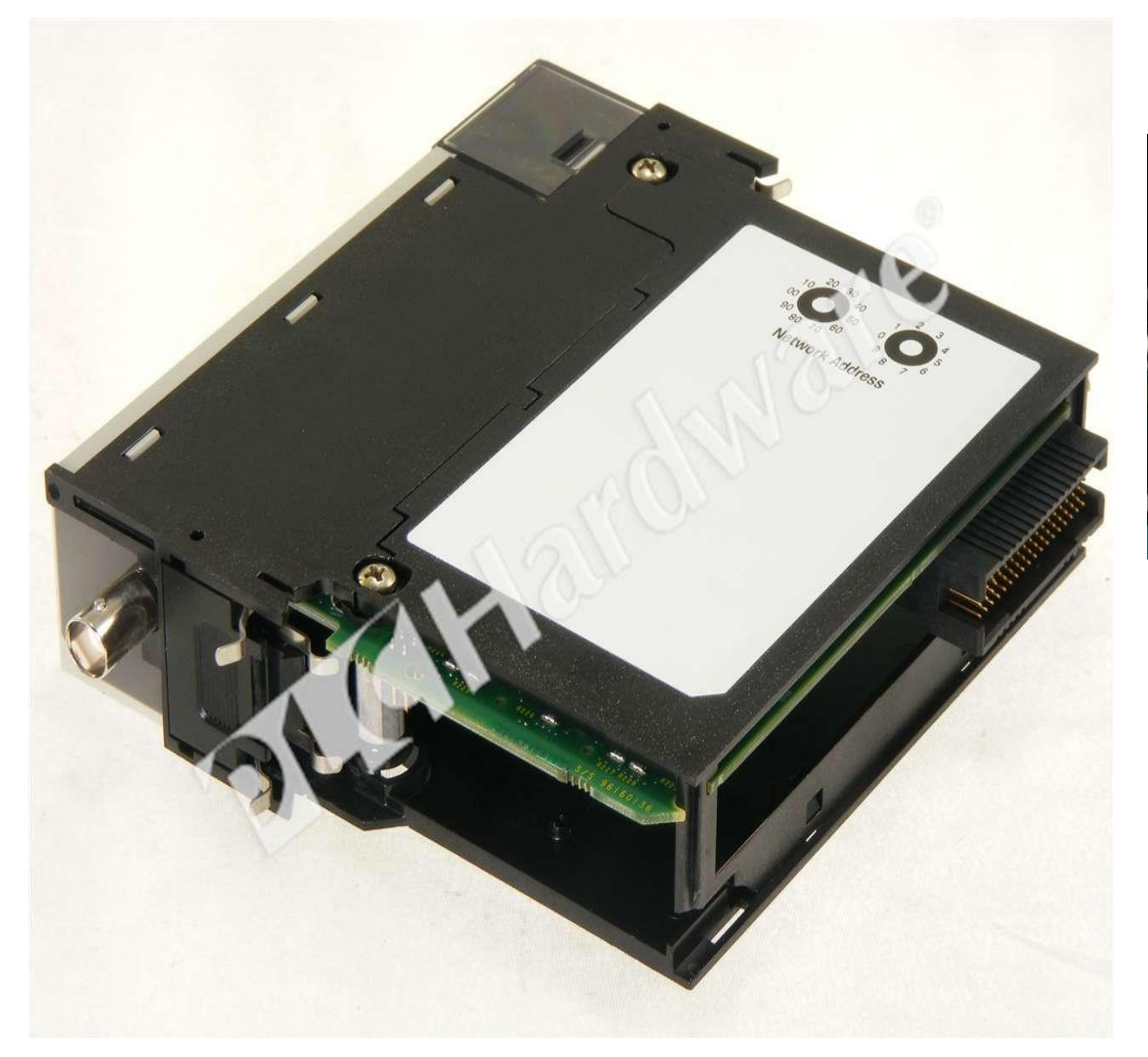

Network Node Address Switches (Set for Network Address 21)

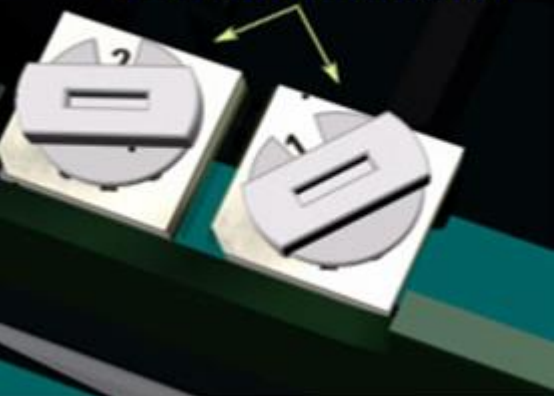

## **CONTROLNET CABLE**

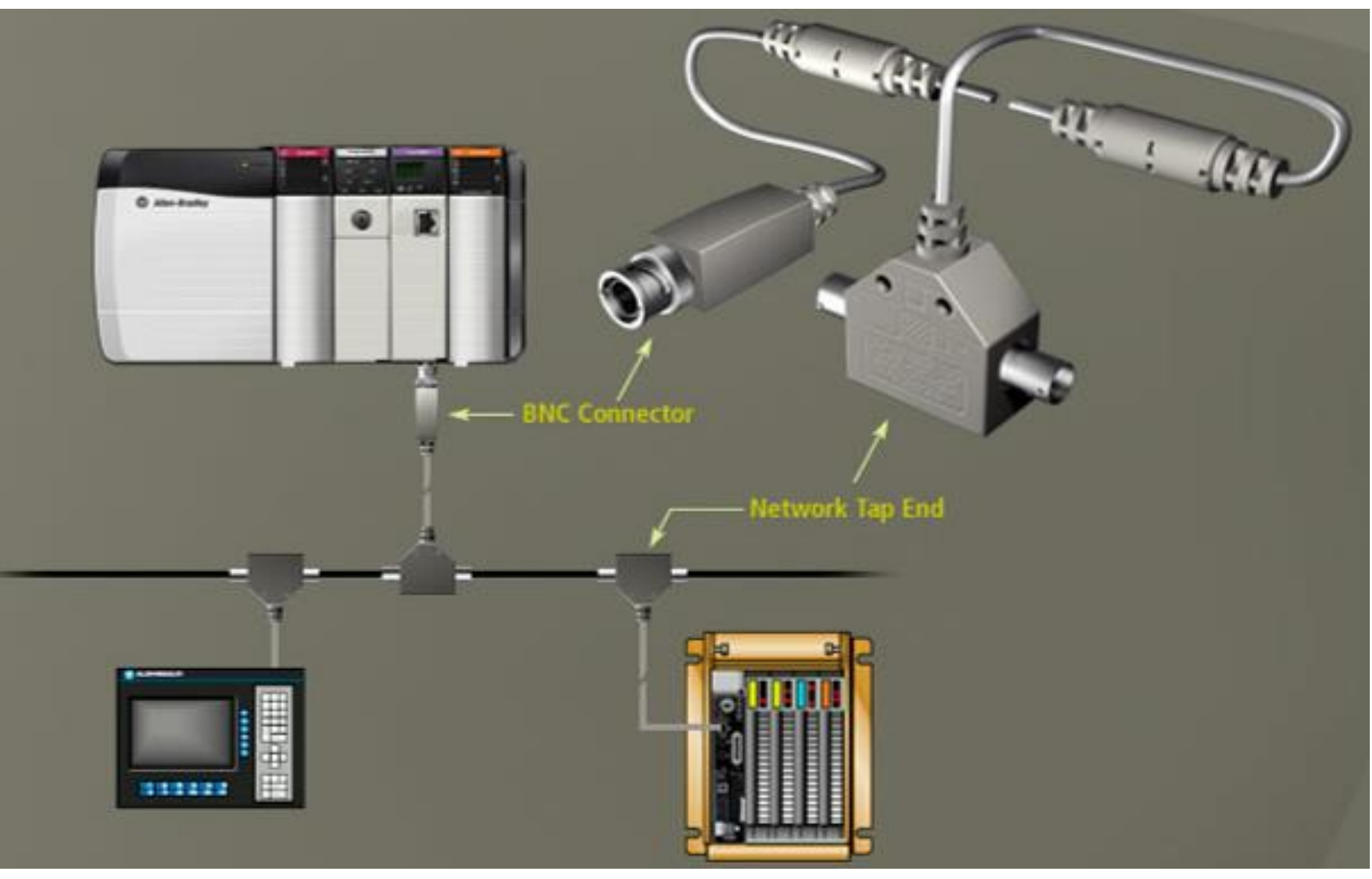

HCMUTE 11\_2014

## **Control I/O Via ControlNet Network**

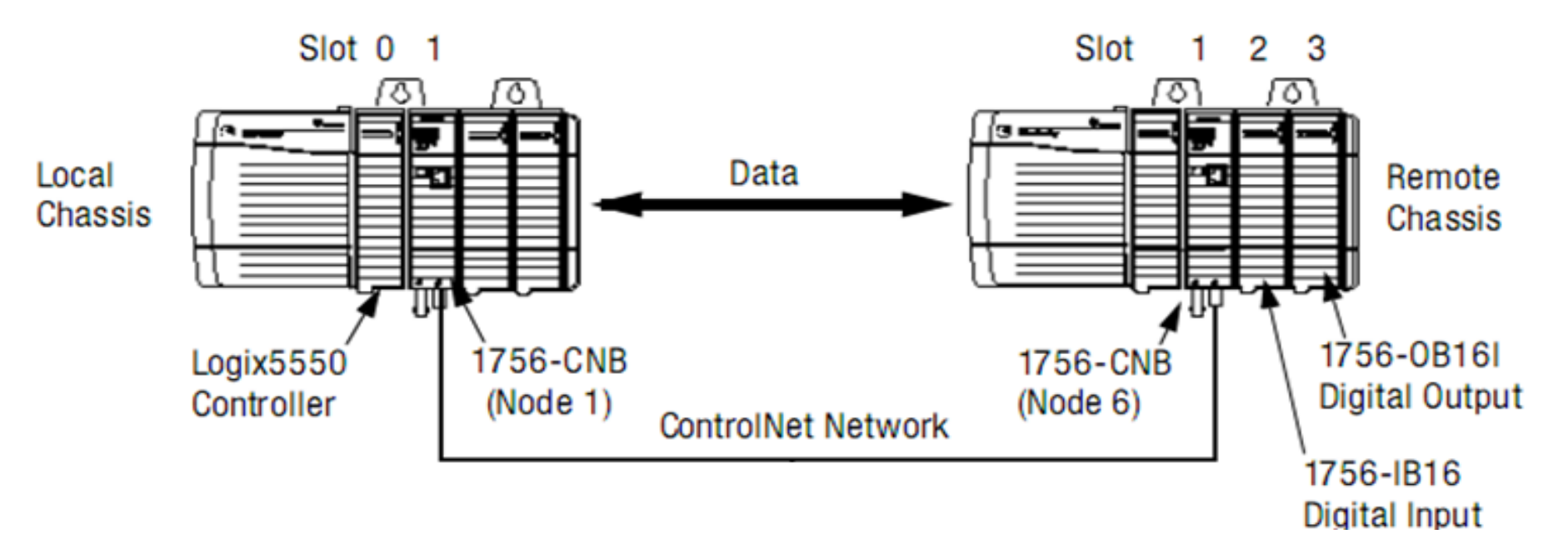

When configure a remote ControlNet communication module or an I/O module, connection format must be choosen. There are two type of communication format **Direct or Rack-optimized connection** 

# Control I/O Via ControlNet Network Add Distributed I/O

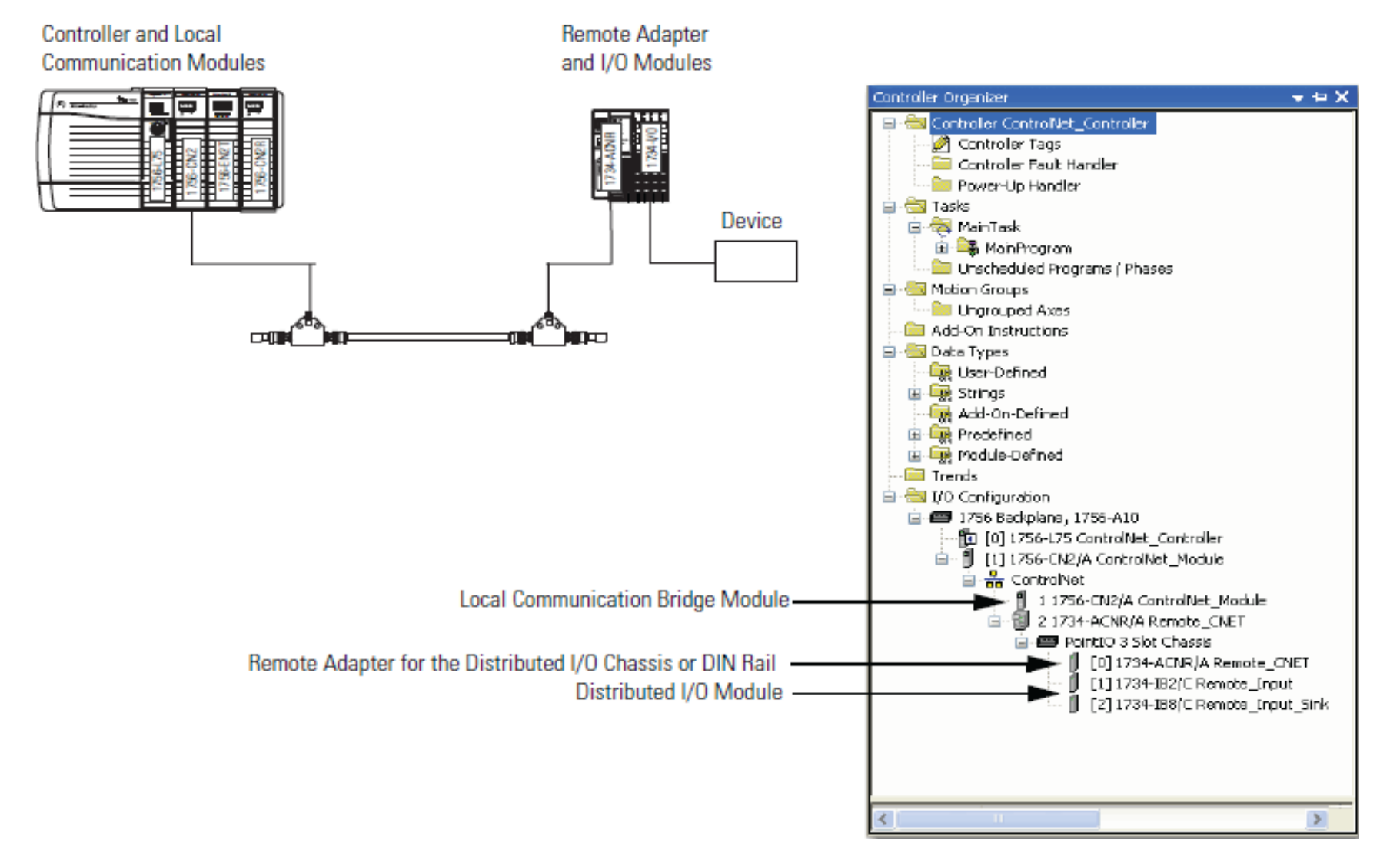

phuongtv@hcmute.edu.vn\_0908248231

#### HCMUTE 11\_2014

# **Control I/O Via ControlNet Network**

#### **Validate Connections**

| 🕷 RSLogix 5000 - Controllogix20 in POWERFLEX_F1_GOOD.ACD [1756-L61 20.3]*                                                                                                    |                                                                                                    |  |  |  |  |
|----------------------------------------------------------------------------------------------------|----------------------------------------------------------------------------------------------------|--|--|--|--|
| File Edit View Search Logic Communications Tool:                                                                                                    | s Window Help                                                                                                    |  |  |  |  |
| 1 1 1 1 1 1 1 1 1 1 1 1 1 1 1 1 1 1 1                                                                                                    | 💽 🚜 🍇 🗽 📔 📝 🛒 🔍 Select a Language                                                                                                    |  |  |  |  |
| Rem Run  Controller OK                                                                                                    | □ Path: AB_ETHIP-1\192.168.1.150\Backplane\0*                                                                                                    |  |  |  |  |
| No Edits<br>Redundancy II I/O Not Responding                                                                                                    |                                                                                                    |  |  |  |  |
| Controller Organizer 🚽 🗸 🚺                                                                                                    | Module Properties Report: LOCAL_CONTROLNET:0 (1756-CNBR/E 11.1)                                                                                                    |  |  |  |  |
| Trends         I/O Configuration         I/O Configuration         I/O 1756-Backplane, 1756-A10         I/O 1756-L61 Controllogix20         I/O 1756-ENBT/A Ethernet         I/O 201756-DNB DeviceNet         I/O 201756-DNB DeviceNet         I/O 201756-DNB DeviceNet         I/O 201756-DNB DeviceNet         I/O 201756-DNB DeviceNet         I/O 201756-DNB DeviceNet         I/O 201756-OB16D D_O         I/O 1756-OA16 A_I         I/O 1756-CNBR/E LOCAL_CONTROLNET         I/O 201756-CNBR/E LOCAL_CONTROLNET         I/O 2 1756-CNBR/E LOCAL_CONTROLNET         I/O 1756-CNBR/E REMOTE_CONTROL | General       Connection       Module Info       Backplane         Requested Packet Interval (RPI):       20.0       ms       (2.0 - 750.0 ms)         Inhibit Module       Inhibit Module       Major Fault On Controller If Connection Fails While in Run Mode         Image: Wage Scheduled Connection over ControlNet       Module Fault       (Code 16#0317) Connection Request Error: Connection not scheduled. |  |  |  |  |
|                                                                                                    | Status: Faulted OK Cancel Apply Help                                                                                                    |  |  |  |  |

HCMUTE 11\_2014

#### phuongtv@hcmute.edu.vn\_0908248231

# **CHOOSING COMMUNICATION FORMAT**

| Controller Lags                                                                                                    | <u>^</u> |                    | New Module    |                                                           |
|----------------------------------------------------------------------------------------------------|----------|--------------------|---------------|-----------------------------------------------------------|
|                                                                                                    |          | 1756               |               |                                                           |
| Power-Up Handler                                                                                                    |          |                    | T             | 17EC CNRD /E 17EC ControlNet Differs Destructions Markets |
|                                                                                                    |          |                    | Type:         | Change Type                                               |
| 📮 🤕 MainTask                                                                                                    |          | Communication      |               |                                                           |
| 🕀 🖳 🗸 MainProgram                                                                                                    |          |                    | Vendor:       | Allen-Bradley                                             |
| Unscheduled Programs / Phases                                                                                                    |          | Controller         | Parent:       | LOCAL_CONTROLNET                                          |
| 🖹 📇 Motion Groups                                                                                                    |          | Drive              | Manag         | BEMOTE CONTBOLNET Node: 1                                 |
| Ungrouped Axes                                                                                                    |          | HMI                | Name:         |                                                           |
| - 🗀 Add-On Instructions                                                                                                    |          | 🗌 Other            | Description:  | Chassis Size: 10                                          |
| 🗐 🔄 Data Types                                                                                                    |          |                    | b ocomption.  |                                                           |
| - 🙀 User-Defined                                                                                                    |          |                    |               | Slot: 0                                                   |
| 🕀 🚂 Strings                                                                                                    |          | Latalog Number     | Comm Format:  | Rack Optimization                                         |
| - 🙀 Add-On-Defined                                                                                                    |          | 1756-CN2           |               | Listen Only - Rack Optimization                           |
| 🕀 🔙 Predefined                                                                                                    |          | 1756-CN2R          | Revision:     | None leying: Compatible Keying 🗸                          |
| 🗄 🛄 Module-Defined                                                                                                    | Ξ        | 1756-CNB           |               |                                                           |
| - Trends                                                                                                    |          | 1756-CNBR          |               |                                                           |
| and the second second sec |          |                    |               |                                                           |
| 🖮 🚍 1756 Backplane, 1756-A10                                                                                                    |          |                    |               |                                                           |
|                                                                                                    |          |                    | 🔽 Open Module | Properties                                                |
| 🚊 📲 [1] 1756-ENBT/A Ethernet                                                                                                    |          | <                  |               |                                                           |
|                                                                                                    |          |                    |               |                                                           |
| 🖃 📲 [2] 1756-DNB DeviceNet                                                                                                    |          | 4 of 116 Module Ty | pes Found     | Add to Favorites                                          |
|                                                                                                    |          |                    |               |                                                           |
| 1 [3] 1756-IB16D DI                                                                                                    |          |                    |               |                                                           |
| 1 [4] 1756-OB16D D O                                                                                                    |          | Close on Create    |               | Lieate Liose Help                                         |
| 1 [5] 1756-IA16 A I                                                                                                    |          |                    |               |                                                           |
| <b>1</b> [6] 1756-0A16 A O                                                                                                    |          |                    |               |                                                           |
|                                                                                                    |          |                    |               |                                                           |
|                                                                                                    |          |                    |               |                                                           |
| □ 1 1756-CNBR/E                                                                                                    | ~        |                    |               |                                                           |

# **CHOOSING COMMUNICATION FORMAT**

#### **Communication Format with a Remote ControlNet Communication Module**

| Communication Format with a<br>Remote ControlNet<br>Communication Module | Criteria for Use                                                                                                    |
|--------------------------------------------------------------------------|----------------------------------------------------------------------------------------------------|
| None                                                                     | <ul> <li>When all of the remote I/O communicating with a controller via the remote ControlNet communication module<br/>use a Direct Connection communication format</li> </ul>  |
|                                                                          | <ul> <li>When the connection is used for scheduled peer interlocking</li> </ul>                                                                                                 |
|                                                                          | When I/O will be mostly direct connections                                                                                                    |
|                                                                          | <ul> <li>When multiple controllers control the outputs in the chassis</li> </ul>                                                                                                |
| Rack-optimized                                                           | <ul> <li>When some or all of the remote I/O communicating with a controller via the remote ControlNet communication module use a rack-optimized communication format</li> </ul> |
|                                                                          | <ul> <li>To minimize ControlNet network bandwidth when using large volume of digital I/O</li> </ul>                                                                             |
|                                                                          | <ul> <li>If only one controller will control the I/O</li> </ul>                                                                                                    |
| Rack-optimized—Listen only                                               | When some or all of the remote I/O communicating with a controller via the remote ControlNet communication<br>module use a rack-optimized communication format                  |
| HCMUTE 11_2014                                                           | 100 phuongtv@hcmute.edu.vn_0908248231                                                                                                    |

#### **CHOOSING COMMUNICATION FORMAT** Communication Format with a Remote ControlNet Communication Module

| Select Module Type    |                                                                                                    |                                                                                                    |                                                                                                    |                                                                                                    |
|-----------------------|----------------------------------------------------------------------------------------------------|----------------------------------------------------------------------------------------------------|----------------------------------------------------------------------------------------------------|----------------------------------------------------------------------------------------------------|
| Select module Type    |                                                                                                    |                                                                                                    |                                                                                                    |                                                                                                    |
| Catalog Module Discov | oru Equaritad                                                                                                    |                                                                                                    |                                                                                                    |                                                                                                    |
|                       | ely ravolites                                                                                                    |                                                                                                    |                                                                                                    |                                                                                                    |
|                       |                                                                                                    |                                                                                                    |                                                                                                    |                                                                                                    |
| 1756-IB               |                                                                                                    | Clear Filters                                                                                                    |                                                                                                    | Hide Filters 🕱                                                                                                    |
|                       |                                                                                                    |                                                                                                    |                                                                                                    |                                                                                                    |
|                       | New Module                                                                                                    |                                                                                                    |                                                                                                    |                                                                                                    |
|                       |                                                                                                    |                                                                                                    |                                                                                                    |                                                                                                    |
| Analog                | Туре:                                                                                                    | 1756-IB16 16 Point 10V-31.2V DC Input                                                                                                    |                                                                                                    |                                                                                                    |
|                       | Vendor:                                                                                                    | Allen-Bradlev                                                                                                    |                                                                                                    |                                                                                                    |
| Controller            | Parent                                                                                                    |                                                                                                    |                                                                                                    |                                                                                                    |
| 🗹 Digital             | T GIOIR.                                                                                                    |                                                                                                    |                                                                                                    |                                                                                                    |
| <                     | Name:                                                                                                    | REMUTE_DI                                                                                                    | Slot: 1 🤤                                                                                                    |                                                                                                    |
|                       | <b>-</b>                                                                                                    |                                                                                                    |                                                                                                    |                                                                                                    |
| Catalog Number        | Description:                                                                                                    | ~                                                                                                    |                                                                                                    |                                                                                                    |
| 1756-JB16             |                                                                                                    |                                                                                                    |                                                                                                    |                                                                                                    |
| 1756-JB16D            | Comm Format:                                                                                                    | Rack Optimization                                                                                                    |                                                                                                    | ✓                                                                                                    |
| 1756, 1816            |                                                                                                    | CST Timestamped Input Data                                                                                                    |                                                                                                    |                                                                                                    |
| 1756,1816(90)         | Revision:                                                                                                    | Input Data                                                                                                    |                                                                                                    |                                                                                                    |
| 1750101010000         |                                                                                                    | Listen Only - Con Thinestamped input Da                                                                                                    | ala                                                                                                    |                                                                                                    |
| 17304032              |                                                                                                    | Rack Optimization                                                                                                    |                                                                                                    |                                                                                                    |
|                       |                                                                                                    |                                                                                                    |                                                                                                    |                                                                                                    |
| <                     |                                                                                                    |                                                                                                    |                                                                                                    |                                                                                                    |
|                       | 🗹 Open Module                                                                                                    | Properties                                                                                                    | OK Cancel                                                                                                    | Help                                                                                                    |
| 5 of 99 Module Type   |                                                                                                    |                                                                                                    |                                                                                                    |                                                                                                    |
|                       |                                                                                                    |                                                                                                    |                                                                                                    |                                                                                                    |
| Class on Create       |                                                                                                    |                                                                                                    | Contra                                                                                                    | Claus Usin                                                                                                    |
| Liose on Create       |                                                                                                    |                                                                                                    | Lieate                                                                                                    | Liose Help                                                                                                    |
|                       |                                                                                                    |                                                                                                    |                                                                                                    |                                                                                                    |
|                       |                                                                                                    |                                                                                                    |                                                                                                    |                                                                                                    |
|                       | Select Module Type Catalog Module Discov 1756-IB  Analog Communica Controller Digital Catalog Number 1756-IB16 1756-IB16 1756-IB16 1756-IB16I 1756-IB16I 1756-IB16I 1756-IB16I 1756-IB32  Close on Create | Select Module Type          Catalog       Module Discovery       Favorites         1756-IB       I756-IB         Analog       Type:         Communica       Type:         Controller       Parent:         Digital       Name:         Digital       Comm Format:         1756-IB16       1756-IB16B         1756-IB16B       1756-IB16B         1756-IB16B       1756-IB16B         1756-IB16B       1756-IB16B         1756-IB16B       Parent:         Name:       Description:         Comm Format:       Revision:         Image:       Image:         Image:       Image:         Image | Select Module Type         Catalog Module Discovery Favorites         1756-IB         Clear Filters         Analog         Communica         Controller         Digital         Digital         Catalog Number         1756-IB16         1756-IB16         1756-IB12         Pervision:         Rack Optimization         Commodule Properties         5 of 99 Module Type         Open Module Properties         Close on Create | Select Module Type         Catalog Module Discovery         1756-IB         Image: Type:         1756-IB         Communica         Controller         Vendor:         Allen-Bradley         Parent:         REMOTE_DI         Stot:         1756-IB16         Controller         Vendor:         Allen-Bradley         Parent:         REMOTE_DI         Stot:         1756-IB16         1756-IB16         1756-IB16         1756-IB16I         1756-IB16I         1756-IB16I         1756-IB16I         1756-IB16I         1756-IB16I         1756-IB16I         1756-IB16I         1756-IB16I         Revision:         Input Data         Listen Only - CST Timestamped Input Data         Input Data         Input Data         Isten Only - Input Data         Rack Optimization         Isten Only - Input Data         Rack Optimization         Isten Only - Input Data         Rack Optimization         Isten Only - Input Data |

HCMUTE 11\_2014

101

#### phuongtv@hcmute.edu.vn\_0908248231

# **CHOOSING COMMUNICATION FORMAT**

#### **Communication Format with a Remote ControlNet Communication Module**

| I/O Module Type                                                                                                    | Desired Connection                                                                                                    | Required Communication Format                                                                                                    |
|----------------------------------------------------------------------------------------------------|----------------------------------------------------------------------------------------------------|----------------------------------------------------------------------------------------------------|
| Digital module Rack-optimized connection                                                                                                    |                                                                                                    | Rack-optimized                                                                                                    |
|                                                                                                    | Direct connection or to use specialty features of<br>the module, such as diagnostics, timestamps, or<br>electronic fuses<br>or | <ul> <li>The data your controller needs from the I/O module. For example, if your<br/>application uses a 1756-IA16I module in a remote chassis that must<br/>provide timestamped input data, choose the CST Timestamped Input Data<br/>communication format.</li> </ul> |
|                                                                                                    | Connection for listening to data from the module                                                                               | <ul> <li>A listen-only communication format that matches the data the I/O module<br/>is broadcasting to other controllers.</li> </ul>                                                                                                    |
| Analog module Direct connection or to use specialty features of<br>the module, such as diagnostics, timestamps, or<br>electronic fuses<br>or |                                                                                                    | <ul> <li>The data your controller needs from the I/O module. For example, if your<br/>application uses a 1756-OF6CI module in a remote chassis that must<br/>provide floating point output data, choose the Float Data communication<br/>format.</li> </ul>             |
|                                                                                                    | Connection for listening to data from the module                                                                               | <ul> <li>A listen-only communication format that matches the data the I/O module<br/>is broadcasting to other controllers.</li> </ul>                                                                                                    |

# CHOOSING COMMUNICATION FORMAT Direct connections for I/O modules

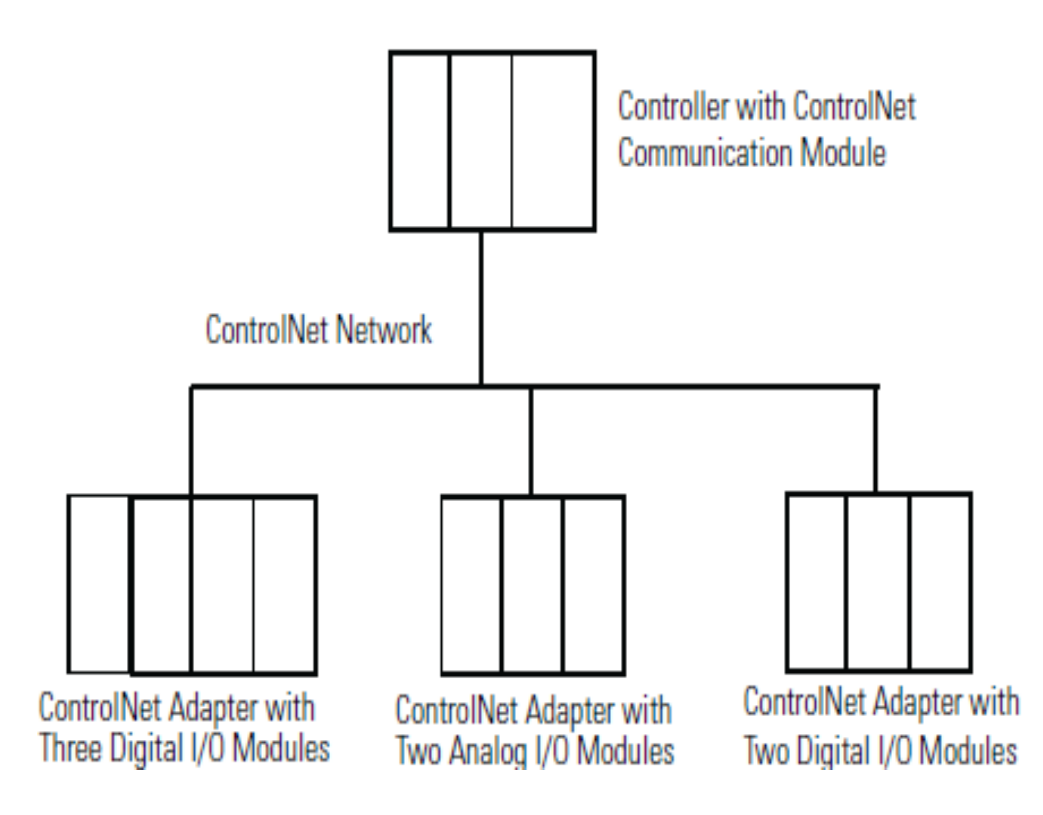

| System Connections                                                                                                    | Amount                     |
|----------------------------------------------------------------------------------------------------|----------------------------|
| Controller to local ControlNet communication module                                                                                      | 0                          |
| Controller to ControlNet adapter <sup>(1)</sup><br>Direct connection for digital I/O modules<br>Direct connection for analog I/O modules | 0<br>5 digital<br>2 analog |
| Total connections used                                                                                                    | 7                          |

# CHOOSING COMMUNICATION FORMAT Rack-optimized connections for I/O Modules

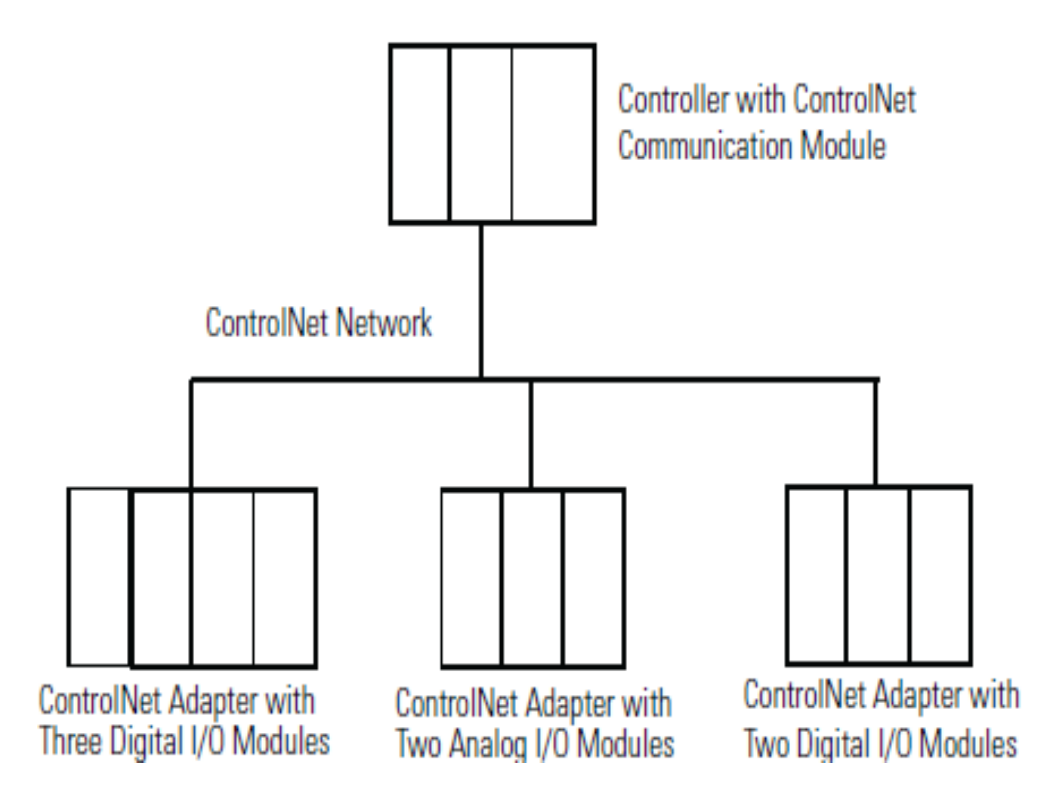

| System Connections                                                                                     | Amount |
|----------------------------------------------------------------------------------------------------|--------|
| Controller to local ControlNet communication module                                                    | 0      |
| Controller to ControlNet adapters with digital modules (rack-<br>optimized connection to each adapter) | 2      |
| Controller to ControlNet adapter with analog modules (direct connection for each analog I/O module)    | 2      |
| Total connections used                                                                                 | 4      |

Control distributed I/O over a ControlNet network.

### RSLogix 5000

- Configure hardware system: CPU, Local modules, Local ControlNet Module, Remote ControlNet Modules, Remote I/O Modules.
- > Write program to control system
- Download program to the CPU

# **RSNetworx for ControlNet**

Schedule ControlNet Network

Rechedule controlnet network

Download to network

# **Control distributed I/O over a ControlNet network.**

#### Using RSLogix 5000 to control system over ControlNet network

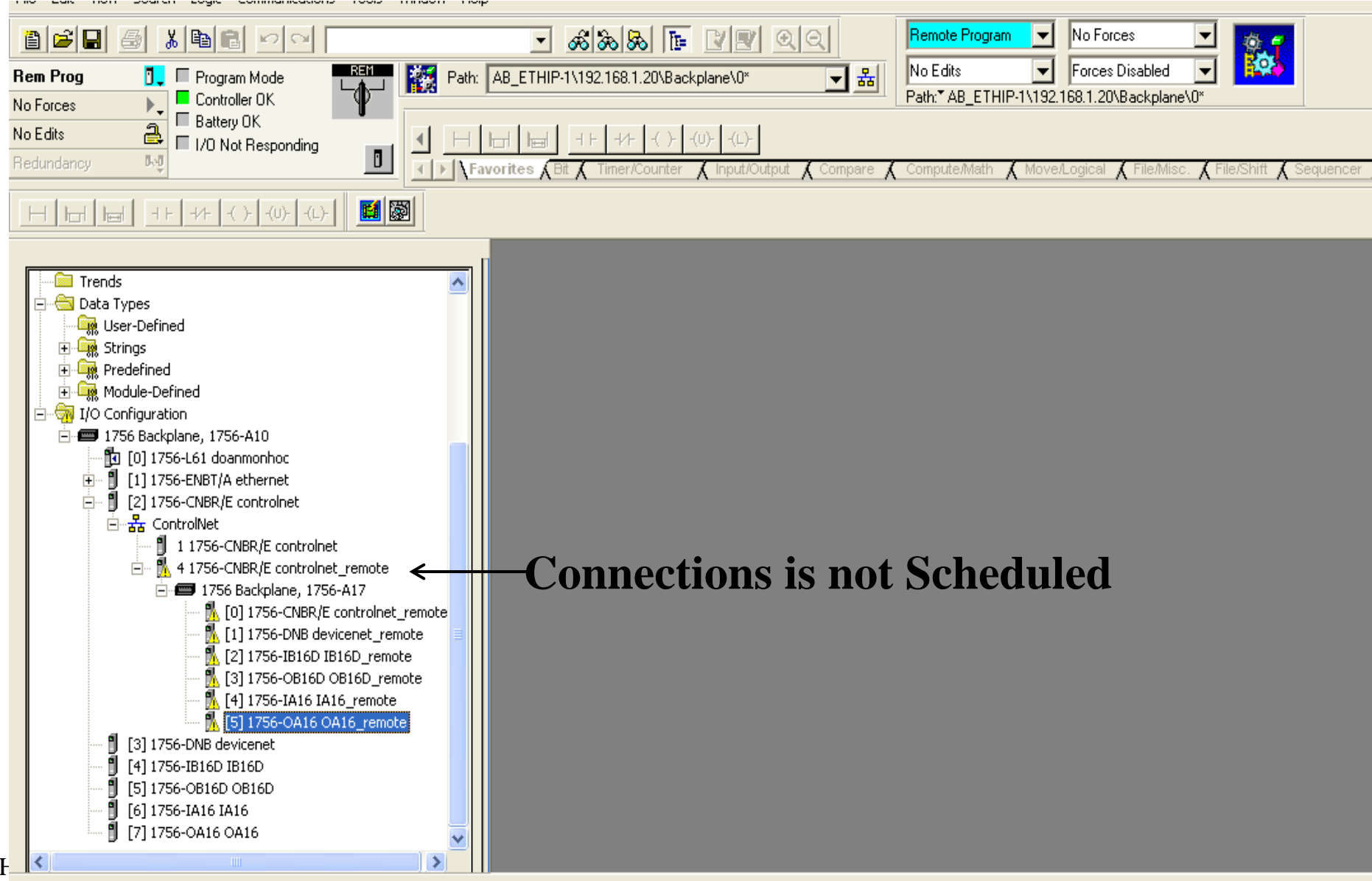

Download complete with no errors or warnings.

#### **Control distributed I/O over a ControlNet network. Schedule the Network**

07

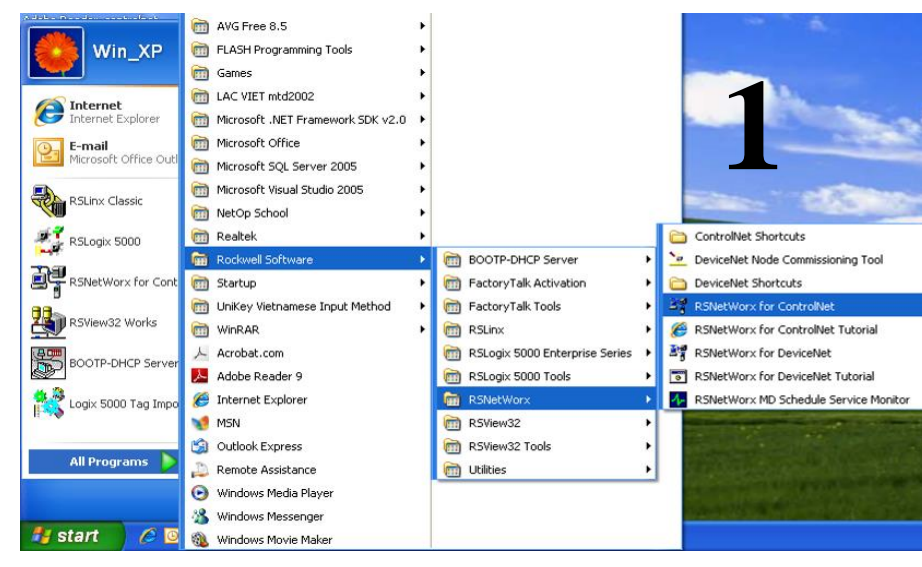

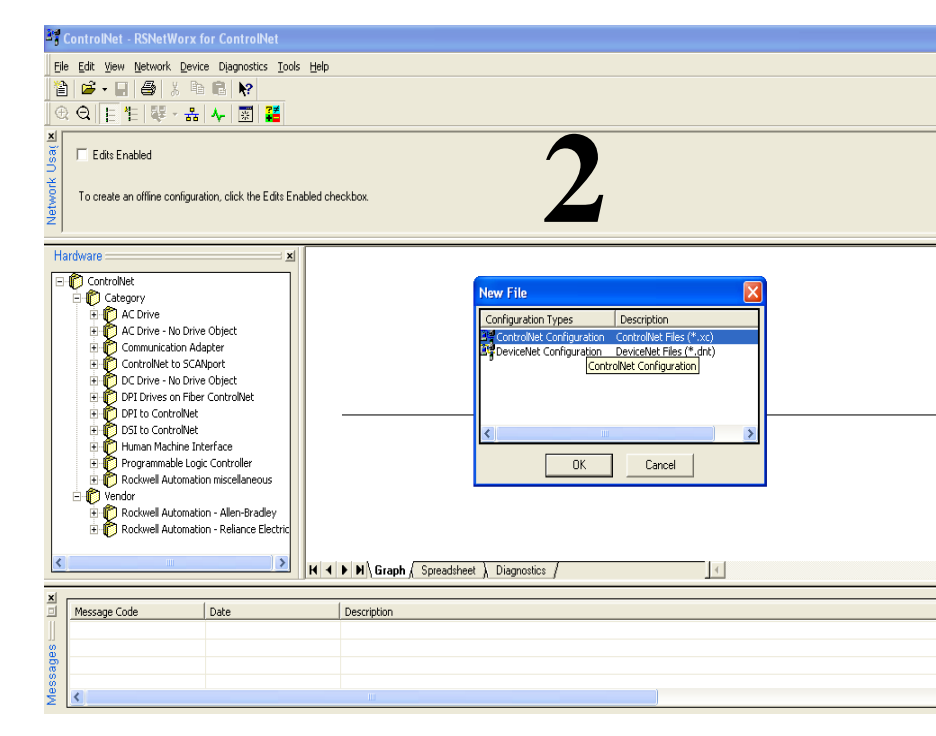

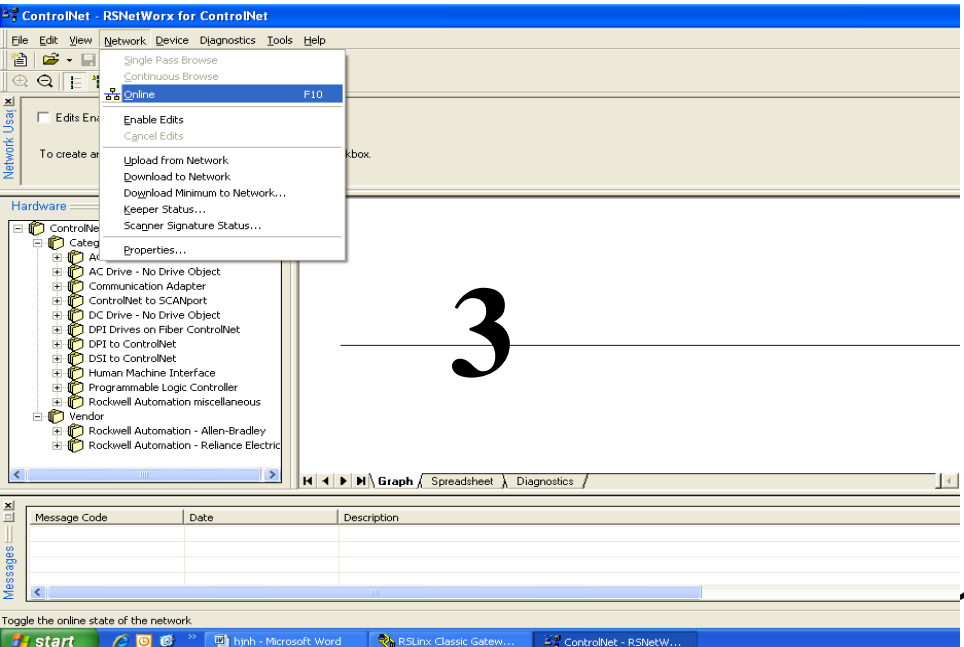

#### phuongtv@hcmute.edu.vn\_0908248231

🛃 Start 🔰 🖉 🙆 🥙 📲 hjnh - Microsoft Word 🛛 🗞 RSLinx Classic Gatew...

#### **Control distributed I/O over a ControlNet network.** Schedule the Network

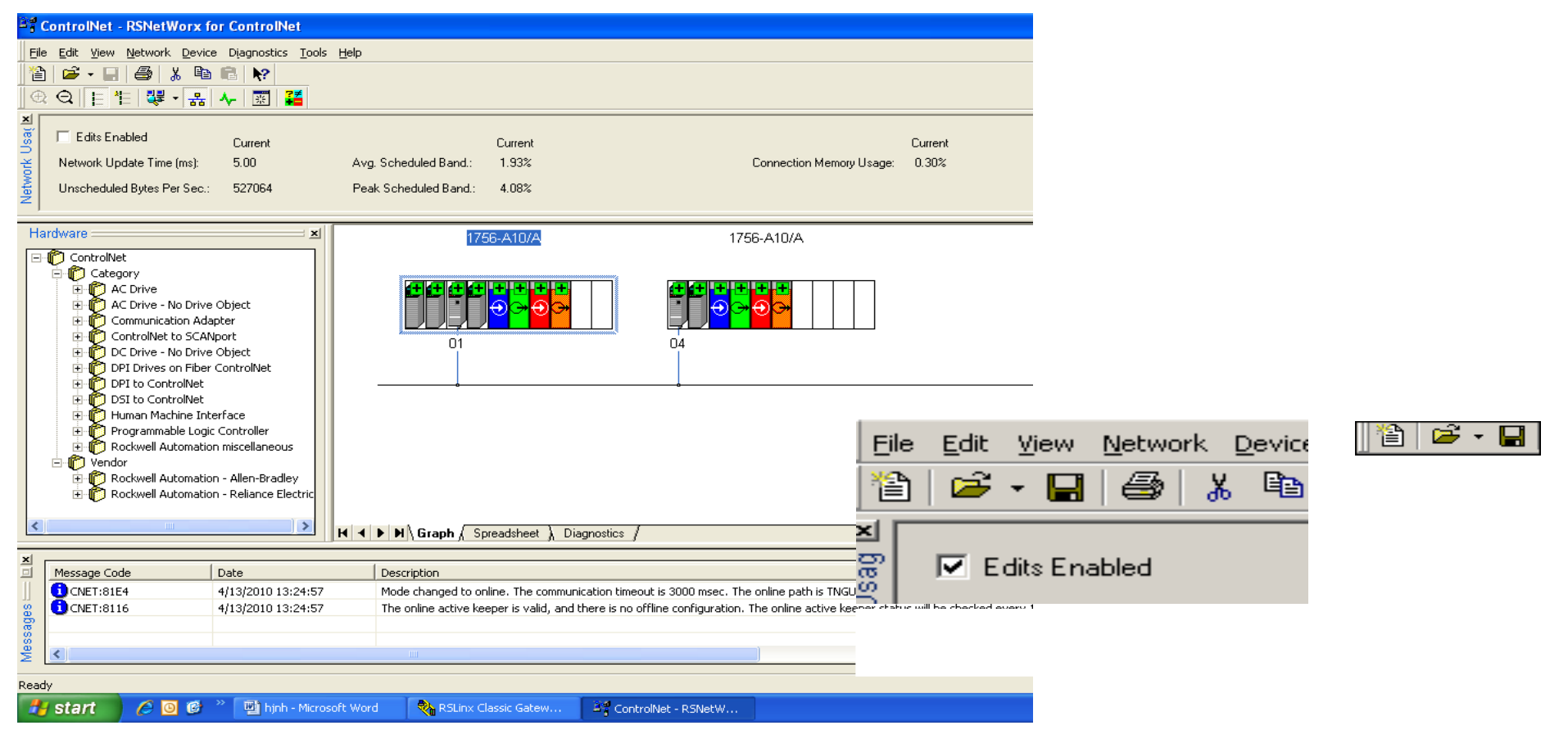

**Check Edits Enabled**, RSNetWorx for ControlNet software reads data in the ControlNet modules and builds a schedule for the network.

HCMUTE 11 2014
### **Control distributed I/O over a ControlNet network.** Schedule the Network

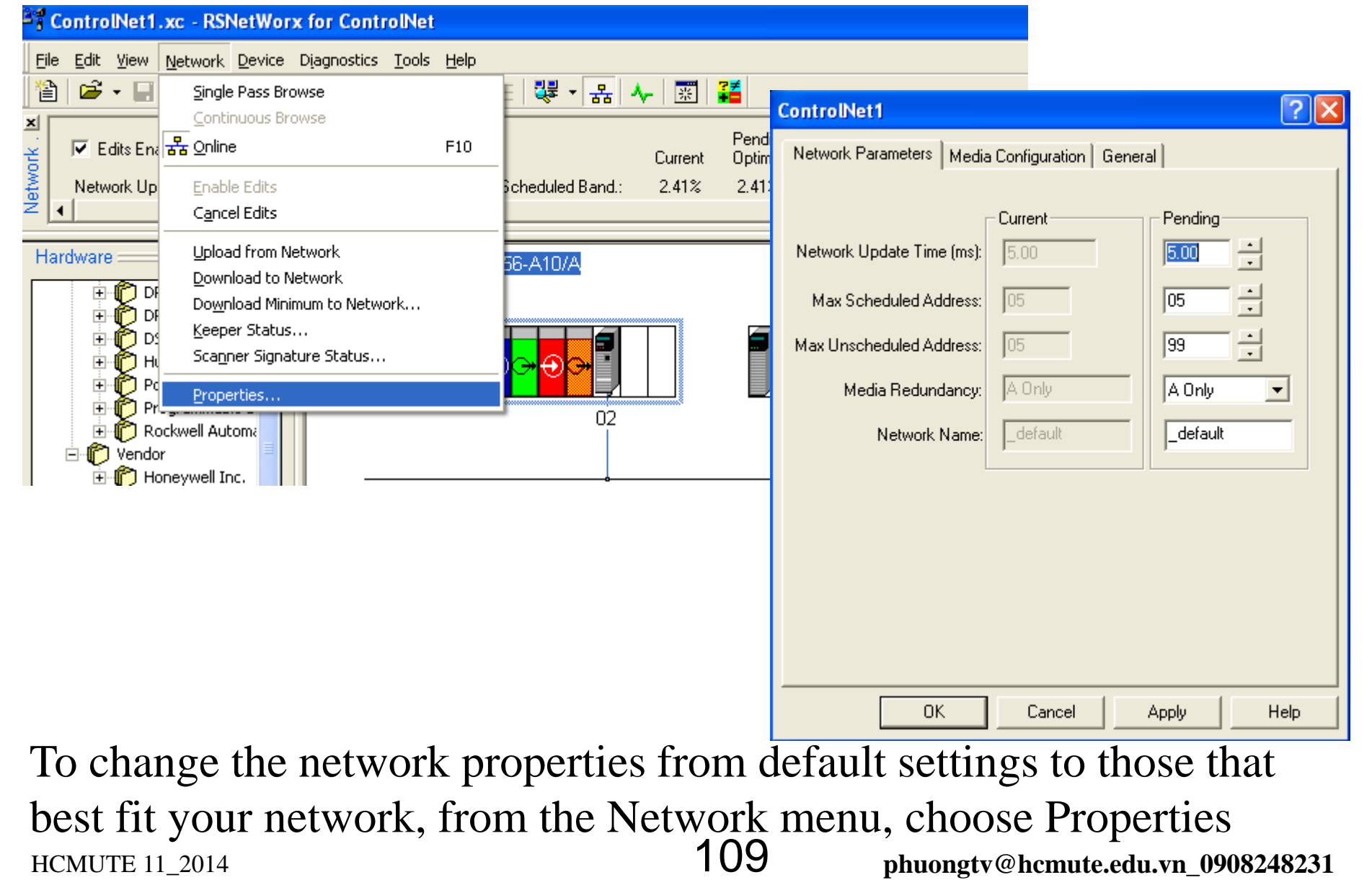

### **Control distributed I/O over a ControlNet network.** Schedule the Network

| ControlNet1                                                                   |               | ?×  |                         |                                                                                                    |
|-------------------------------------------------------------------------------|---------------|-----|-------------------------|----------------------------------------------------------------------------------------------------|
| Network Parameters Media Configuration General                                |               |     |                         |                                                                                                    |
| Network Update Time (ms): 5.00                                                | Pending       |     | Parameter               | Description                                                                                                    |
| Max Scheduled Address: 05                                                     | 05            |     | Network Update Time     | The smallest user-configurable repetitive time cycle in milliseconds at which data can be sent on a ControlNet link.                                                                                                    |
| Max Unscheduled Address: 05<br>Media Redundancy: A Only<br>Network Name:defau | A Only        | ]   | Max Scheduled Address   | The node with the highest network address that can use scheduled time on a ControlNet link. I/O data is transferred during scheduled time. RSNetWorx for ControlNet software sets this value. We recommend that you do not change it.                                                                                         |
|                                                                               |               |     | Max Unscheduled Address | The node with the highest network address that can use unscheduled<br>time on a ControlNet link. Messaging data is transferred during<br>unscheduled time.<br>Nodes set at addresses higher than the maximum unscheduled node do<br>not communicate on the network. For example, they will not display in<br>RSLinx software. |
|                                                                               |               |     | Media Redundancy        | Designates if the network uses media redundancy on any of the<br>network communication modules.                                                                                                    |
| OK Can                                                                        | ncel Apply He | elp | Network Name            | A user-defined name for the network.                                                                                                    |

change the network properties from default settings

# Control distributed I/O over a ControlNet network.

#### **Schedule the Network online**

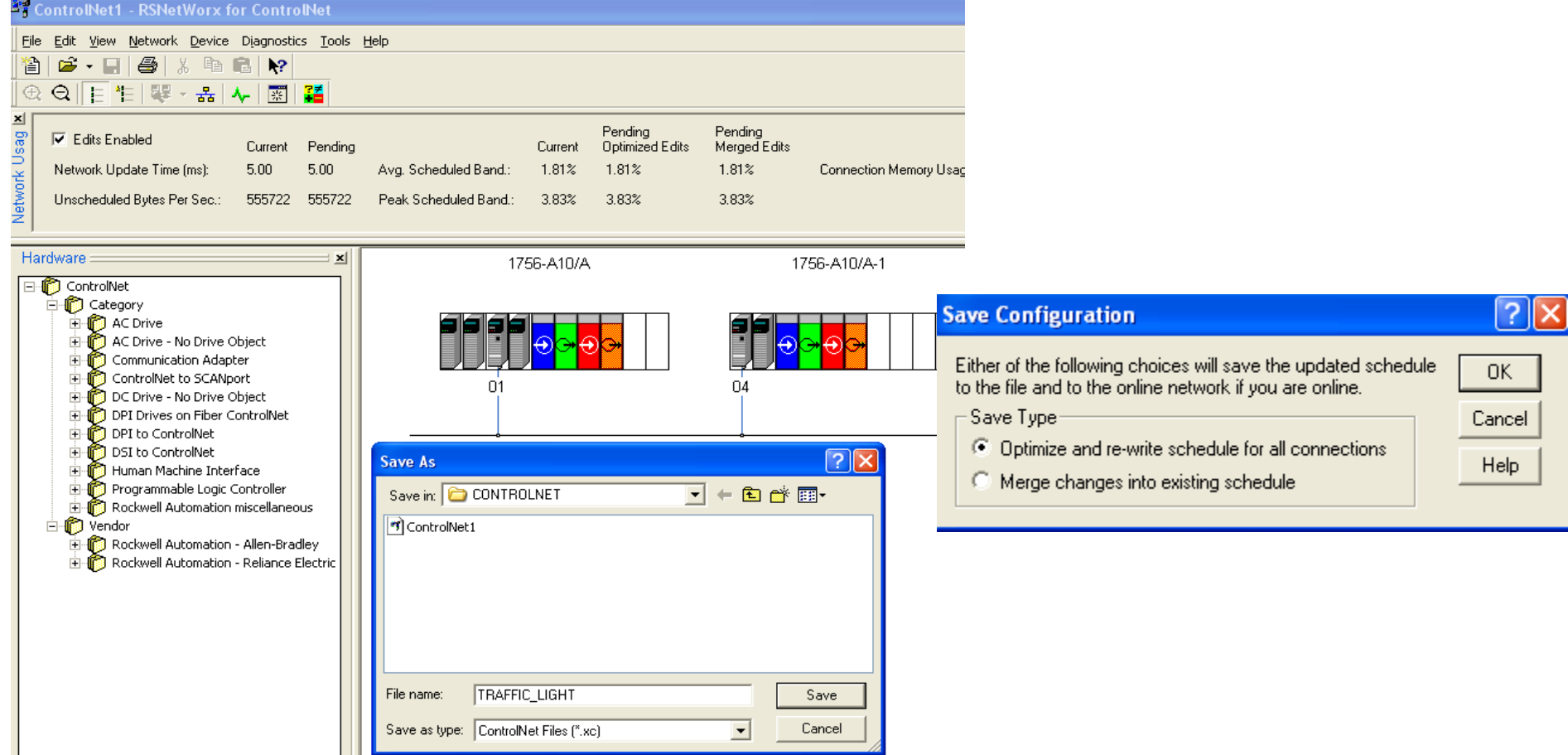

**Save Scheduled File:** From the Save Configuration dialog box, click Optimize and rewrite the schedule for all connections.

Selecting merge changes into the existing schedule, those controllers whose connections have not changed remain in Run mode rather than changing to Program mode

HCMUTE 11\_2014

### **Control distributed I/O over a ControlNet network.** Schedule the Network online

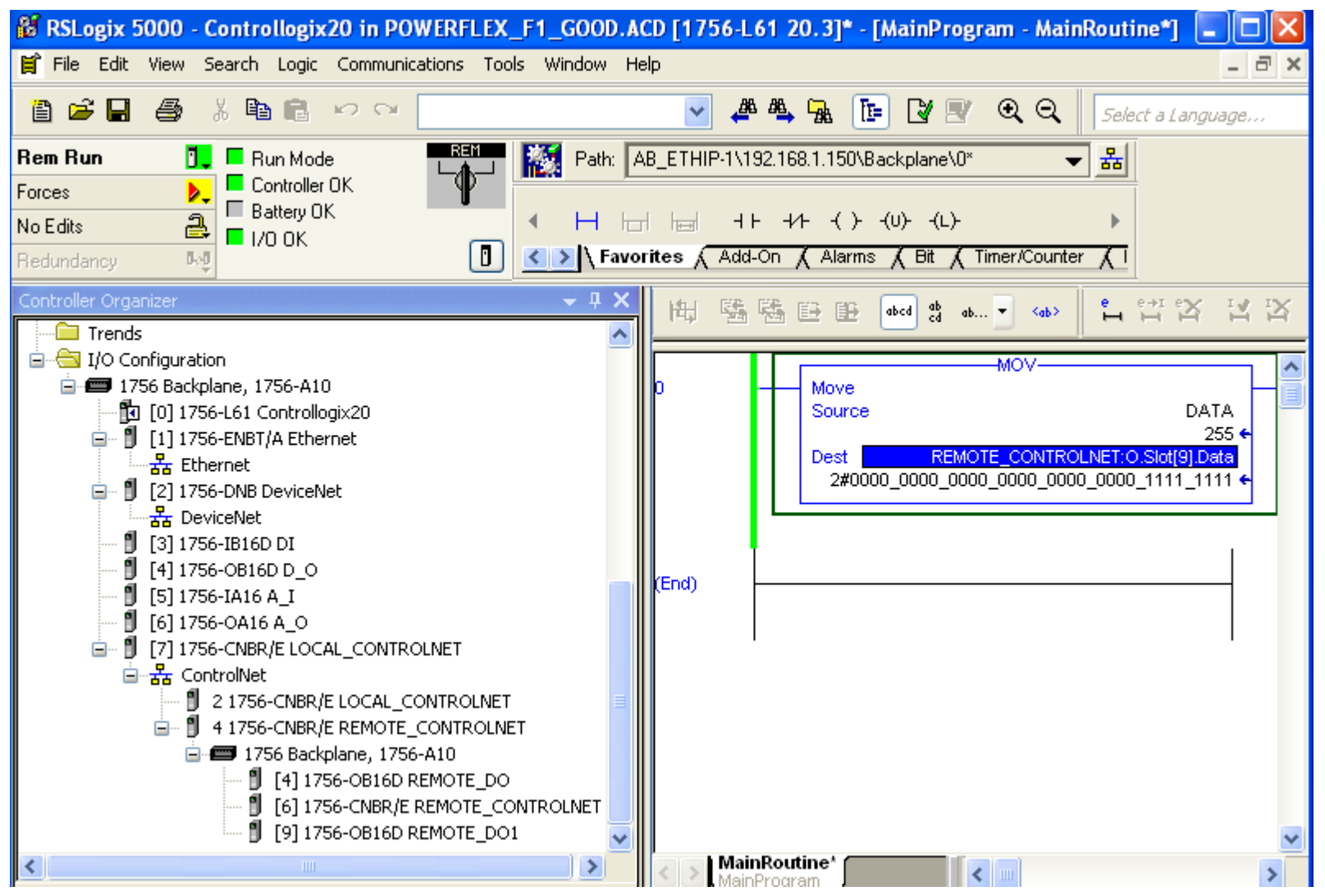

#### After saving, I/O modules are scheduled and good connection

HCMUTE 11\_2014

112

## Control distributed I/O over a ControlNet network.

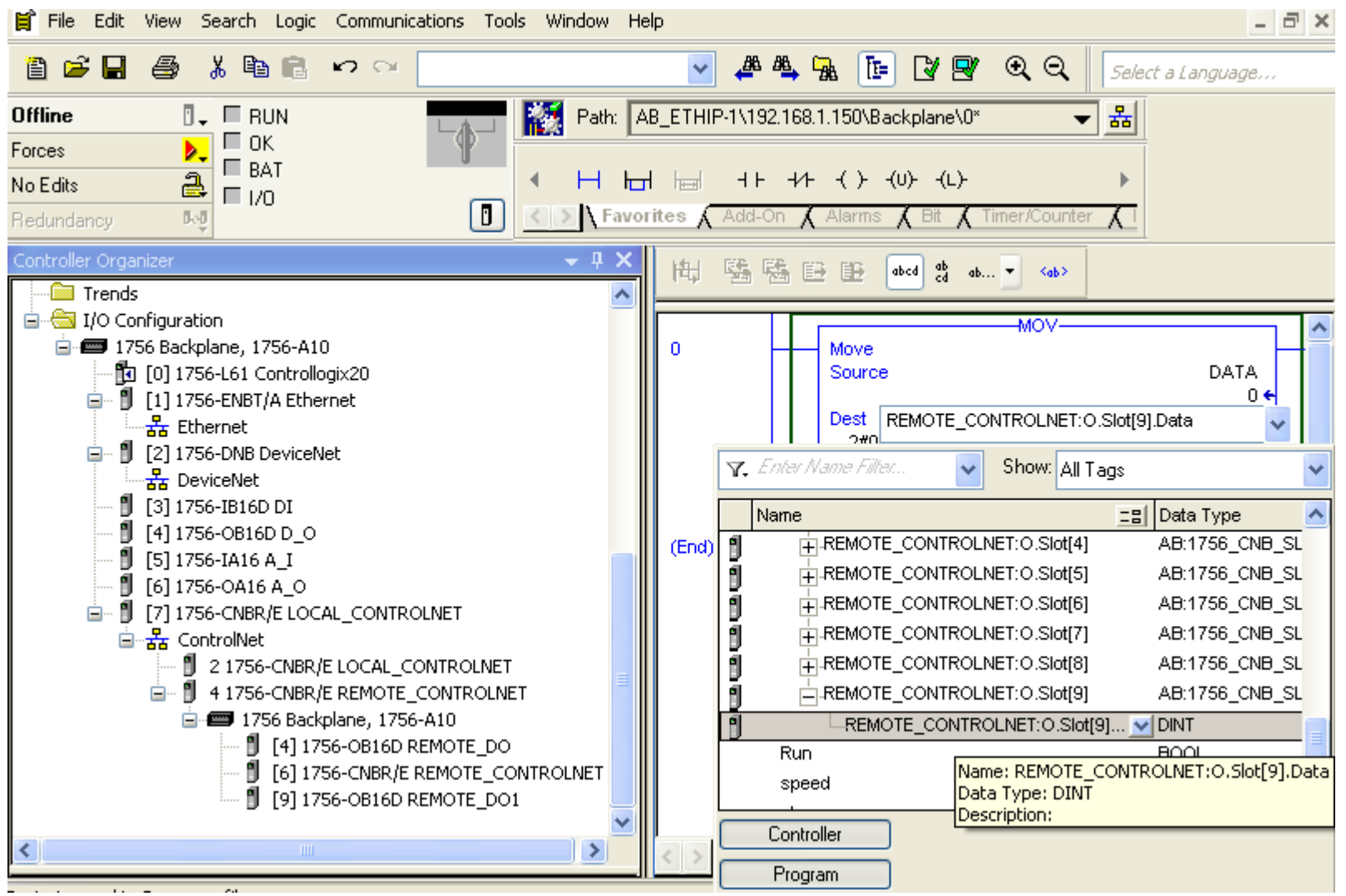

Writing logic to exchange data with remote I/O modules based on their address in the system.

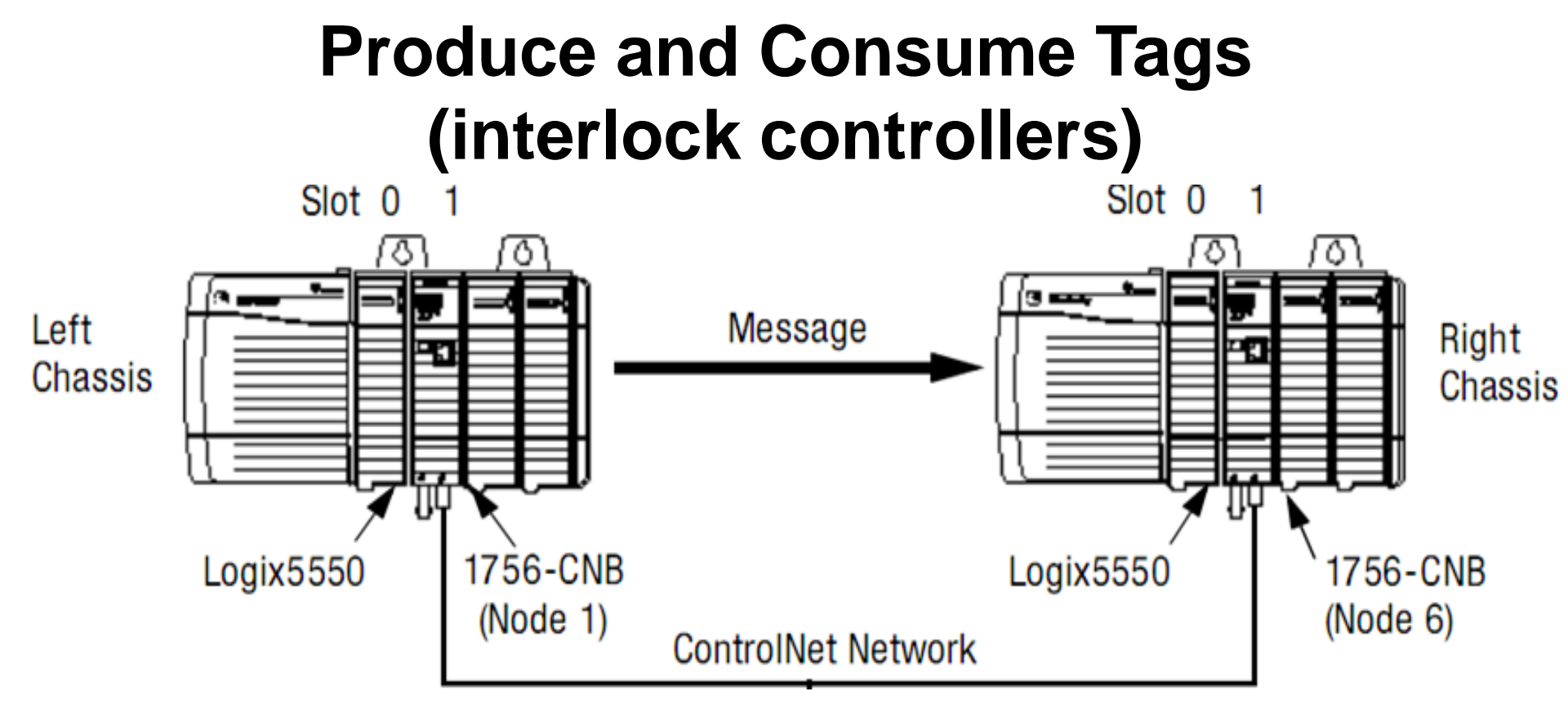

Scheduled Message(Produced and consume)
Unscheduled Message (MSG)
Configure hardware system and write logic as the same ethernet network except path information